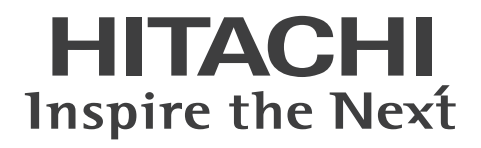

# プロジェクター LP-WU6600J 取扱説明書

本製品を御購入いただきありがとうございます。 製品のご使用の前に、必ず本書をご覧ください。 将来の参照のため、本書を安全な場所に保管して ください。

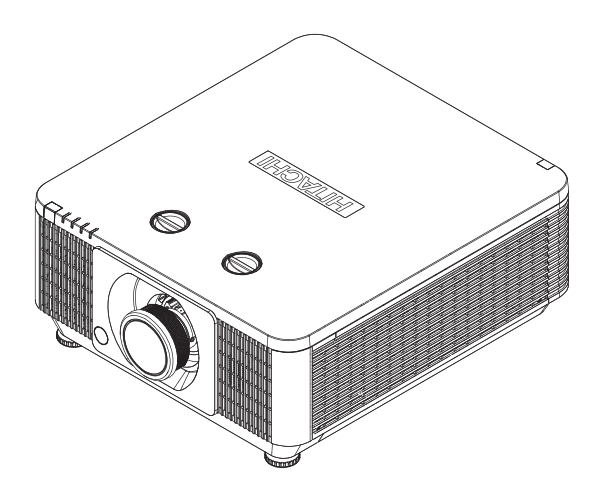

# **もくじ** 警告:注意

| 警告、注意、安全に関する説明         | 4  | VIDEO 接続                          |
|------------------------|----|-----------------------------------|
| 注音                     | 4  | SERVICE 接続                        |
| 付属品                    | 4  | RS232C 接続                         |
| はじめに                   | 5  | Audio IN (L/R) 接続                 |
| 正しくお使いいただくために          | 5  | Audio OUT (L/R) 接続                |
| 使用上のご注意                | 6  | Audio IN (ミニジャック) 接続              |
| プロジェクターの両側に障害物がある場合    | 12 | WIRED REMOTE 接続                   |
| プロジェクターの背後に障害物がある場合    | 12 | プロジェクターの雷源On/Off                  |
| 配置の注意                  | 12 | 電源コードを本機に接続する                     |
| 3D に関する注意              | 13 | プロジェクターの起動                        |
| プロジェクターの光源を直接のぞかない     | 14 | プロジェクターを停止する                      |
| 製品ラベル                  | 15 | 入力ソースの選択                          |
| 投写窓の位置                 | 17 | アクセスパスワードの設定(セキュリティー・ロ)           |
| 連動スイッチ                 | 17 | シアビスパイン 「の設定(ビーユンシー 日、<br>設置場所の選択 |
| 製品に含まれる毒性・有害物質/        | 17 | シロジェクターの角度調節                      |
| 毎性・有害成力の名称と重           | 17 | プロジェクターのブーム フォーカフ囲                |
|                        | 10 | ブロフェブブ 切入 四、フォーガ入詞<br>ズーム         |
| ノロシェクターの合部の名称と働さ       | 18 | フォーカス                             |
| 正面図                    | 18 | キーフトーンの調節                         |
| LEDインジケータ              | 18 | キーストーンの調節                         |
| 背面図                    | 19 |                                   |
| プロジェクターキーパッド           | 19 |                                   |
| l/O ポート(入力 / 出力)       | 20 |                                   |
| 底面図                    | 21 | USD說明                             |
|                        |    | イメージ                              |
| リモコン                   | 22 | ディスプレイモード                         |
| リチョン信号の右効码米筋囲          | 24 | 明るさ                               |
| リモコンへの雪池の取り付け          | 25 | コントラスト                            |
| タビコンへの電池の取り付け          | 20 | コンピュータ                            |
| プロジェクターの設置             | 26 | オートアジャスト                          |
|                        |    | アドバンスドメニュー                        |
| オプションレンズの取り付け/取り外し     | 26 | カラーマネージャ                          |
| 新しいレンスの取り付け            | 26 | 設定 1                              |
| レンズをフロシェクターから取り外す      | 27 | 入力ソース                             |
| 投写距離                   | 28 | 設置状態                              |
| 設置モード                  | 28 | アスペクト                             |
| 設置状態                   | 28 | キーストーン                            |
| 水平および垂直レンズシフト          | 30 | ズーム                               |
| レンスシフト                 | 30 | 音声                                |
| 投与映像の垂直移動              | 32 | アドバンスドメニュー 1                      |
| 投写映像の水平移動              | 32 | アドバンスドメニュー 2                      |
| プロジェクターの接続             | 33 | 4 Corner                          |
| HDMI / MHL / DVI 接続    | 33 | 設定 2                              |
| RGB 接続                 | 34 | オートソース                            |
| HDBaseT 接続             | 36 | オートパワーオフ(分)                       |
| 12V トリガー接続             | 37 | ダイレクトパワーオン                        |
| RJ45 接続                | 37 | レーザーモード                           |
| USB POWER (5V/1.5A) 接続 | 38 | 工場出荷設定                            |
| 3D SYNC (5V) 接続        | 38 |                                   |

|             | 44 |
|-------------|----|
| キュリティー・ロック) | 45 |
|             | 47 |
| 5           | 48 |
| フォーカス調節     | 49 |
|             | 49 |
|             | 49 |
|             | 50 |

## 

| イメージ         | 55 |
|--------------|----|
| ディスプレイモード    | 55 |
| 明るさ          | 56 |
| コントラスト       | 56 |
| コンピュータ       | 57 |
| オートアジャスト     | 58 |
| アドバンスドメニュー   | 58 |
| カラーマネージャ     | 60 |
| 安定 1         | 61 |
| 入力ソース        | 61 |
| 設置状態         | 61 |
| アスペクト        | 62 |
| キーストーン       | 62 |
| ズーム          | 62 |
| 音声           | 62 |
| アドバンスドメニュー 1 | 63 |
| アドバンスドメニュー 2 | 64 |
| 4 Corner     | 64 |
| 段定 2         | 65 |
| オートソース       | 65 |
| オートパワーオフ(分)  | 65 |
| ダイレクトパワーオン   | 65 |
| レーザーモード      | 65 |
| 工場出荷設定       | 66 |
|              |    |

| 状態                  | 66        |
|---------------------|-----------|
| アドバンスドメニュー 1        | 66        |
| アドバンスドメニュー 2        | 75        |
| カスタムライト             | 75        |
| お手入れ                | 76        |
| キャビネットのお手入れ         | 76        |
| レンズのお手入れ            | 76        |
| Kensington® ロックの使用  | 77        |
| 簡易トラブルシューティング       | 78        |
| LEDインジケータの状態        | 80        |
| 仕様                  | 81        |
| 仕様                  | 81        |
| レンズシリーズ             | 82        |
| 適用可能な信号入力モード        | 82        |
| 3Dタイミンク形式           | 84        |
| 外形引法                | 85        |
| 通信設定                | 86        |
| RS-232通信            | <b>86</b> |
| なが                  | 80        |
| そう うっとう ひとう ひとう いうゆ | 88        |
| 通信ポート               | 88        |
| コマンド制御設定            | 89        |
| 通信コマンド表             | 89        |
| PJLinkコマンド          | 100       |
| 投写距離と投写サイズの対照表      | 101       |
| 保証とアフターサービスについて     | 102       |
| お客様相談窓口             | 103       |
| 商標                  | 103       |

#### 注意

本機は、プロジェクター製品の操作に慣れた成人向けに製造されています。

お手元のプロジェクターの型名とシリアル番号を記録し、今後のメンテナンス用に保管してください。 万一装置を紛失したり盗難にあった場合は、この情報が警察の調査報告に使用されることがあります。 型名:

シリアル番号:

## 付属品

プロジェクターに含まれる付属品が揃っていることを、下記の一覧を使って確認してください。 万一不足している付属品があれば、すぐにお買い上げの販売店にご連絡ください。

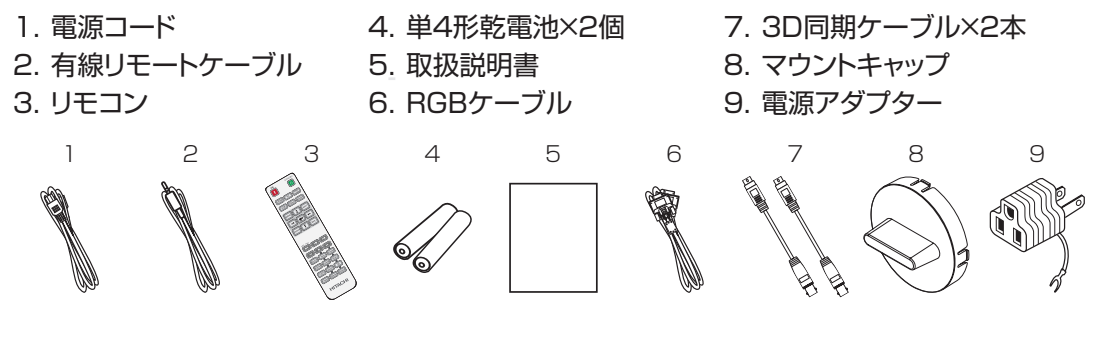

## お知らせ

●梱包材は大切に保管してください。 修理や引越しなどの輸送には、お買い上げの際に使用されていた梱包材をご使用になり、正しく梱包してください。特にレンズ周りの梱包にはご注意ください。

## お知らせ

●本書の内容は、製品の仕様を含め、改良のため予告無く変更することがありますので、ご了承ください。
 ●本書の運用結果については責任を負いかねますので、あらかじめご了承ください。
 ●本書の内容の一部、あるいは全部を無断で複写、転載しないでください。
 ●本書に記載している挿絵は、説明のための一例です。お客様のプロジェクターとは若干の相違がある場合があります。

# はじめに

## 正しくお使いいただくために《必ずお読みください》

この製品をご使用になる前に、必ずこの「正しくお使いいただくために」をよくお読みになり、 ご理解のうえ正しくお使いください。誤ったご使用や通常の範囲を超える取扱いによる危害 や損害については、いかなる場合も弊社は責任を負いませんので、あらかじめご了承ください。

## ■絵表示について

本書ではこの製品を安全に正しくお使いいただき、あなたや他の人々への危害や財産への損害を未然に防止するために、いろいろな絵表示をしています。

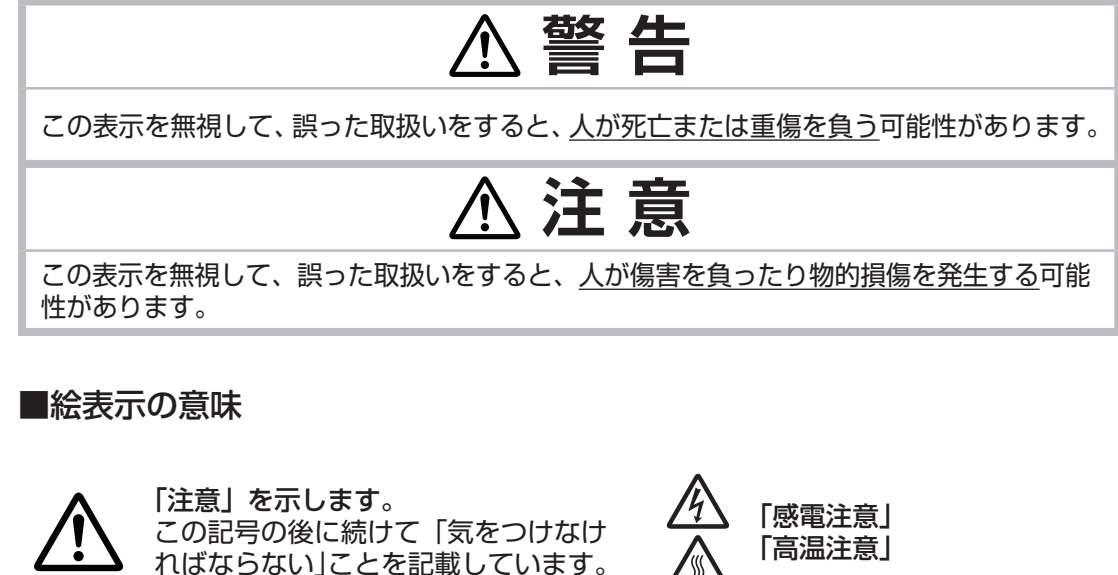

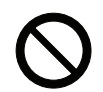

「**禁止」を示します**。 この記号の後に続けて「してはいけな い」ことを記載しています。

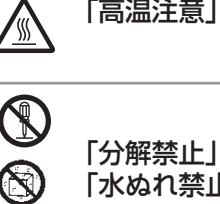

「水ぬれ禁止」 「ぬれ手禁止」

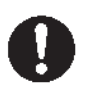

「強制」を示します。 この記号の後に続けて「必ず行わなけ ればならない」ことを記載しています。

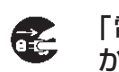

R

「電源プラグをコンセント から抜け」

# お守りください

本機、およびその他の周辺機器を快適にご使用いただくため、この表示に従ってください。

## ■使用上のご注意

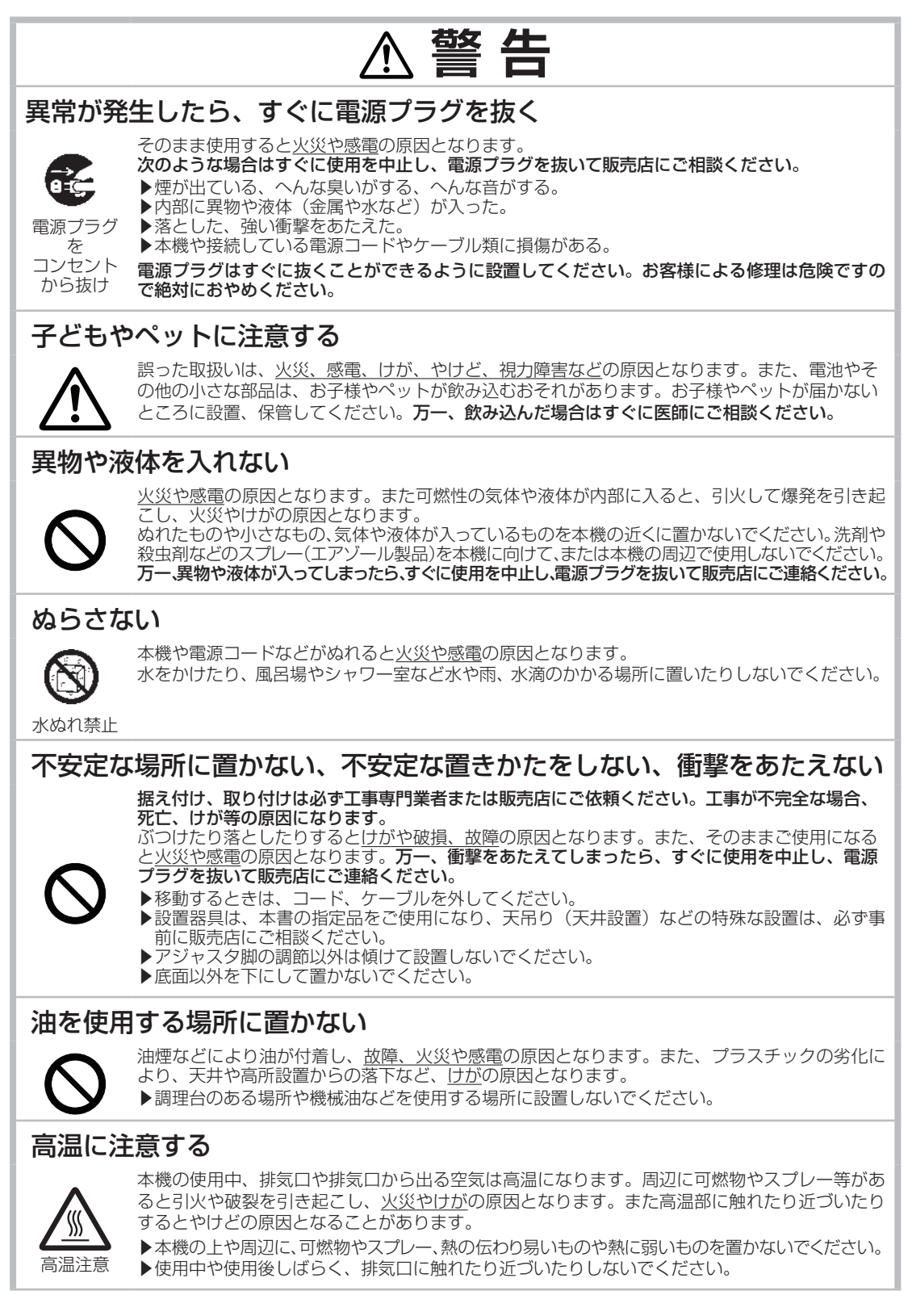

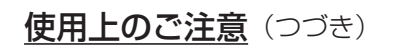

# ≜警告

#### 分解しない、改造しない

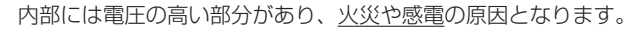

- ▶本機のキャビネットは、開けないでください。
- ▶内部の点検、調整、修理、お手入れは販売店にご依頼ください。

分解禁止

## レンズをのぞかない。レンズをふさいだり手などを近づけたりしない。

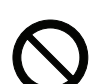

本機の使用中は、レンズから強い光が出ます。<u>視覚障害など</u>の原因となりますので、 絶対にのぞかないでください。 レンズの前に物を置くと高温で発煙・発火の原因となり、手などを近づけるとやけどの原因となります。

## 電源コードや電源アダプター、信号ケーブルやコネクタは所定のものを使用する

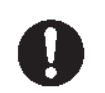

仕様の合わない電源コードや信号ケーブルを使用すると、火災や感電、故障や電波妨害の原因となります。 本機に同梱されているものは、傷や破損が無いことをご確認のうえ、必ず同梱品をご使用ください。 同梱品以外の接続ケーブルやコネクタは、販売店にご相談のうえ適切なものをご使用ください。 本機に付属の電源コードは本機の専用品です。他の機器には使用できません。

## 電源プラグは付着物をふき取って使用する

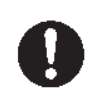

本機の **AC**(電源端子)や電源コード、電源アダプターのプラグ(刃)部分やその周辺に、ほこりや金属類などが付着していると、<u>火災や感電</u>の原因となります。

## 電源プラグは、指定(本体に表示)の電源電圧のコンセントに、根元まで 確実に差し込んで使用する

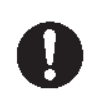

電源の接続が不完全の場合、<u>感電</u>の原因となったり、<u>発熱して火災</u>の原因となります。また、指定の電圧以外でのご使用は、<u>火災や感電</u>の原因となります。

- 必ず、交流 100V のコンセントに接続してご使用ください。
- ▶ゆるみやがたつきのあるコンセントは使用しないでください。
- ▶たこ足配線はしないでください。

## アース線を必ず接続する

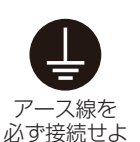

- アース線を接地しないと、<u>火災や感電、電波妨害</u>の原因となります。 本書の「電源に接続する」(〇〇42ページ)に従って、正しく接続してください。
- ▶ 2 つ穴コンセントを使用する場合は、付属の電源アダプターをご使用になり、必ずアース線を 接続してください。
- ▶アース線を接続するときは、電源アダプターをコンセントに差し込む前に、アース線をアース端子に接続してください。
- ▶アース線を外すときは、先に電源アダプターをコンセントから抜いてから外してください。

## アース線をコンセントに差し込まない

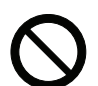

アース線をコンセントに差し込むと、<u>火災や感電</u>の原因となります。 アース線はアース端子以外には接続しないでください。

## 電源コード、信号ケーブルやコネクタを傷つけない

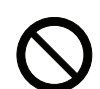

損傷のある電源コードや電源アダプター、信号ケーブルなどを使用すると、<u>火災や感電</u>の原因となります。

傷や破損がある場合は使用せず、販売店にご相談ください。

(次ページにつづく)

#### 使用上のご注意(つづき)

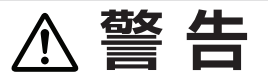

#### ぬれた手で電源コードや電源アダプターを取り扱わない

<u>感電</u>の原因となります。

ぬれ手禁止

#### お手入れするときは電源プラグを抜く

電源プラグを接続したままでお手入れすると、<u>火災や感電</u>の原因となります。 お手入れするときは、電源を切り、電源プラグを抜いてください。 必ず本書の「点検とお手入れ」をお読みになり、正しくお手入れしてください。

電源プラグ を コンセント

コンセント から抜け

## 電池の取扱いに注意する

電池の取扱いを誤ると、<u>破裂や発火、液漏れ</u>などして、<u>火災やけが、人体へ</u> <u>の傷害、周囲の汚染</u>の原因となります。また電池は小さいので<u>お子様やペッ</u> <u>トが飲み込む</u>おそれがあります。

万一、飲み込んだ場合はすぐに医師にご相談ください。

液漏れしたときは、すぐに乾いた布などで漏れ液をふきとって、新しい電池 を入れてください。漏れ液が皮膚や衣服に着いた場合は、すぐにきれいな水 で洗い流してください。目などに入った場合は、すぐにきれいな水で洗い流し、 医師にご相談ください。

- ▶交換するときは指定のタイプの新しい(未使用)電池を使用してください。
- ▶火や水に入れないでください。火気、高温、湿気を避け、暗く涼しく乾燥 したところに保管してください。
- ▶子どもやペットの手足が届かないところに保管してください。
- ▶廃棄するときは、廃棄を行う地域の規則(条例など)に従ってください。

## 重い物を載せたりぶら下げたりしない

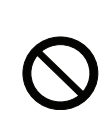

破裂注意

不安定になって落ちたり倒れたりすると<u>けがや破損、故障</u>の原因となったり、 そのまま使用すると<u>火災や感電</u>の原因となることがあります。

▶本書に指定のある場合や所定の別売品(販売店にお尋ねください)以外は、 本機に取り付けたりぶら下げたりしないでください。

(次ページにつづく)

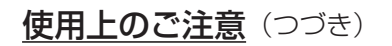

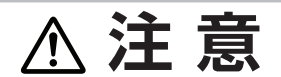

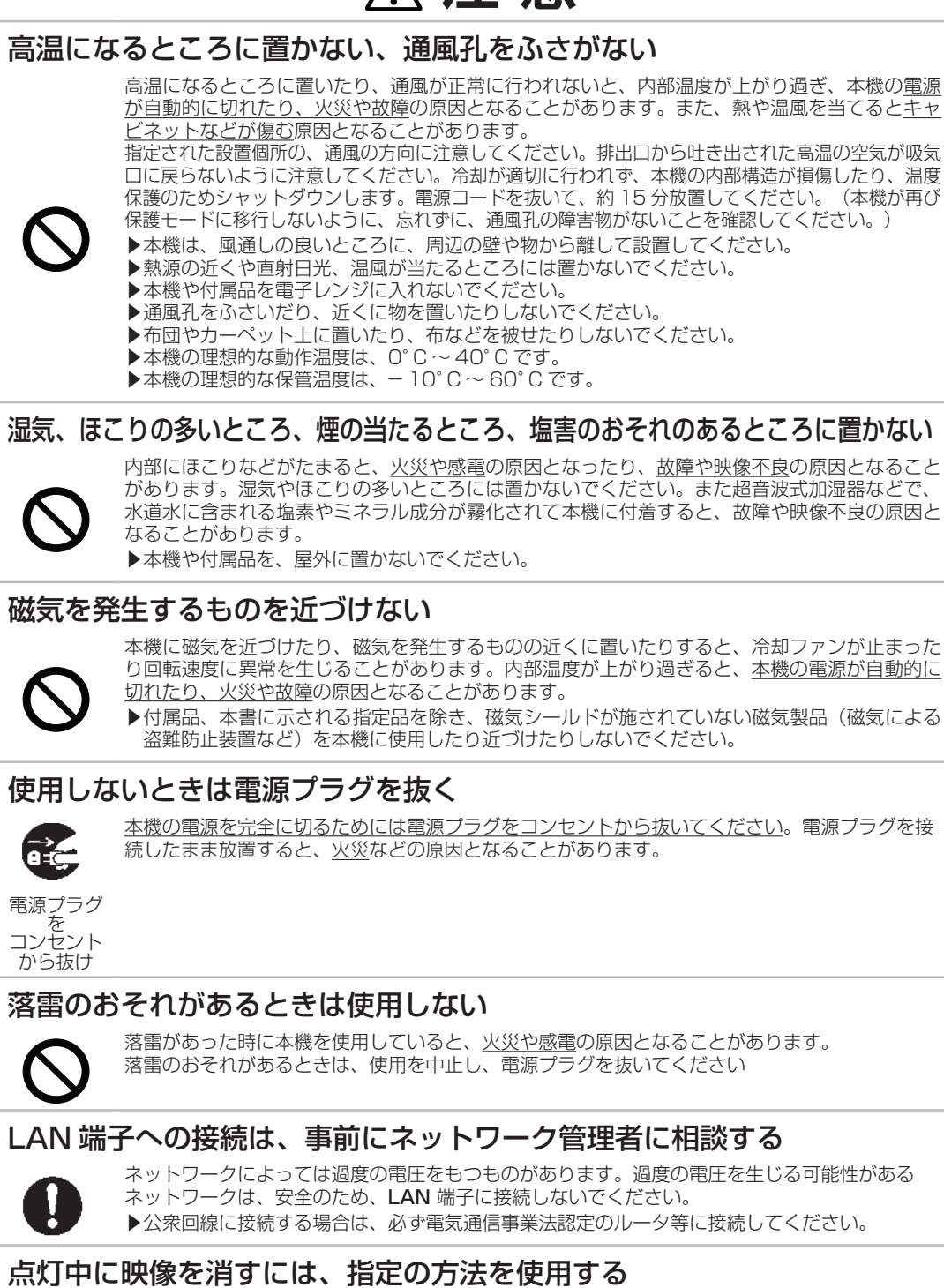

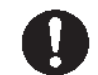

点灯中に映像を消したい場合には、ブランク機能を使用してください。レンズの前に物を置いたり、 レンズに紙や布などを貼ったりすると、<u>レンズを損傷</u>するおそれがありますので、おやめください。

(次ページにつづく)

## 使用上のご注意(つづき)

# ⚠注意

#### 年に一度は内部のお手入れを販売店に依頼する

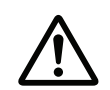

内部にほこりなどがたまると、<u>火災や感電</u>の原因となったり、<u>故障や映像不良</u>の原因となること があります。

年に一度は、内部の点検と掃除を販売店にご依頼ください。お客様による内部のお手入れは危険 ですので、絶対におやめください。

## お守りください

#### 長時間見るときは、ときどき目を休め てください

長時間連続して画面を見ると目が疲れます。 ときどき画面から離れて目を休めてください。

#### レンズに何かをはり付けたり、密着さ せて置いたりしないでください。

高温となってレンズ面が融け、映像不良の原因となる ことがあります。

#### レンズを傷つけないでください

破損や故障の原因となったり、映像不良の原因となる ことがあります。

- ▶レンズに硬いものを当てたり、こすったりしないで ください。
- ▶お手入れは市販のレンズクリーニングペーパー(カ メラやメガネの清掃用)などを使ってください。

#### レンズに直接手を触れないでください

レンズがくもったり、汚れたりすると、映像不良の原 因となることがあります。

#### リモコンに衝撃をあたえないでください。 破損や故障の原因となることがあります。

▶ リモコンを投げたり落としたりしないでください。

▶ 上に乗ったり重い物を載せたりしないでください。

#### リモコンをぬらさないでください。 故障したり、電池が液漏れする原因と なることがあります。

▶ 水をかけたり、ぬらしたり、ぬれるところに置いた りしないでください。

(次ページにつづく)

#### リモコンと本機の受光部の間に物を置か ないでください

▶リモコン送信の障害となって、リモコンが利かないことがあります。

#### キャビネットやリモコンの取扱い、 お手入れについて

取扱いやお手入れの方法を誤ると、表面が変質した り塗装がはがれることがあります。お手入れは正し い方法で行ってください。

- ▶揮発性の薬品や、溶剤、研磨剤、およびスプレー などは使用しないでください。
- ▶ゴムやビニール製品を長時間接触させたままにしないでください。
- ▶化学雑きんなどのご使用については、その注意書 に従ってください。

#### プロジェクターを保護してください

本機を高所に配置する場合、確実に固定し、落下や けがを防止してください。本機のレンズへの衝撃、 摩擦による損傷や、その他の損傷が起こらないよう に注意してください。本機を保管する必要がある場 合、または長期間使用しない場合、必ずレンズカバー を閉じるか、本機をほこりよけカバーで覆ってくだ さい。

#### 梱包材は大切に保管してください

修理や引越しなどの輸送には、お買い上げの際に使 用されていた梱包材をご使用になり、正しく梱包し てください。特にレンズ周りの梱包にはご注意くだ さい。

## 使用上のご注意 (つづき)

#### お知らせ

#### ●本機の特性について

本機は周囲温度などの影響で、投写位置がずれたり、画 面がゆがんだり、フォーカスが変動することがあります。

#### ●寿命部品について

光学ユニット(DLP<sup>®</sup>チップ等を含む)、および冷却ファンは寿命部品です。長時間お使いになると修理交換が必要になります。

▶毎日長時間ご使用になる場合は、3年未満でも寿命 部品の交換が必要になることがあります。

#### ●映像特性について

本機は DLP®チップを使用した投写装置です。投写面 (スクリーンや壁面など)の特性により、映像の色あい やコントラストが、テレビやコンピュータのモニタと は異なることがありますが、故障ではありません。

#### ●輝点、黒点について

本機は DLP<sup>®</sup>チップを使用した投写装置です。画面上 に輝点(光ったままの点)や黒点(光らない点)が見 られることがありますが、DLP<sup>®</sup>チップ特有の現象で あり、故障ではありません。

#### ●結露にご注意ください

本機を、低温の室外から高温の室内に持ち込んだ場合 など、本機の内部の投写レンズやミラーに結露が生じ、 映像がぼやけたり、見えなくなったりすることがあり ますが、故障ではありません。 本機が周囲の温度に慣れるに従って露が消え、映像は

正常にもどります。

#### ●冷却ファンの騒音について

本機は、使用環境に合わせて冷却ファンの回転速度を 制御する機能を備えています。周囲の温度が高いと 冷却ファンの回転速度も速くなり、騒音も大きくなり ます。

#### 高地での本機の動作設定

本機を高地で操作する場合、光学システムの寿命が縮む 場合があるため、必ず手動でファン速度を「高速」に設定し てください。高地とは高さが 1.520 メートル以上の場所 のことです。

ファン速度(凹66ページ)を参照してください。

#### ●セキュリティー・スロット/バーについて

本機のセキュリティー・スロットおよびセキュリ ティー・バーは盗難を完全に防ぐものではありません。 盗難防止対策のひとつとしてご使用ください。

#### ●ノートパソコンとの接続について

ノートパソコンと接続する場合は、ノートパソコンの RGB 外部映像出力を有効(LCD と CRT の同時表示ま たは CRT の設定)にしてご使用ください。詳しくはご 使用になるノートパソコンの説明書をご覧ください。

#### ●不要輻射について

この製品はクラス A 情報技術装置です。住宅環境で使用する場合は、電波障害を発生させる恐れがあります。 その際、この製品の利用者は、適切な手段を講ずることが必要とされることがあります。

#### ● DLP<sup>®</sup>チップについて

DLP<sup>®</sup>チップは、精密部品です。まれに、ピクセルが 点灯しない、または点灯したままの場合がありますが、 故障ではありません。レンズに直接高出力レーザーを 当てますと、DLP<sup>®</sup>チップが故障することがあります。

# ●この製品(付属品を含む)は日本国内でのみ、ご使用になれます。

日本国外ではご使用にならないでください。また、こ の製品の保証書は日本国内でのみ、有効です。

This product (including the accessories) is designed for use in Japan only, and cannot be used in any other countries. The warranty appended to this product is void out of Japan.

#### ●電源高調波について

#### JIS C 61000-3-2 適合品

JIS C 61000-3-2 適合品とは、日本工業規格「電磁 両立性 - 第 3-2 部:限度値 - 高調波電流発生限度値(1 相当たりの入力電流が 20A 以下の機器)」に基づき、 商用電力系統の高調波環境目標レベルに適合して設計・ 製造した製品です。

#### ●電磁干渉について

本製品はクラス A に属する製品です。家庭環境での 本製品の使用は無線干渉を引き起こす可能性があり、 その場合は使用者の責任において適切な対策を施す ことが必要となります。

本製品を住宅地域でご使用になると、電磁干渉を起こ す可能性があります。ラジオ / テレビ放送受信への干 渉防止のため、電磁放射を低下させる特段の対策が施 されている場合を除き、住宅地域でのご使用は避けて ください。

説明:プロジェクター内部の温度は冷却ファンによって自動的に調節されます。したがって、冷 却ファンの回転速度(動作音)が変化すること自体はプロジェクターの正常動作です。

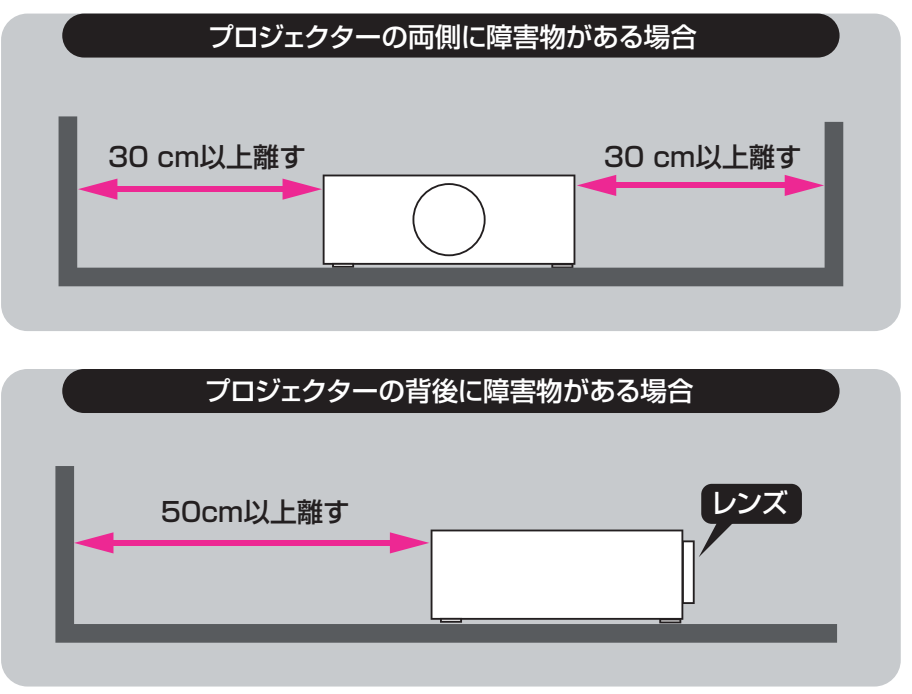

## 配置の注意

本機は任意の方向(縦置きを含む)に設置できます。ただし、以下の状況では、光学部品の寿命が 短くなります。

- 1. レンズを下に向けてプロジェクターを設置した場合
- 2. 縦置き時に、IN/OUT 接続側を上に向けてプロジェクターを設置した場合

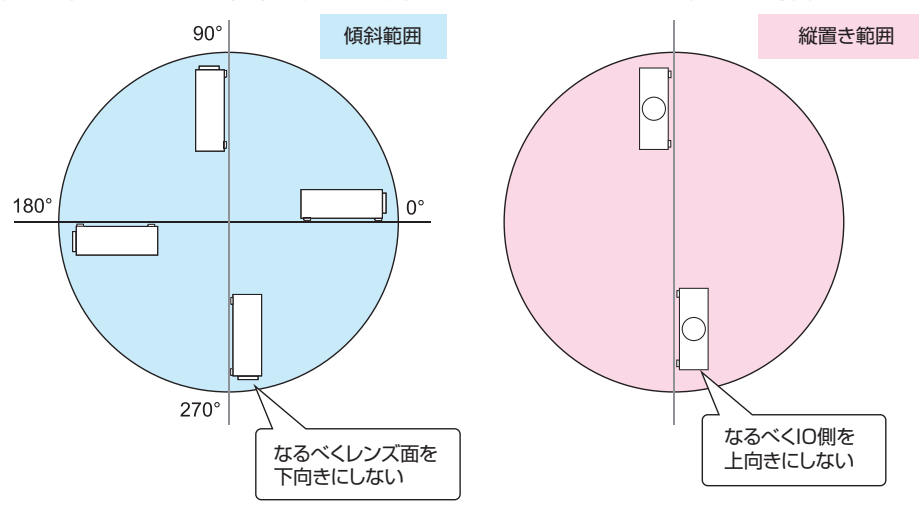

## 3D に関する注意

- •3D映像の視聴年齢については、およそ5~6歳以上を目安にしてください。
- ・お子様が3Dメガネで視聴する場合は、必ず保護者が同伴してください。お子様が視聴する場合は、疲労や不快感などに対する反応がわかりにくいため、急に体調が悪くなることがありますので、保護者の方が目の疲れがないか、ご注意ください。
- •3D コンテンツを視聴する場合、必ずスクリーンの前面から十分に距離をおいて視聴してくだ さい。スクリーンの高さの3倍以上、離れることを推奨します。
- •3Dメガネを上下逆に装着して視聴しないでください。右目(眼)と左眼(眼)に映像が正しく表示されず視聴不良や不快感を感じることがあります。

以下の状況に3Dコンテンツは適しません。現在の症状が悪化する場合があります。

- •感光性てんかんの既往症のある人
- •心臓疾患のある人
- •妊娠中の女性
- ・重病の人
- •てんかんの発作を起こしたことのある人

以下の状態を引き起こす場合、3Dの視聴を止めるようにしてください。

- •気分が悪くなる、疲労感、不眠、疲労困憊、酩酊状態になる場合。
- •3D 映像が二重に見える、または不鮮明に見える。
- •回転、横揺れ、揺動する 3D コンテンツを視聴中、揺れている気分になり、「船酔い」状態に陥る 場合があります。
- ・3Dコンテンツを長く視聴する場合は、必ず定期的に休憩し、目の疲れを休めてください。

本機は、IEC60825-1 に適合したクラス 1 レーザー製品です。

## プロジェクターの光源を直接のぞかない

プロジェクターの電源を入れる場合、光の投写により目に影響しないことを確認してください。 光が目に当たらないように常に注意してください。 他の光源と同様に、直接光源をのぞきこまないでください(RG2 IEC 62471-5:2015)。

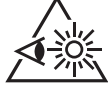

## 本機の点灯中に映像を消すには、指定の方法を使用する

本機が点灯中に映像を消したい場合には、ブランク機能を使用してください。レンズの前に物を 置いたり、レンズに紙や布などを貼ったりすると、高温となったり、レンズの損傷、発煙、発火の原 因となることがあります。

## 製品ラベル

下記の図面に、ラベルの位置が示されています。

17

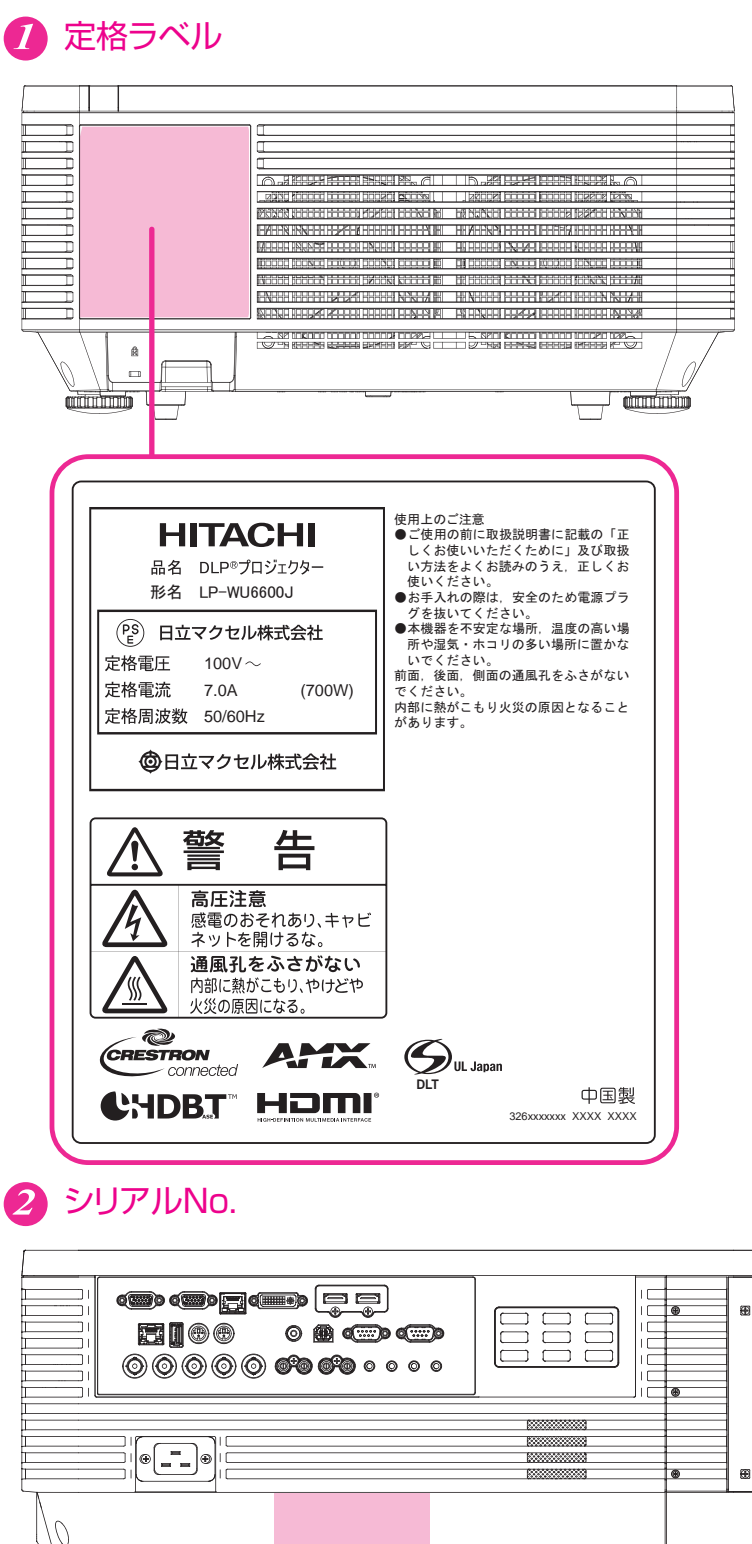

Ш

## 3 投写光に対する危険性警告

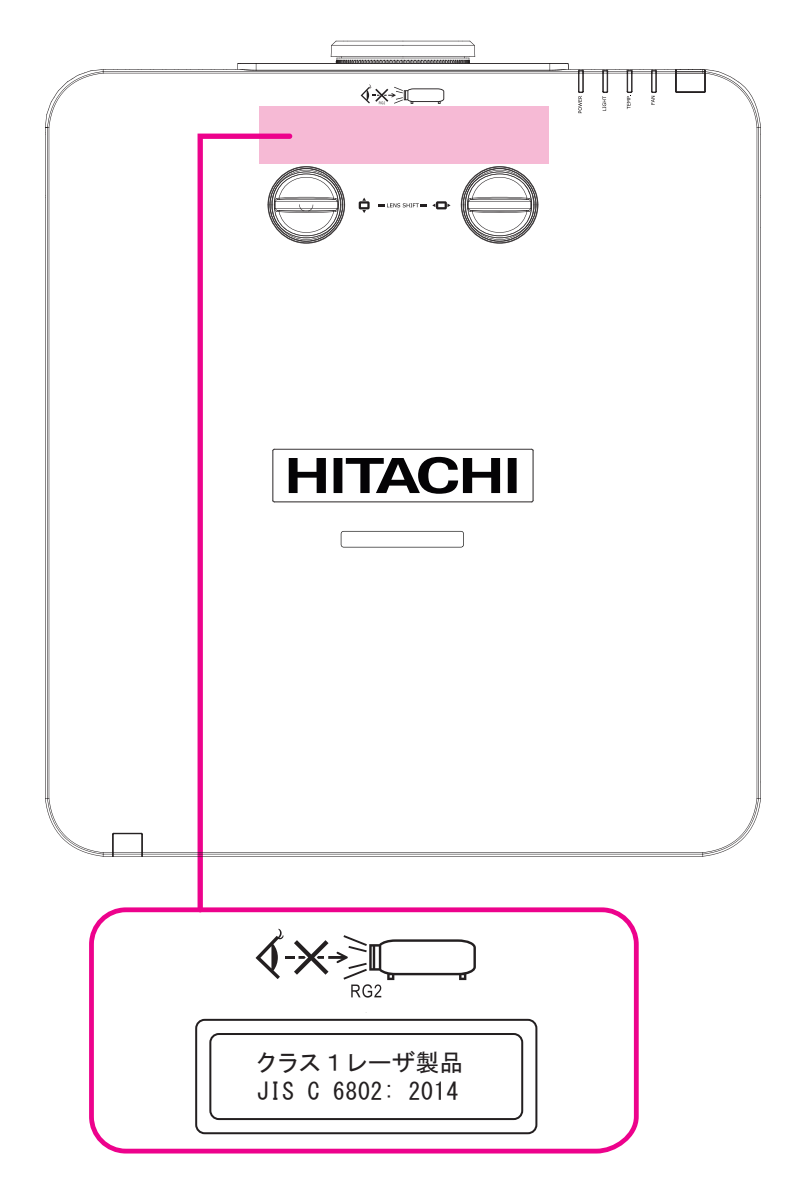

本機の使用中は、レンズから強い光が出ます。視覚障害などの原因となりますので、絶対にのぞかないでください。

## 投写窓の位置

下図に投写窓の位置を示します。目に直接強い光が当たらないように注意してください。

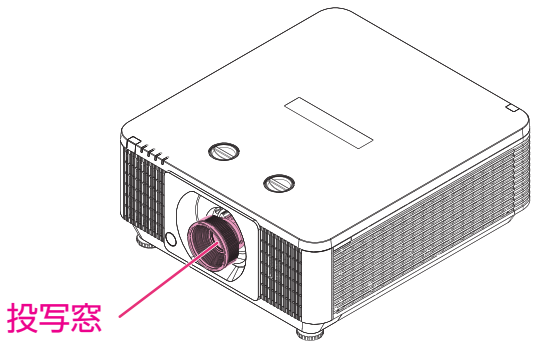

## 安全スイッチ

本機は、部品を取り外した状態でレーザー光が漏れるのを防ぐために、安全スイッチを装備しています。

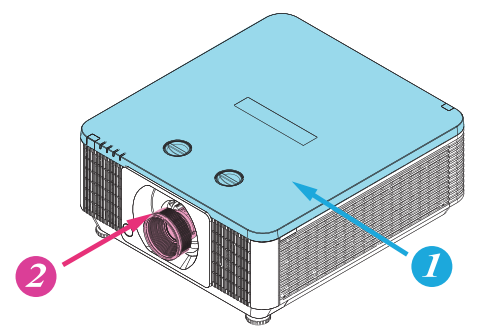

- 1. 上面カバーを開くとシステムを停止させます。
- 2. レンズを取り外した場合、または正しくレンズを取り付けていない場合、システムを停止させます。

## プロジェクターの各部の名称と働き

## プロジェクターの各部の名称と働き

## 正面図

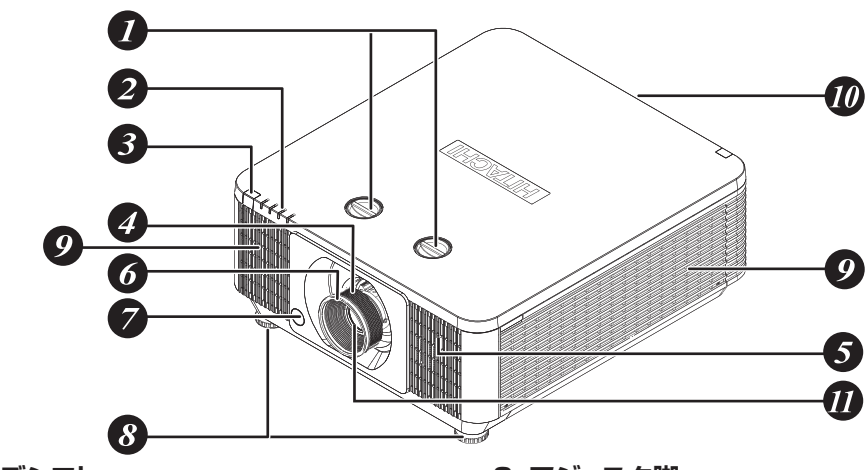

- **1.レンズシフト** 投写映像の位置調節
- 2.LEDインジケータ
- 3.リモコン受光部
- 4.ズーム

投写される映像をズームイン/アウトします。

- 5.スピーカー
- 6.フォーカス

投写される映像のフォーカスを調節します。 7.レンズリリースボタン

#### 8. アジャスタ脚

プロジェクターの高さと傾きを、アジャス タ脚で調節します。

#### 9. 吸気口

内蔵冷却ファンにより、吸気口からプロジ ェクター内に冷風が吸入されます。

#### 10. 排気口

プロジェクター内部で発生した熱は排気 口を通して外部へ放出されます。排気口 近傍に換気を妨げる物体がないことを確 認してください。

#### 11. レンズ

LEDインジケータ

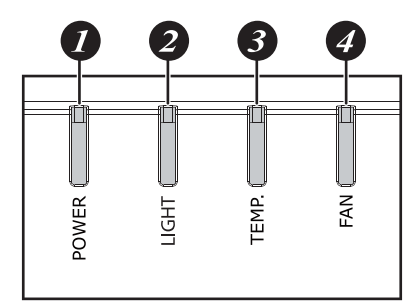

#### 1. POWER

電源の状態を表示します。 このインジケータは、プロジェクターがス タンバイ状態で点灯します。 プロジェクターがON状態になると、イン ジケータが5秒に1回点灯します。

#### 2. LIGHT

このインジケータは光源とシステムのエ ラー状態を示します。

#### 3. TEMP.

温度に関連したエラーメッセージを表示します。

#### 4. FAN

ファンのエラー状態を表示します。

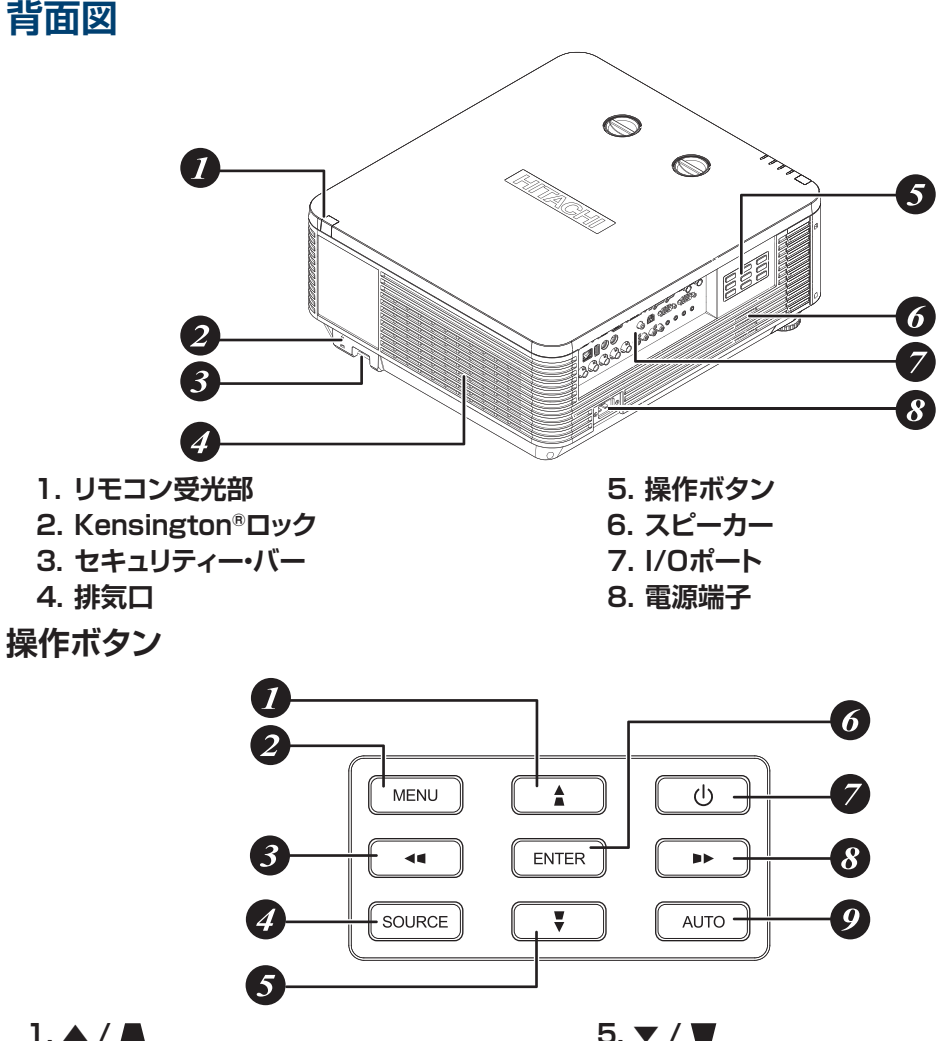

#### 1. ▲ / ▲

このボタンを使用してメニューの選択、 設定変更を行います。 キーストーンは、他のメニューが表示さ れていない場合に調節可能です。

#### 2. MENU

メニューの表示/非表示を選択します。

## 3. < / <

このボタンを使用してメニューの選択、 設定変更を行います。

キーストーンは、他のメニューが表示さ れていない場合に調節可能です。

#### 4. SOURCE

入力ソースを選択します。

#### 5. ▼ / ▼

このボタンを使用してメニューの選択、 設定変更を行います。 キーストーンは、他のメニューが表示さ れていない場合に調節可能です。

#### 6. ENTER

メニューで項目を選択、または、設定変 更を確定します。

#### 7. ()

プロジェクターの電源ON/OFF

#### 8. 🔰 / 🕨

このボタンを使用してメニューの選択、 設定変更を行います。 キーストーンは、他のメニューが表示さ れていない場合に調節可能です。

#### **9. AUTO**

信号の同期を自動調節します。

## プロジェクターの各部の名称と働き

## I/O ポート(入力 / 出力)

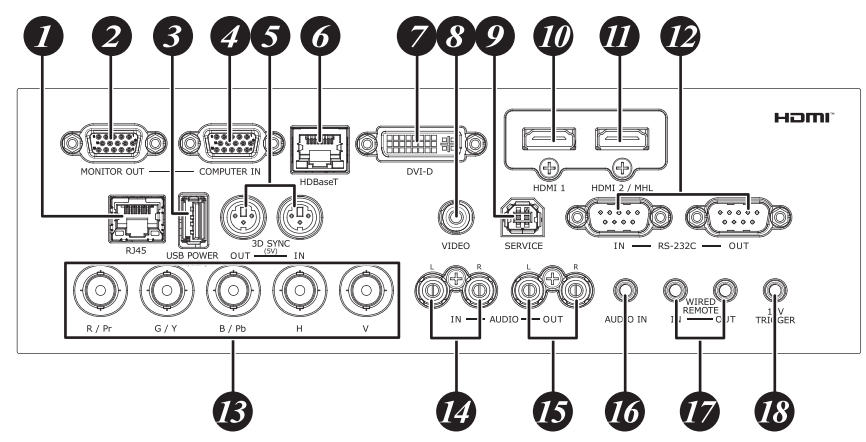

- 1. RJ45
  - イーサネットからのLANケーブルを接続します。
- 2. MONITOR OUT (D-sub 15-pin シュリンクジャック) モニターへ接続します。 COMPUTER INのみループスルー
- USB POWER(USB Aタイプジャック) USB機器へ接続します。 (プロジェクターの電源がONのときに 5V/1.5A出力可能)
- 4. COMPUTER IN

   (D-sub 15-pin シュリンクジャック)
   PCへ接続します(RGB、コンポーネント ビデオ信号入力に対応)
- 5. 3D SYNC (5V) (VESA 3-pin)
  - IN : PC、3Dプレイヤー、シンクロナイ ザーへ接続します。 OUT: 3D IRメガネ受信ユニットへ接続します。
- 001.30IRメリネ受情エニットへ接続します。 6.HDBaseT(RJ-45ジャック)
- LANケーブルを使用してHDBaseTソース へ接続します。
- 7. DVI-D DVI-Dソースに接続します。
- 8. VIDEO(RCAジャック) コンポジットビデオ装置へ接続します。
- - 保守作業時のデータ通信用で使用できません。
- HDMI 1 (デジタルオーディオ/ビデオコネクタ) HDMIまたはDVIソースへ接続します。

## 11. HDMI 2 / MHL

(デジタルオーディオ/ビデオコネクタ) HDMIまたはMHL互換装置へ接続します。

#### 12. RS-232C

- (9-pin D-subソケット) (クロスケーブル) IN : PCまたはシステムコントロール
- 装置へ接続します。 OUT:別のプロジェクター(同一モデル) へ接続します。

#### 13. BNC

- RGB (R/B/G/H/V) のBNC入力、また はコンポーネント(YPbPr)ソースへ接 続します。
- **14. AUDIO IN (L/R)** (RCAジャック) オーディオソースへ接続します。 (VIDEOソース選択時使用可能)
- **15. AUDIO OUT (L/R)** (RCAジャック) オーディオアンプへ接続します。
- **16. AUDIO IN** (3.5 mm、ミニジャック) オーディオソース入力へ接続します。 (COMPUTER IN、BNC、DVI-Dソー ス選択時使用可能)

## 17. WIRED REMOTE

- (3.5 mm、ミニジャック)
- IN : アクセサリケーブルを使用して有 線リモートコントロールに使用可 能です。
- OUT: 別のプロジェクター(同一モデル) の「WIRE REMOTE IN」(シリア ル制御用)に接続します。

## 18. 12V TRIGGER

(3.5 mm、ミニジャック) リレーシステムのコントロール用に12V (+/- 1.5V) 350 mAを出力します。

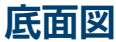

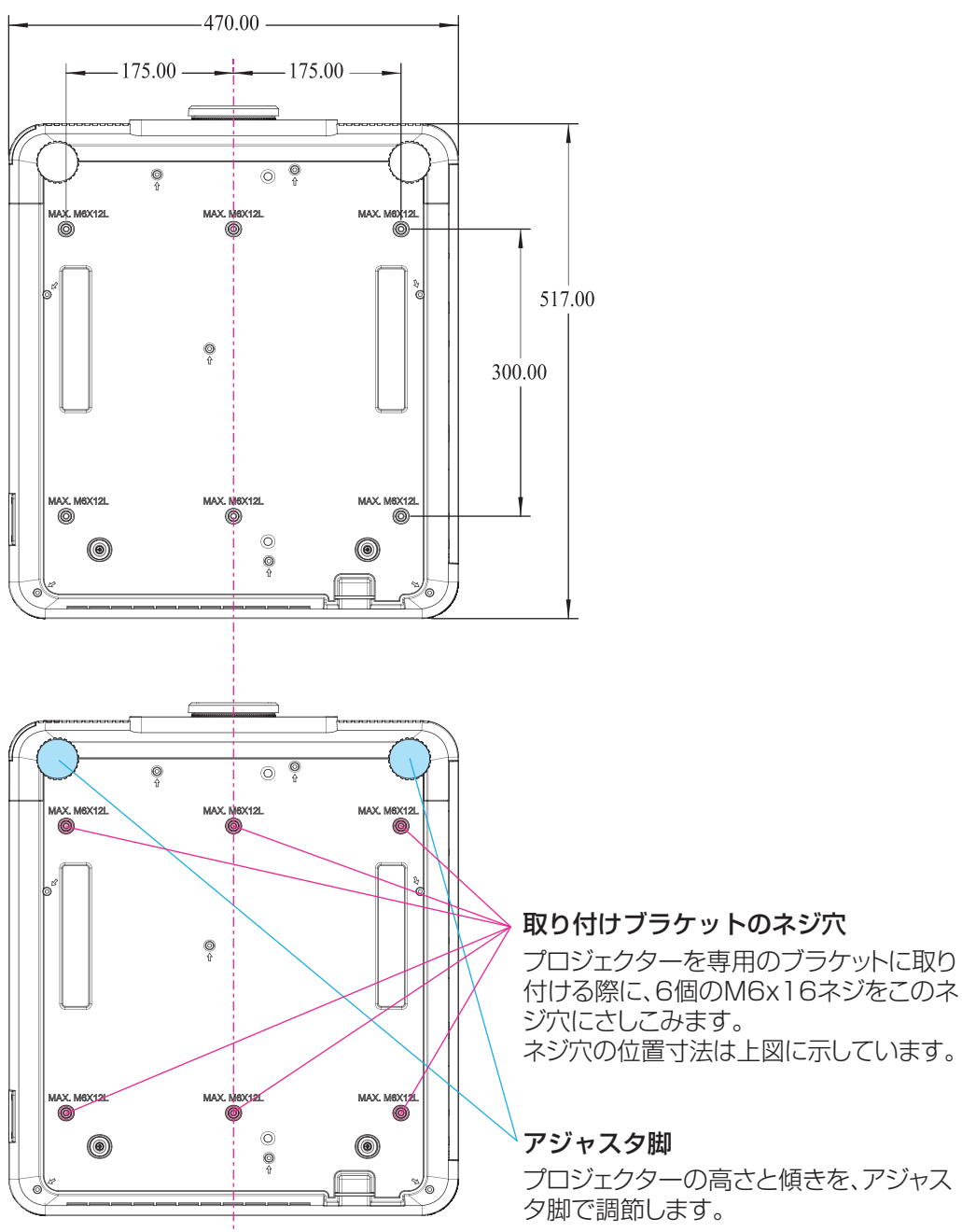

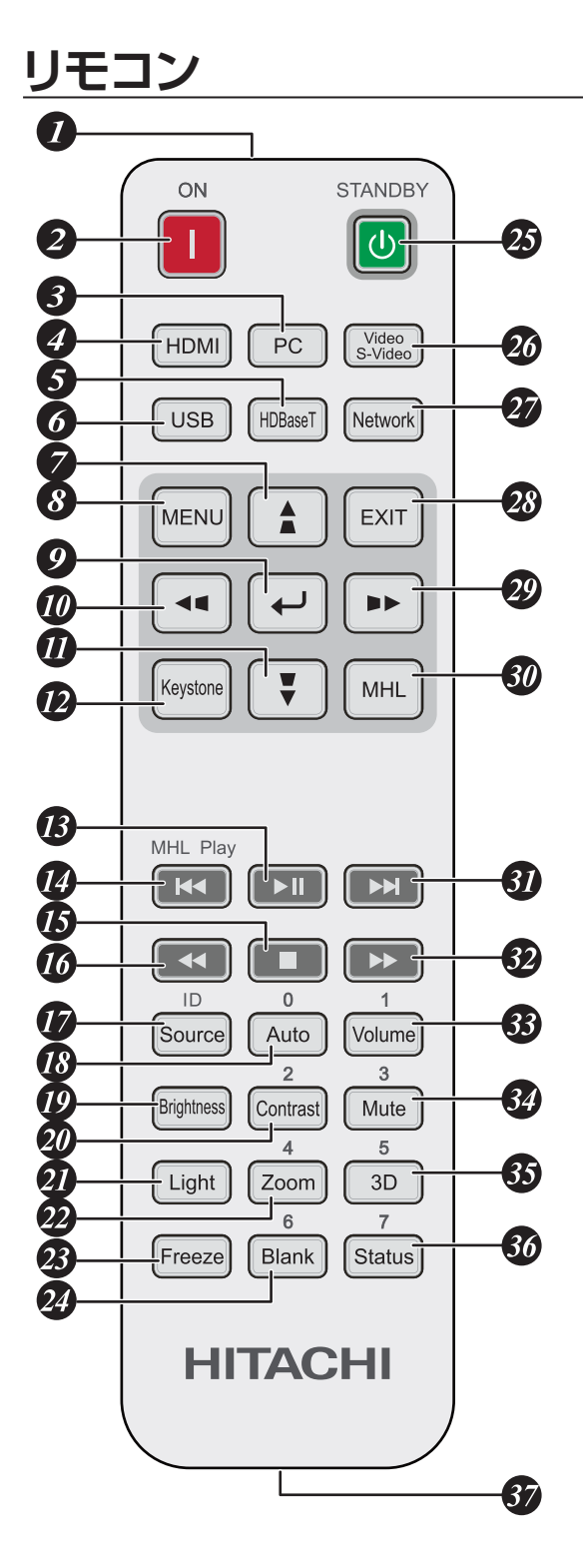

1. リモコン信号送信口

#### 2. ON

本機を起動する場合に使用します。

## 3. PC

表示するソースをVGA (COMPTER IN) / BNC (R/B/G/H/V)へ切り替えます。(トグル)

## 4. HDMI

表示するソースをHDMI 1/HDMI 2/ DVIへ切り替えます。(トグル)

#### 5. HDBaseT 表示するソースをHDBa

表示するソースをHDBaseTへ切り替 えます。

## 6. USB

本プロジェクターでは使用できません。 7. ▲ / ▲

このボタンを使用してメニューの選択、 設定変更を行います。 キーストーンは、他のメニューが表示さ れていない場合に調節可能です。

#### 8. MENU

メニューの表示/非表示を選択します。

#### **(ENTER)** メニューで項目を選択、または、設定変 更を確定します。

#### 10. ৰ / 📢

このボタンを使用してメニューの選択、 設定変更を行います。 キーストーンは、他のメニューが表示さ れていない場合に調節可能です。

#### 11. 🔻 / 🕊

このボタンを使用してメニューの選択、 設定変更を行います。 キーストーンは、他のメニューが表示されていない場合に調節可能です。

## 12. Keystone

キーストーン調節メニューを表示します。

#### 1**3.** ►II

MHLビデオ/音楽を再生/一時停止します。

#### 14. 🔫

MHLプログラムリストの1つ前の項目を再生します。

#### 15. ■ MHLビデオ/音楽を停止します。

#### 16. ◀

MHLを設定された長さで逆送りします。

#### 17. Source/ID

入力ソースを選択します。 リモコンID設定に使用するときは、IDボ タンと番号キーを同時に3秒間押します。

#### 18. Auto / 0

映像の再同期に使用します。映像表示が 安定しない、または、表示が一部劣化して いる場合に、このボタンを押すとプロジェ クターが自動的に映像表示の位相、タイ ミング、画面サイズなどを調節します。 リモコンIDを設定するときは、リセットし てID無効(初期設定)にできます。

#### 19. Brightness

明るさ設定バーを表示します。

#### 20. Contrast / 2

コントラスト設定バーを表示します。 リモコンIDを設定するときは、番号2に 設定できます。

#### 21. Light

光源電力調節メニューを表示します。

#### 22. Zoom / 4

ズーム設定バーを表示します。 リモコンIDを設定するときは、番号4に 設定できます。

#### 23. Freeze

スクリーンの映像を一時停止、または一 時停止解除します。

#### 24. Blank / 6

映像を非表示にします。 リモコンIDを設定するときは、番号6に 設定できます。

#### 25. STANDBY

本機を停止する場合に使用します。

#### 26. Video / S-Video

表示するソースをVIDEOへ切り替えます。

#### 27. Network

ネットワークメニューを表示します。

#### 28. EXIT

メニューを終了、または、1つ前のメニュ ーレベルへ戻ります。

#### 29. 🔰 / 🕨

このボタンを使用してメニューの選択、 設定変更を行います。 キーストーンは、他のメニューが表示されていない場合に調節可能です。

#### 30. MHL

プロジェクタをプロジェクターモードから MHLモードに切り替えます。

#### 31. ►►

MHL機器の次のチャプターを再生します。

#### 32. 🏊

MHL機器で早送りをします。

#### 33. Volume / 1

ボリューム設定バーを表示します。 リモコンIDを設定するときは、番号1に 設定できます。

#### 34. Mute /3

内蔵スピーカーを消音します。 リモコンIDを設定するときは、番号3に 設定できます。

#### 35. 3D / 5

3D設定メニューを表示します。 リモコンIDを設定するときは、番号5に 設定できます。

#### 36. Status / 7

状態メニューを表示します(このメニュー が表示されるのは入力ソースが検出され た場合のみです)。 リモコンIDを設定するときは、番号7に 設定できます。

#### 37. ワイヤジャック

プロジェクターと有線リモートケーブルで接続します。 リモコン ID 設定の補足説明:

- IDボタンと番号キーを同時に3秒間押します。 ID+0:リモコンIDをリセットして、無効 (初期設定)にします。
- ID+1: リモコンIDを「1」へ設定します。
- ID+7: リモコンIDを「7」へ設定します。 同じプロジェクターが複数台有る 場所で、リモコンで個別にプロジ ェクタを制御するためには、リモ コンの ID を 1~7 のいずれかに 設定し、プロジェクター本体もそ れに合わせたIDへ設定する必要 があります。 Q67 ページ「リ モコン ID」を参照してください。

#### MHLモードの補足説明:

リモコンの MHLボタンを押して、プロジ ェクターが MHLモードにあるときは、プ ロジェクターの操作ボタンとリモコンは 一部プロジェクタ制御用に使用できなく なります。

スマートフォンなどの MHL機器からコ ンテンツを表示し、リモコンを使用してス マートフォンなどを制御することができ、 MHLのアプリ設定メニューで、▲上、▼下、

▲ 左、▶ 右は方向キーとして機能します。 また、ENTER と EXIT 等も機能します。

## リモコン信号の有効受光範囲

下記の図に、リモコン信号の有効受光範囲を示しています(未使用の新しい乾電池の場合)。

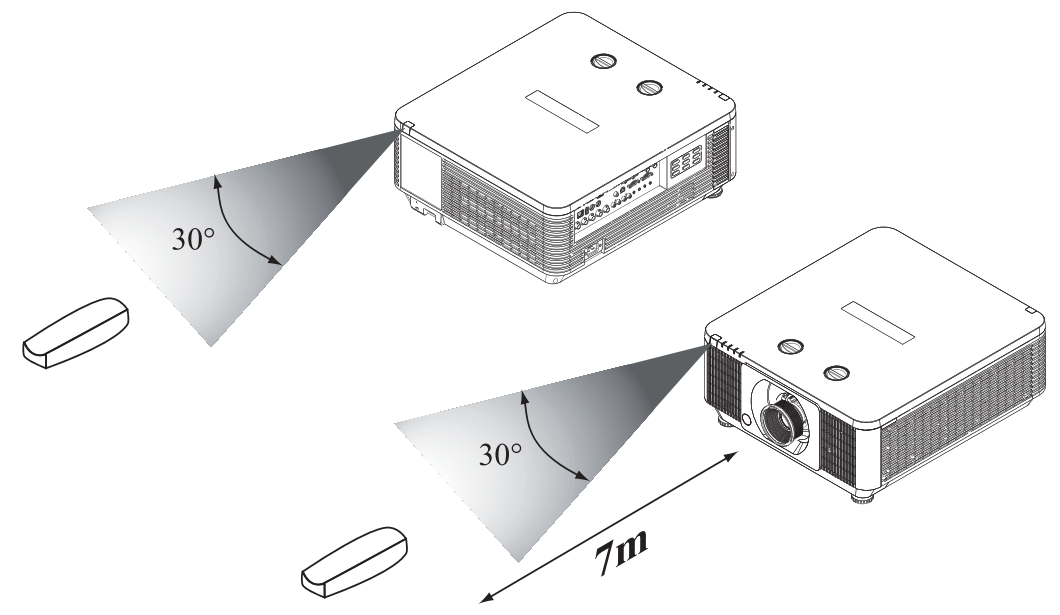

- 注意:リモコンは、高温または高湿の場所に置かないでください。故障や誤動作の原因と なります。
- 注意:リモコン受光部に蛍光灯の光または強い日光が当たっている場合、リモコンが正常 に動作しない場合があります。

## リモコンへの電池の取り付け

- 1. 矢印の方向にカバーをスライドさせ、カバーを取り外します。
- 2. 新品の単4(AAA)電池を2本取り付けます(極性に注意)。
- 3. カバーを取り付けます。

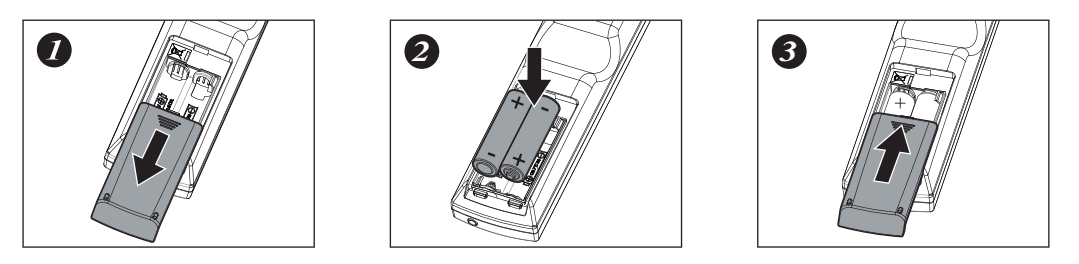

- 注意:電池は常に慎重に取り扱い、必ず指示された向きで使用してください。誤った方法 で使用すると破裂、割れ、液漏れなどの問題を起こし、その結果として火災や傷害、 周囲の汚染などの原因となります。
- 注意:電池は子供やペットの手の届かない場所に保管してください。
- 注意:電池に対して再充電、電極短絡、半田付け、分解などを行わないでください。
- 注意:必ず極性の表示に合わせて、乾電池を取り付けてください。
- 注意:使用済みの乾電池と新品の乾電池を同時に使用しないでください。新しい乾電池の 寿命が短くなる、あるいは液漏れの原因となる場合があります。
- 注意:指示にしたがって単4(AAA)電池のみを使用し、タイプの異なる電池をリモコンに取り付けないでください。指定以外のタイプを使用すると、破裂を招く危険性があります。
- 注意:リモコンを長期間使用しない場合は、リモコンの電池を取り外して安全な場所に保 管してください。
- 注意:電池の液漏れが発生した場合、液が皮膚に付着すると危険です。素手で直接液に触れないでください。新しい乾電池を取り付ける場合、ケース内の液を完全に拭き取ってください。電極が腐食している場合は、リモコンを交換してください。
- 注意:リモコンの利き具合が悪くなった、または、リモコンが利かなくなった場合は、電 池を交換してください。
- 注意:使用済みの乾電池は、地域の規則(条例など)に従い指定された方法で廃棄してく ださい。不当な廃棄は、環境汚染の原因となります。

## プロジェクターの設置

## オプションレンズの取り付け/取り外し

- 注意:プロジェクターとレンズには精密部品が含まれています。これらの損傷を防ぐため、 プロジェクターとレンズを揺すったり、大きな力を加えないでください。
- 注意:レンズの取り外し、取り付けを行うときは、必ずその前にプロジェクターを消灯させ、 冷却ファンが停止するのを待ってから電源コードを抜いてください。
- 注意:レンズの取り外し、取り付け作業時にレンズ表面に手を触れないでください。
- 注意:レンズ表面に指紋、ほこり、油分が付着しないように注意してください。レンズ表面 を擦らないでください。
- 注意:擦り傷が付くのを防ぐため、水平な表面に柔らかい布を敷き、その上で作業してください。
- 注意: レンズを取り外して保管するときは、プロジェクター側の取り付け口にマウントキャップをかぶせてほこりや汚れが入らないようにしてください。

## 新しいレンズの取り付け

レンズの両端のキャップ、および、プロジェクター側のマウントキャップを取り外します。

1. フランジの位置合わせを行い、図に示すように、正しく11時の方角で取り付けてください。

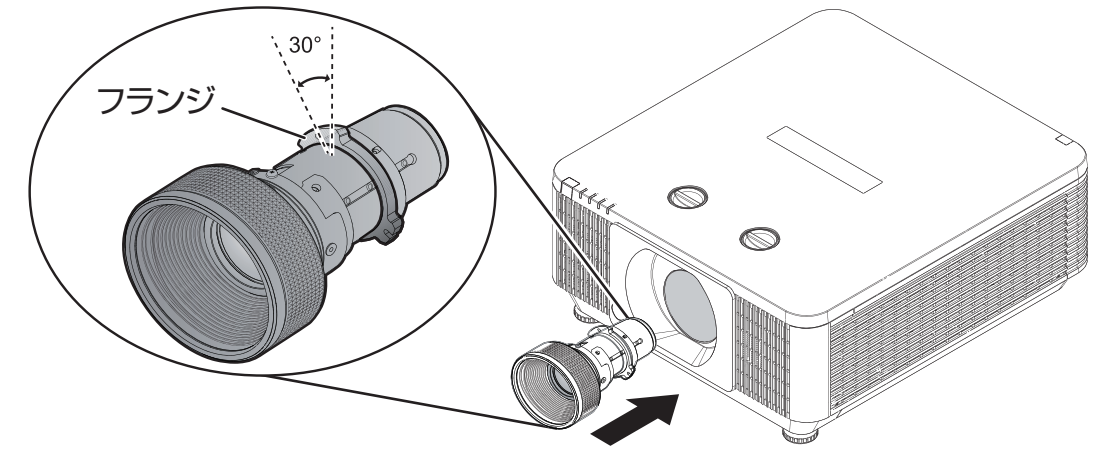

2. レンズを時計方向に、クリック感があるまで回して、所定の位置に取り付けます。

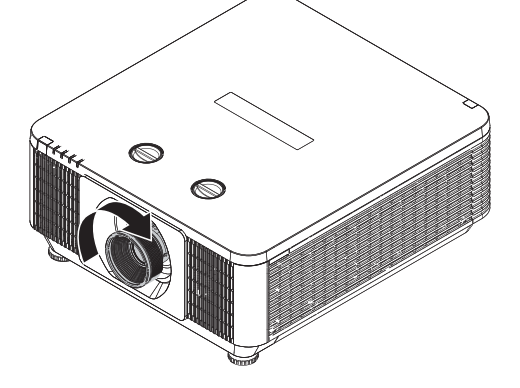

## レンズをプロジェクターから取り外す

1. レンズリリースボタンを押して、ロックを解除します。

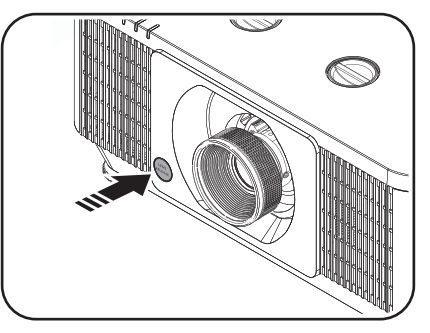

2. ボタンを押したまま、レンズを反時計方向へ回します。レンズの嵌合が外れます。

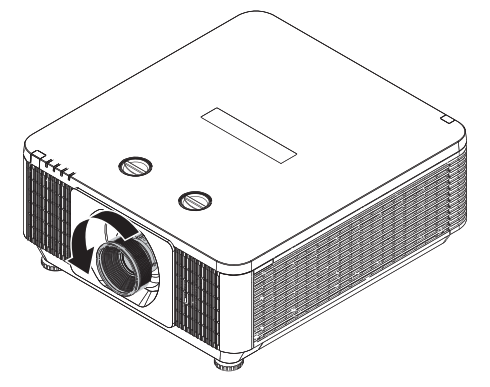

3. レンズをゆっくりと引き出します。

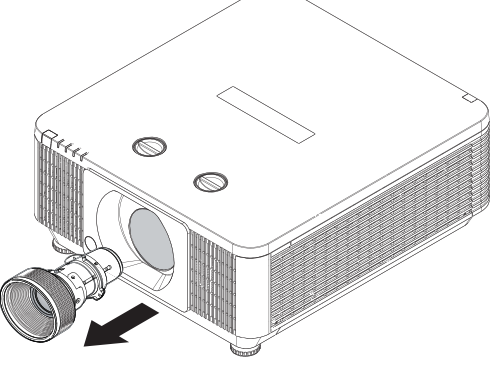

4. マウントキャップをかぶせます。

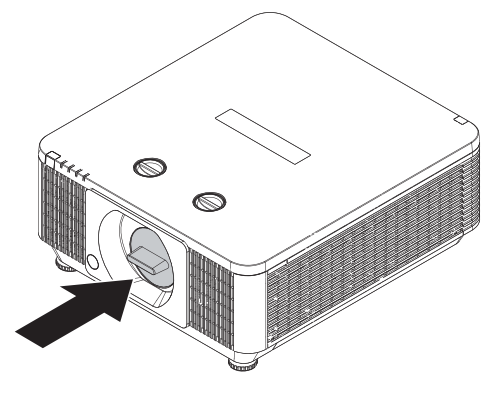

### 投写距離

投写距離(TD)=スクリーン幅(W)×投写比(TR)

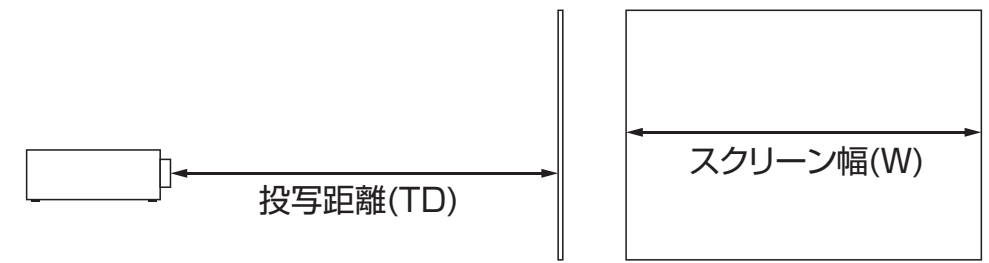

本プロジェクター用の3種類の投写レンズの投写比は以下の通りです。

| 投写レンズ          | 投写比            | スクリーンサイズ            |
|----------------|----------------|---------------------|
| SD-63 (標準レンズ)  | 1.54 ~ 1.93 :1 | 36.1 ~ 211 型(インチ)   |
| SL-62 (短焦点レンズ) | 1.1 ~ 1.3 :1   | 35.8 ~ 379.8 型(インチ) |
| ML-64(中焦点レンズ)  | 1.93 ~ 2.9 :1  | 32.1 ~ 481 型(インチ)   |

注意:投写レンズは別売のオプション品となっています。レンズをご購入の際は、お客 様の設置環境(スクリーンサイズ、投写距離等)をご連絡のうえ、プロジェクタ をお買い上げいただいた販売店へ最適なレンズタイプをお問い合わせください。

## 設置モード

- ・プロジェクターは温度が0℃から40℃までの環境に設置してください。
- 本機は、熱源や空調の通気孔から遠ざけてください。 注意:設置環境の温度は標高にも左右されます。 🖽 66 ページと 🖽 81 ページを
- 参照してください。

   本機は、モーターや変圧器など、電磁エネルギーを放出する機器から遠ざけてください。
   電磁エネルギーを放出する機器として、スライドショーシステム、スピーカー、パワーアンプ、エレベーターなどがあります。
- プロジェクターを天井から吊り下げて設置したい場合は、取り付け部材の安全性を十分に確認してから使用してください。詳細は、お買い上げいただいた販売店にお問い合わせください。

## 設置状態

#### ノーマル(机上)

- 長所:設置が簡単、移動や調節が簡単、また 操作が簡単。
- 短所:場所を占有し、着座スペースが制限される。

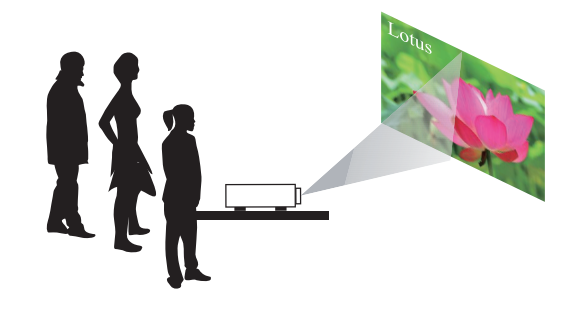

#### 天吊り

□ 47ページ「天吊り」を参照してください。

- 長所:床面を占有しない。また、プロジェ クターの存在に注意を引きにくい。 誰かが誤ってプロジェクターを動か してしまう危険性がない。
- 短所:設置の要件と条件が厳しくなる。本 機を安全にマウントするために、十 分に注意しながら設置する必要があ る。リモコンを使用しなければ、本 機を操作しづらい。

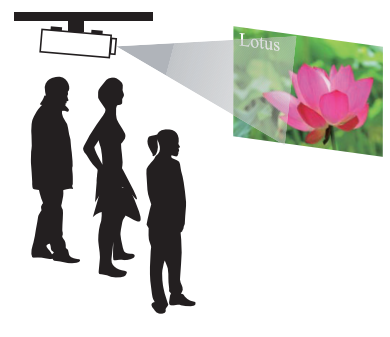

#### 背面

□ 47ページ「背面机上」を参照してください。

- 長所:本機が完全に視野から隠れる。この セットアップでは、プロジェクター の操作が簡単であることに加えて、 周囲からの雑音も少なくなる。
- 短所:設置用の別の部屋が必要。設置コス トが比較的高い。

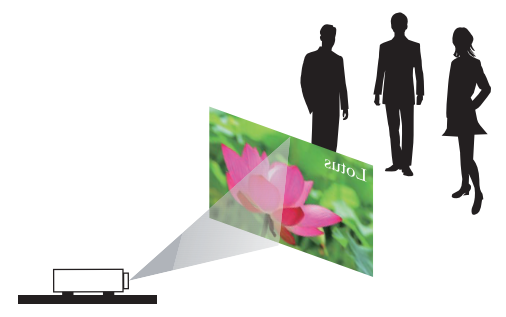

#### 天吊り背面

□ 48ページ「天吊り背面」を参照して ください。

- 長所:本機が完全に視野から隠れる。この セットアップでは、通常は周囲の雑 音が少なくなる。
- 短所:設置用の別の部屋が必要になる。設置の要件と条件が厳しくなる。本機を安全にマウントするために、十分に注意しながら設置する必要がある。 リモコンを使用しなければ、本機を操作しづらい。

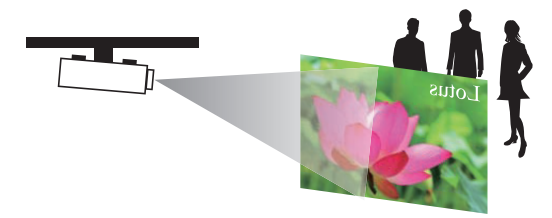

#### 背面(ミラー使用)

本機の背面のスペースが少ない場所で、背 面投射のセットアップが必要になる場合、 ミラーを使って光路を反射させます。

ただし、本機とミラーの両方を正確に配置 する必要があります。このような設置を検 討している場合は、販売店へお問い合わせ ください。

- 長所:本機が完全に視野から隠れる。この セットアップでは、通常は周囲の雑 音が少なくなる。
- 短所:設置用の別の部屋が必要。設置コス トが比較的高い。

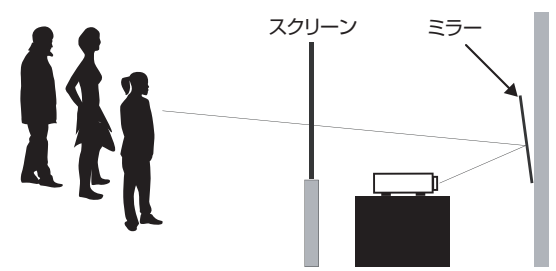

## 水平および垂直レンズシフト

アジャスタ脚で投写の傾きを調節する以外に、映像の投写位置の調節にレンズシフト機能が使用できます。

## レンズシフト

1. 垂直アジャスタを時計方向、または反時計方向へ回転させてレンズの垂直位置を調節します。(工場出荷時は上側に設定してあります。)

続いて、時計方向へ回しながら垂直レンズ位置を上方向へ調節します。

2. **水平**アジャスタを時計方向、または反時計方向へ回転させてレンズの水平位置を調節します。

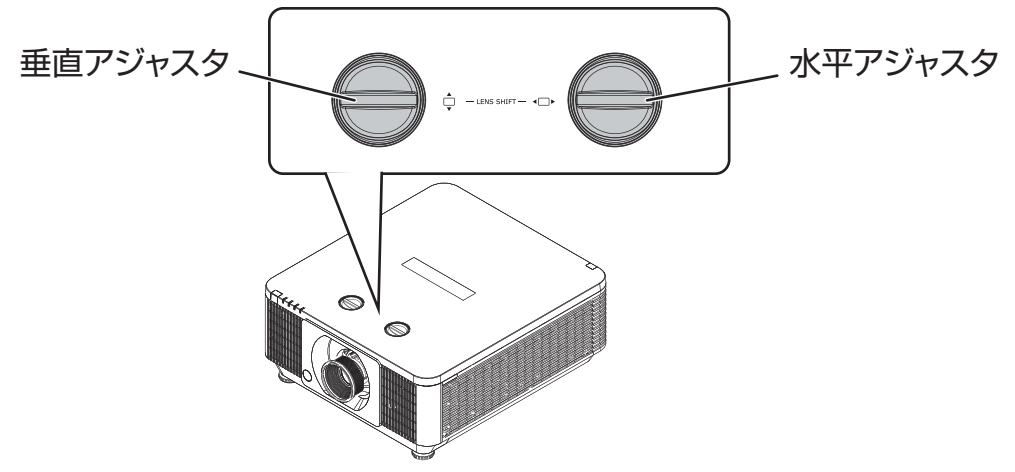

#### レンズシフト調節の注意

- 1. レンズシフト/ズーム/フォーカスの調節は、プロジェクターへの電源投入から30分経 過後に行ってください。
- 2. 電源投入から30分を経過する前に調節を行うと、その後映像位置やフォーカスが若干 変化することがあります。レンズシフト/ズーム/フォーカス調節後に室温と湿度が変化 した場合、必要であれば再調節してください。
- 3. 映像サイズ(スクリーンの端からのマージンを含む)は、プロジェクター設置後の諸変 化をあらかじめ考慮に入れて設定してください。
- 4. 垂直方向へのレンズシフトは、下から上方向に移動させて調節するようにしてください。 上から下方向へ移動させて調節した場合、時間とともに下へずれることがあります。

#### レンズシフト調節の注意

- レンズシフトを調節し、調節範囲の限界位置に達すると、レンズアジャスタの回転抵抗が増加します。それ以上はレンズアジャスタを回転させないでください。レンズアジャスタを過剰に回転させると、クラッチ機構が働いて空回転し始めます。そのときにクリック音がしますが、動作不良ではありません。レンズシフト調節を続けるには、レンズアジャスタを反対方向へ回転させてください。
- 2. クラッチ機構が動作した後、反対方向へアジャスタを回してもレンズシフトが動作しない 場合があります。これは、ロックがかかっている状態です。この場合は、レンズシフトが 動作するまで、レンズアジャスタを押し下げながら反対方向へ回転させてください。
- 3. クラッチ機構が動作するまでレンズシフトを調節した場合、投写映像の周辺部が暗くなったり、影が現れたりする場合があります。
- 注意:レンズアジャスタはゆっくりと操作してください。急回転させるとクラッチ機構が動 作する場合があります。

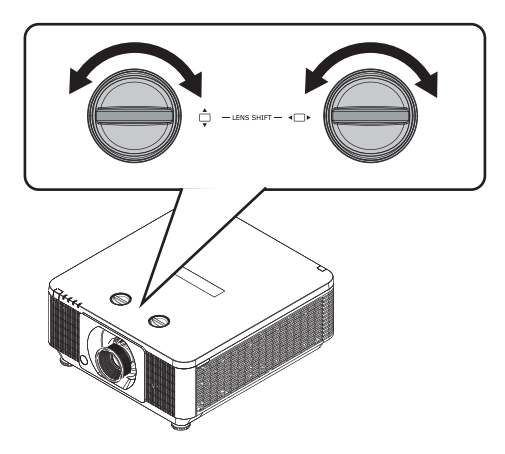

## 投写映像の垂直移動

レンズシフト調節による投写映像位置の垂直移動の量は、上下にそれぞれ投写画面の高さの55%、15%です。たとえば、使用するスクリーンのサイズが2.15m×1.35m(100型(インチ))であるとすると、映像を移動できる範囲は上方向へ最大74.3cmまで、下方向へ大20.3cmまでとなります。

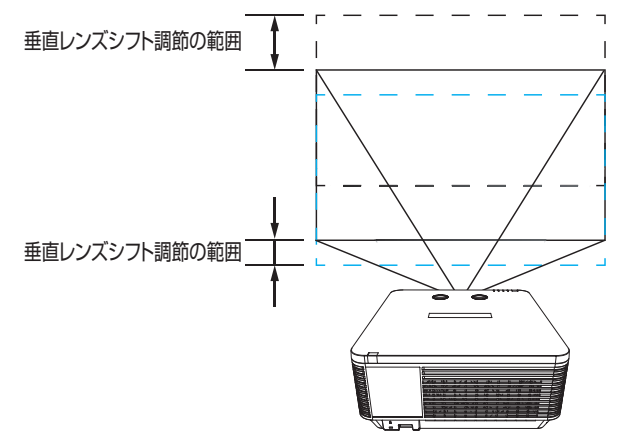

垂直レンズシフト移動量 55%、15%は、SD-63、SL-62、ML-64の各レンズ同じです。 例に記載の移動できる範囲の値はSD-63レンズの場合です。

注意:移動量は、レンズの中心と投写映像の中心が同じ位置になる垂直レンズシフト調節の 状態から上下に調節できる量を示します。

#### 投写映像の水平移動

レンズシフト調節による投写映像位置の水平移動の量は、左右いずれも、投写画面の幅の 5%です。たとえば、使用するスクリーンのサイズが2.15m×1.35m(100型(インチ))で あるとすると、映像を移動できる範囲は左右両方とも最大10.8cmまでとなります。

H:水平レンズシフト調節の範囲

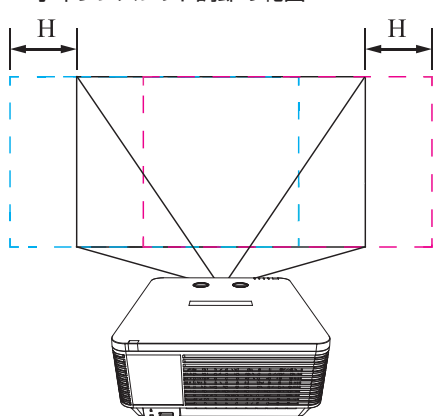

水平レンズシフト移動量 5%は、SD-63、SL-62、ML-64の各レンズ同じです。例に記載 の移動できる範囲の値はSD-63レンズの場合です。

- 注意:移動量は、レンズの中心と投写映像の中心が同じ位置になる水平レンズシフト調節の 状態から左右に調節できる量を示します。
- 注意:水平レンズシフト位置は仕様の範囲をこえて移動させることも可能ですが、仕様で規 定された範囲内で使うようにしてください。仕様外の位置では投写映像の四隅に影が 出たり、色彩の不均一性が増えたりして、プロジェクターの性能を発揮できなくなる 場合があります。

## プロジェクターの接続

## HDMI / MHL / DVI 接続

映像信号はアナログ方式よりデジタル方式の方が画質劣化が少なくなります。 HDMI, MHLまたはDVIソースに接続することでVGA, BNCまたはComposite Videoのソー スに接続するより高画質な映像投写が可能になります。

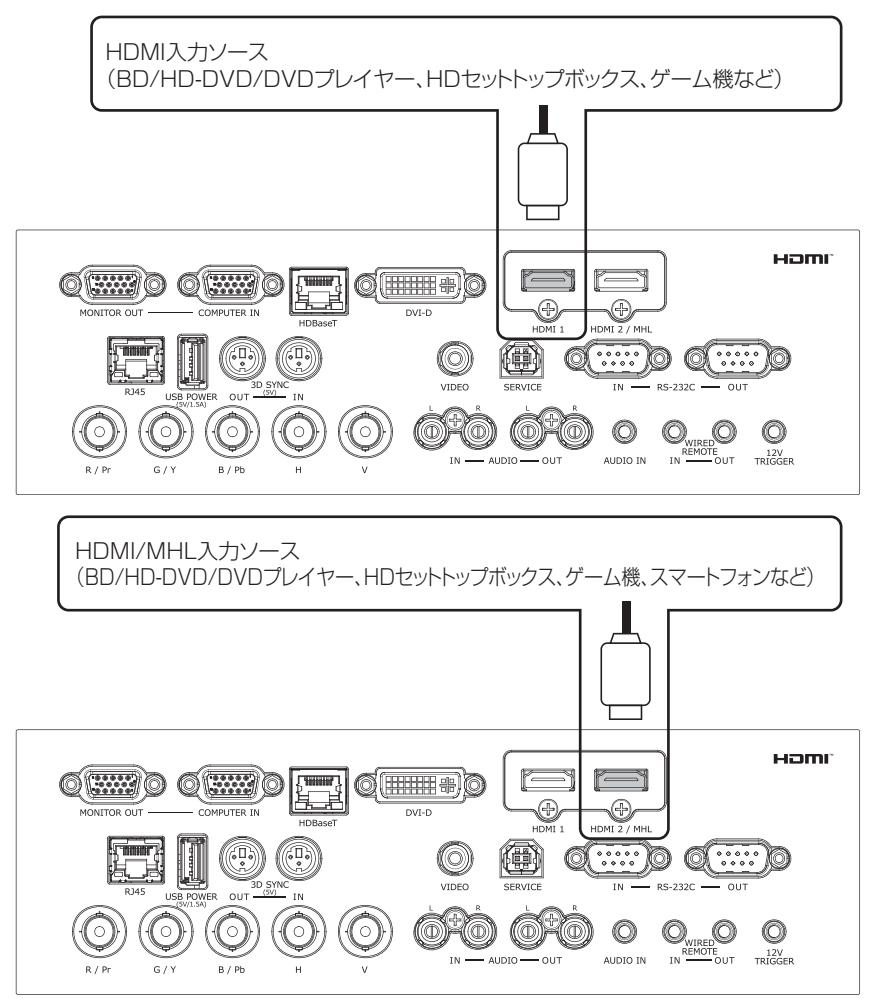

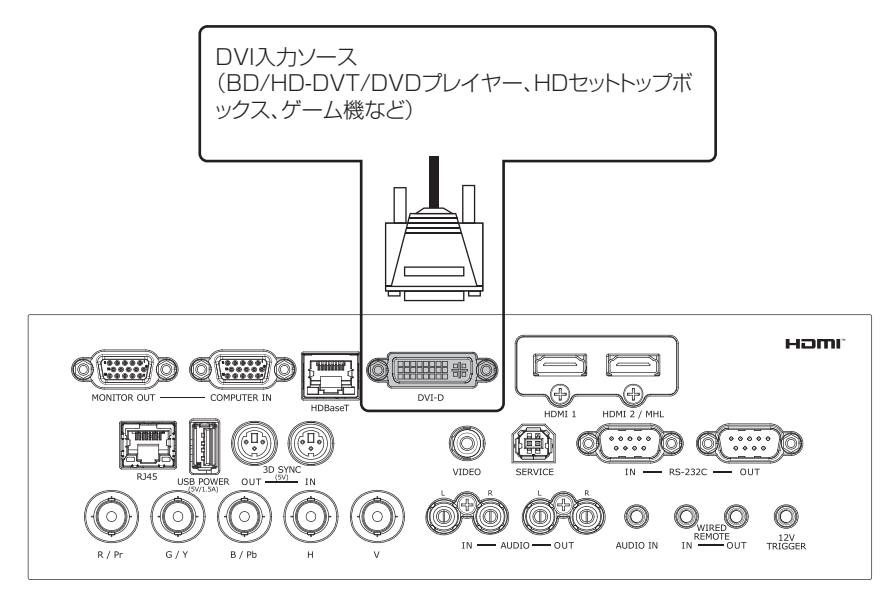

## RGB 接続

RGB出力を備えたコンピュータ(または他の装置)をプロジェクターのRGB入力コネクタ (COMPUTER IN(OSDの場合はVGAと呼びます))へ接続し、これを映像ソース入力と します。

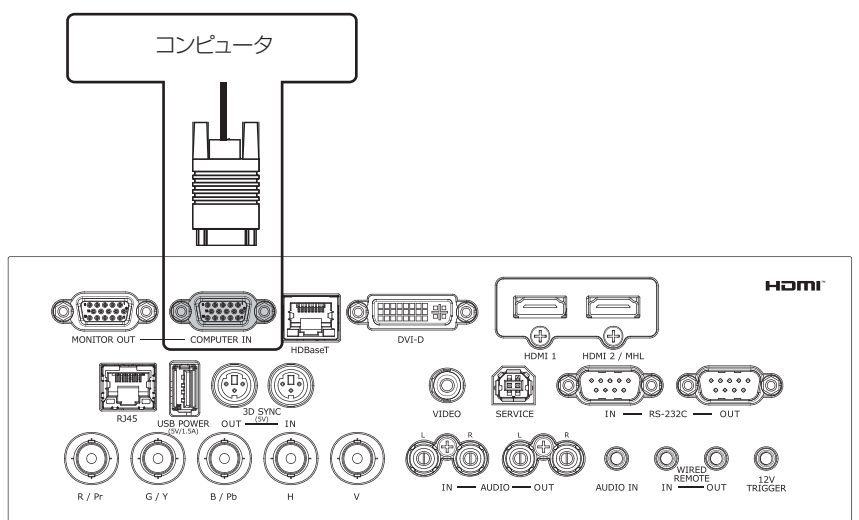

モニターをMONITOR OUT(COMPUTER IN信号)へ接続します。

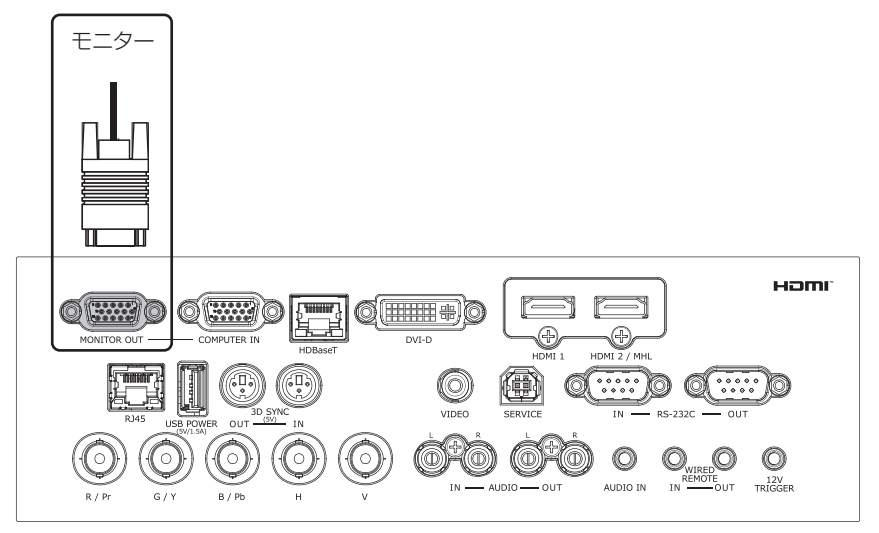

RGB (R/B/G/H/V)またはコンポーネント(YPbPr)ソースをBNC入力へ接続します。

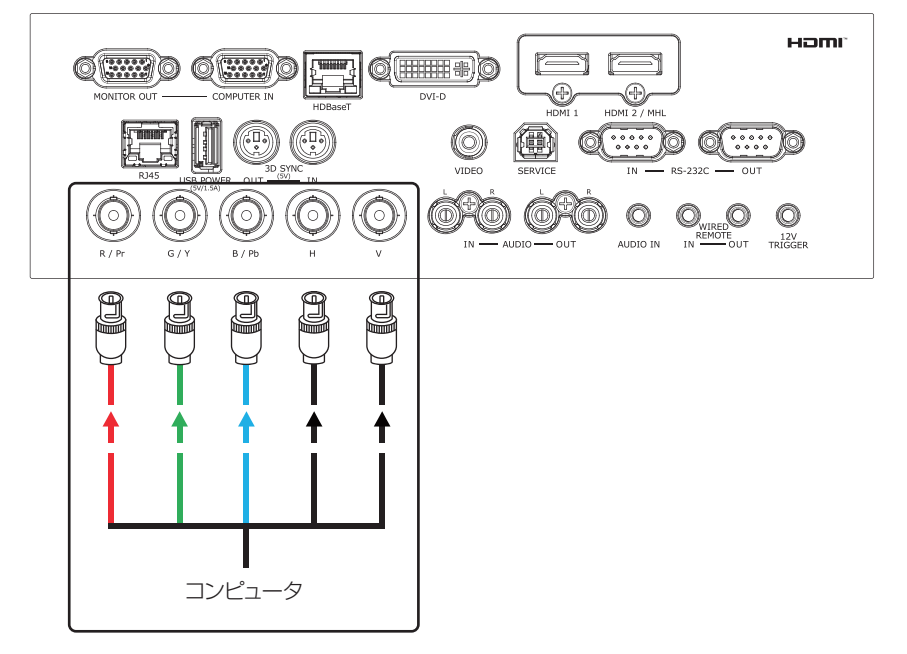

## HDBaseT 接続

HDBaseTはLANケーブルを介して映像信号やLAN、RS-232C等の制御信号を伝送する技術です。

本機でこの機能を使用する場合は、メニューで、「HDBaseT-IR/RS-232/RJ45」をONにします。

注意:この場合、RJ45端子とRS-232C端子は使用できなくなります。

- 映像伝送
   : HDBaseT出力機器(高解像度テレビ、Blu-rayプレーヤー、HDBaseT TX Box等)と本機のHDBaseT端子をCAT5e/CAT6のLANケーブルで 接続します。
- LAN機能 : メニューのネットワークの設定で、接続するネットワークでのIPアドレス、 またはネットワークコンピュータのホスト名を入力することで、インター ネットを介して本機の制御を行えます。
- RS-232C機能 :コンピュータ等のRS-232Cと本機のHDBaseT端子をHDBaseT TX Boxを介して接続することにより、RS-232Cコマンドを使用して本機の 制御を行えます。
- リモコン機能 : リモコン受光機能のあるHDBaseT TX Boxと本機のHDBaseT端子を接 続することで、HDBaseT TX Boxを介して本機のリモコンが使えるよう になり、本機と離れた場所からでもリモコン制御を行えます。
- 注意:対応できるLANケーブルの長さは最長100mです。この長さを超えると、映像が劣化したり、正常に制御できなかったりする可能性があります。

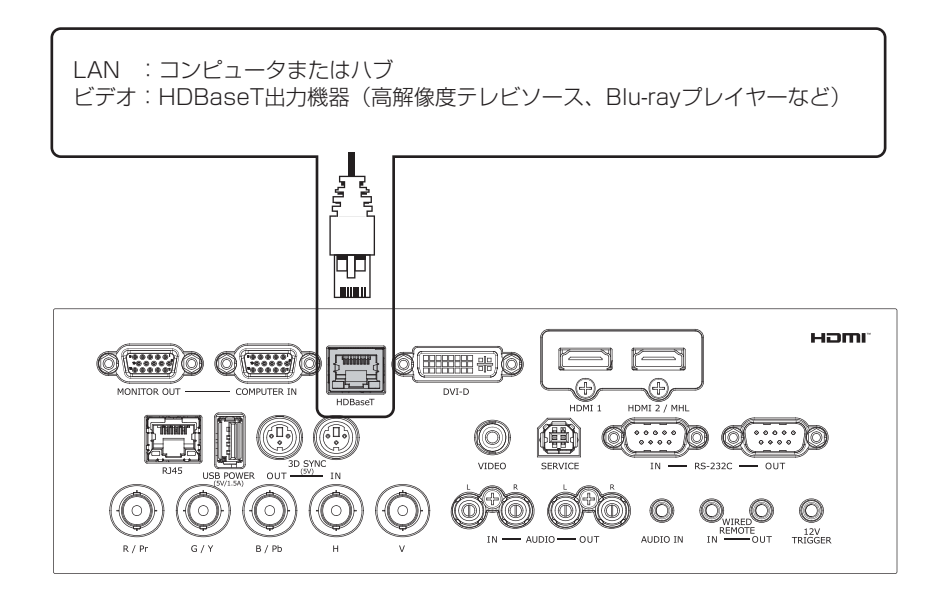
## 12Vトリガー接続

この端子は、プロジェクターを起動すると12V電圧信号を出力します。

プロジェクターの周辺システムに電動のスクリーン、スクリーンカバー、その他12V電圧の 信号を検出して動作する機器が含まれている場合、このような機器を、図に示すようにプロ ジェクターの12Vトリガー端子に接続してください。

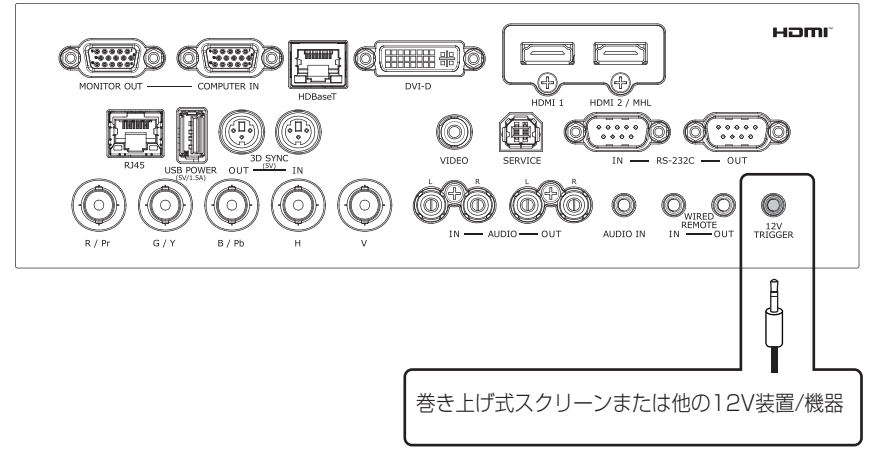

## RJ45 接続

コンピュータまたはハブにコネクタを接続します。正しいIPアドレス、または本機のホスト 名と同一のコンピュータのホスト名を入力します。この後、インターネットを経由して、本 機を遠隔から制御できます。

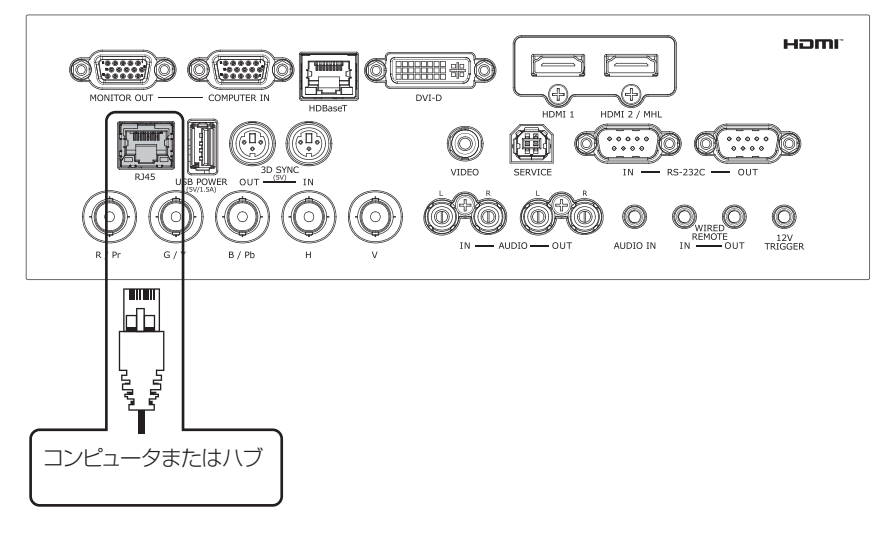

## USB POWER (5V/1.5A) 接続

USB機器にUSBケーブルを接続します。プロジェクターに電源が入っている間は5V/1.5A 出力可能です。

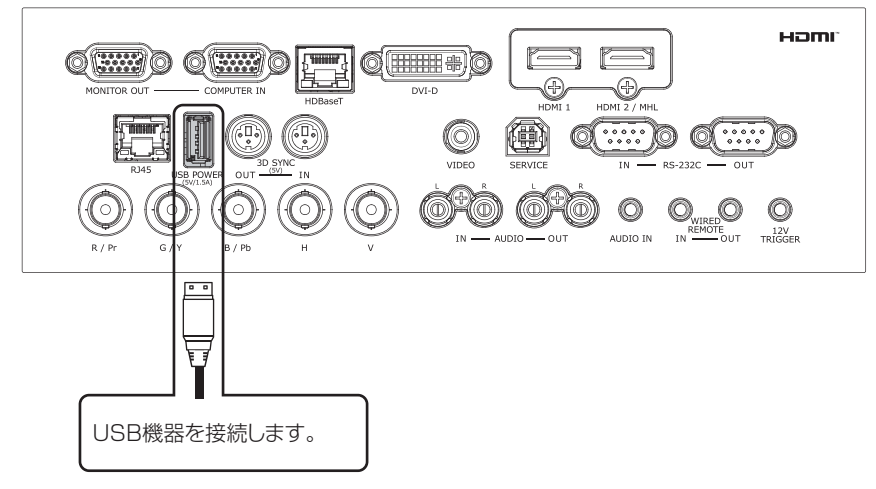

## 3D SYNC (5V) 接続

3Dアクティブ方式のコンピュータまたは他の3D映像ソース側機器および3Dメガネ機器と 接続し、同期制御信号の入出力を行えます。

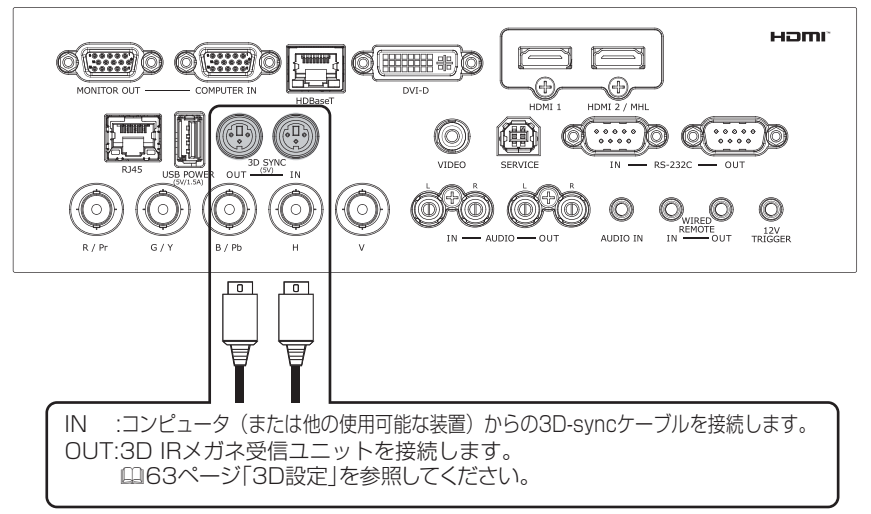

## VIDEO 接続

ビデオ装置からのコンポジット信号ケーブルを接続します。

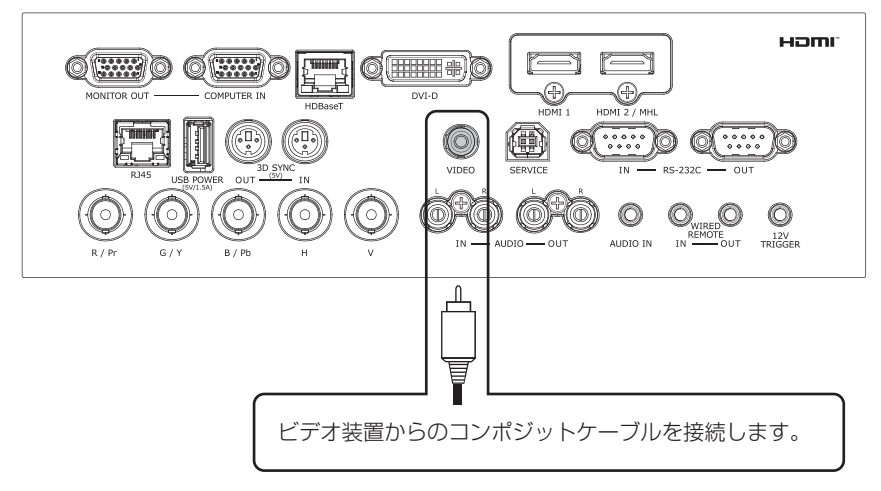

## SERVICE 端子

保守作業時のデータ通信用で使用できません。

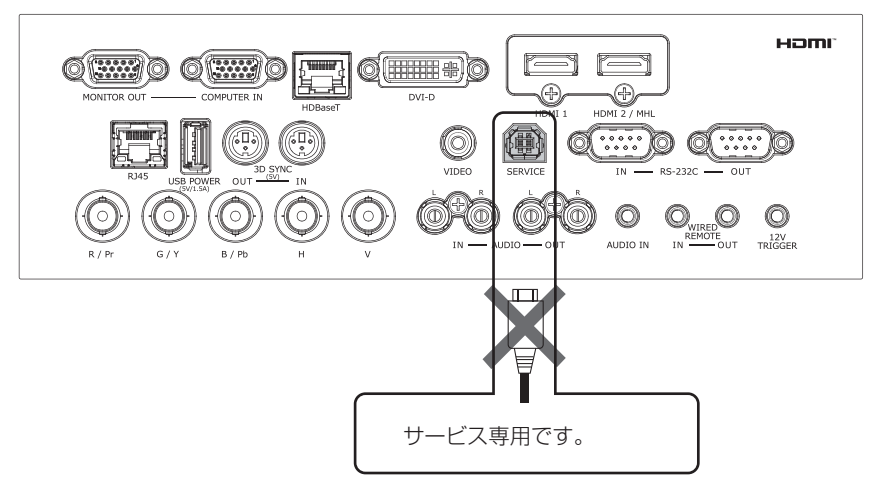

## プロジェクターの設置

## RS232C 接続

- •IN : RS-232通信を使用して、コンピュータへ接続します。コンピュータから、RS-232コマンドを使用してプロジェクターをコントロールすることができます。
- OUT: 別のプロジェクター(同一モデル)のRS-232 INへ接続します。 RS-232を使用したシリアル制御が可能になります。

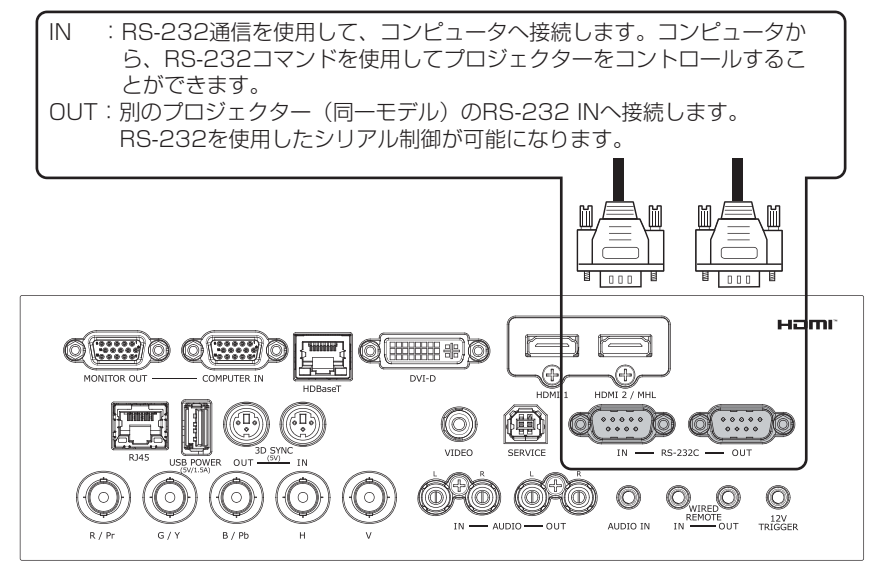

## Audio IN (L/R) 接続

オーディオ入力ソースを接続します。(VIDEOソース選択時使用可能です。)

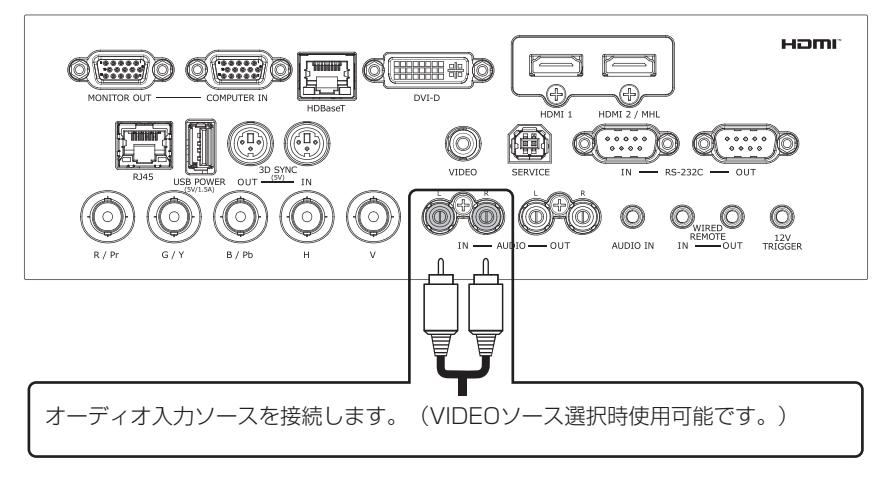

## Audio OUT (L/R) 接続

オーディオアンプへ接続します。

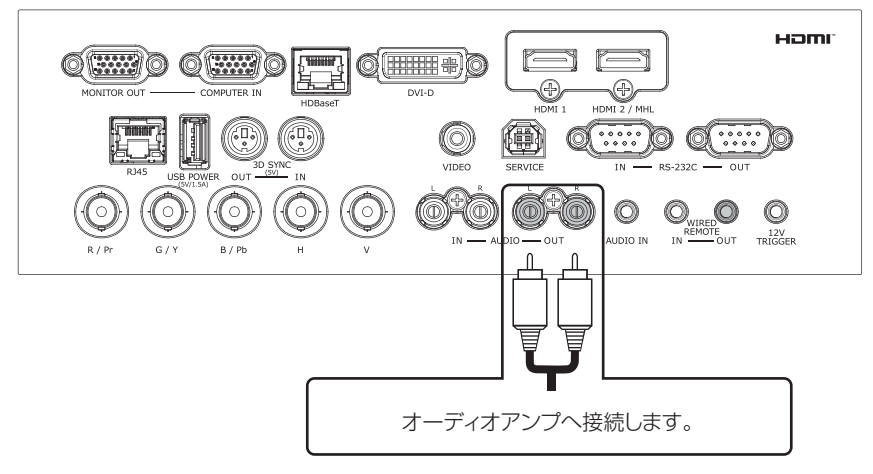

## Audio IN (ミニジャック) 接続

オーディオ入力ソースを接続します。(COMPUTER IN、BNC、DVI-Dソース選択時使用可能です。)

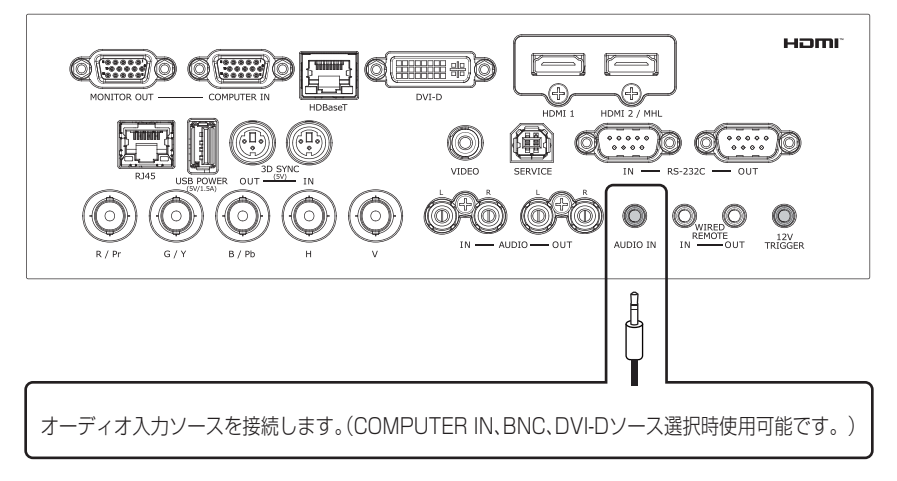

## プロジェクターの設置

## WIRED REMOTE 接続

- ・IN :リモコンからの操作信号を有線でプロジェクターへ接続します。
- OUT: 「WIRED REMOTE OUT」を、別のプロジェクター(同一モデル)のWIRED REMOTE INへ接続することにより、複数のプロジェクターをシリアル制御できるように なります。

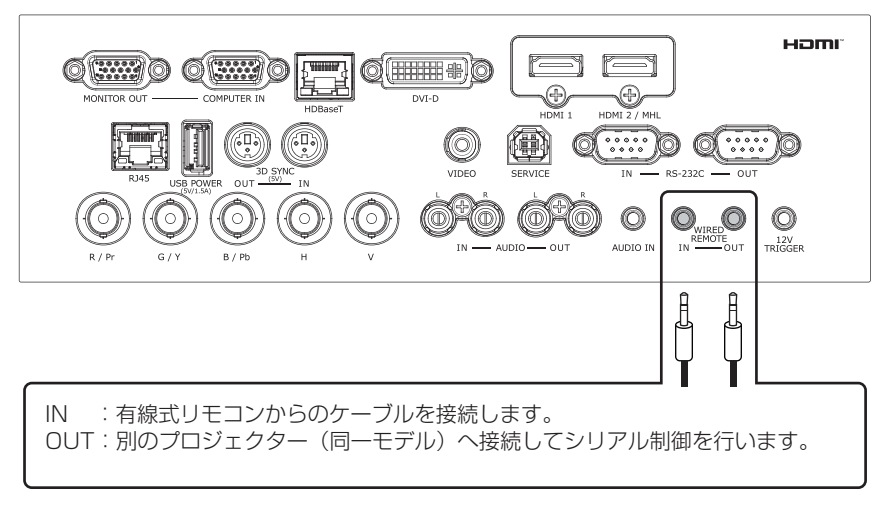

# プロジェクターの電源On/Off

#### 電源コードを本機に接続する

#### ■2つ穴コンセントをご使用のとき

- 1. 電源コードのコネクタ側を本機の電源端子に接続 してください。
- 2. 電源アダプターのアース線をコンセントのアース 端子に接続してください。
- 電源アダプターをコンセントに接続してから、
   電源プラグを電源アダプターに接続してください。

#### ■3つ穴コンセントをご使用のとき

- 1. 電源コードのコネクタ側を本機の電源端子に接続 してください。
- 2. 電源プラグをコンセントに接続してください。

電源が接続されると、本機はスタンバイ状態となり、 POWER インジケータが橙色に点灯します。

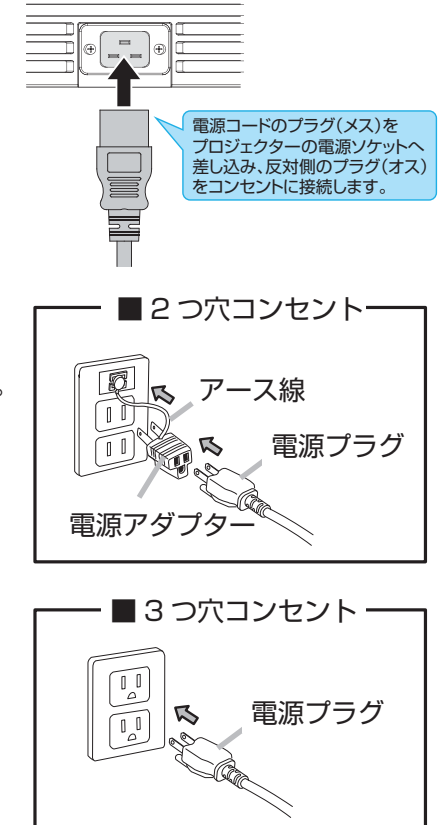

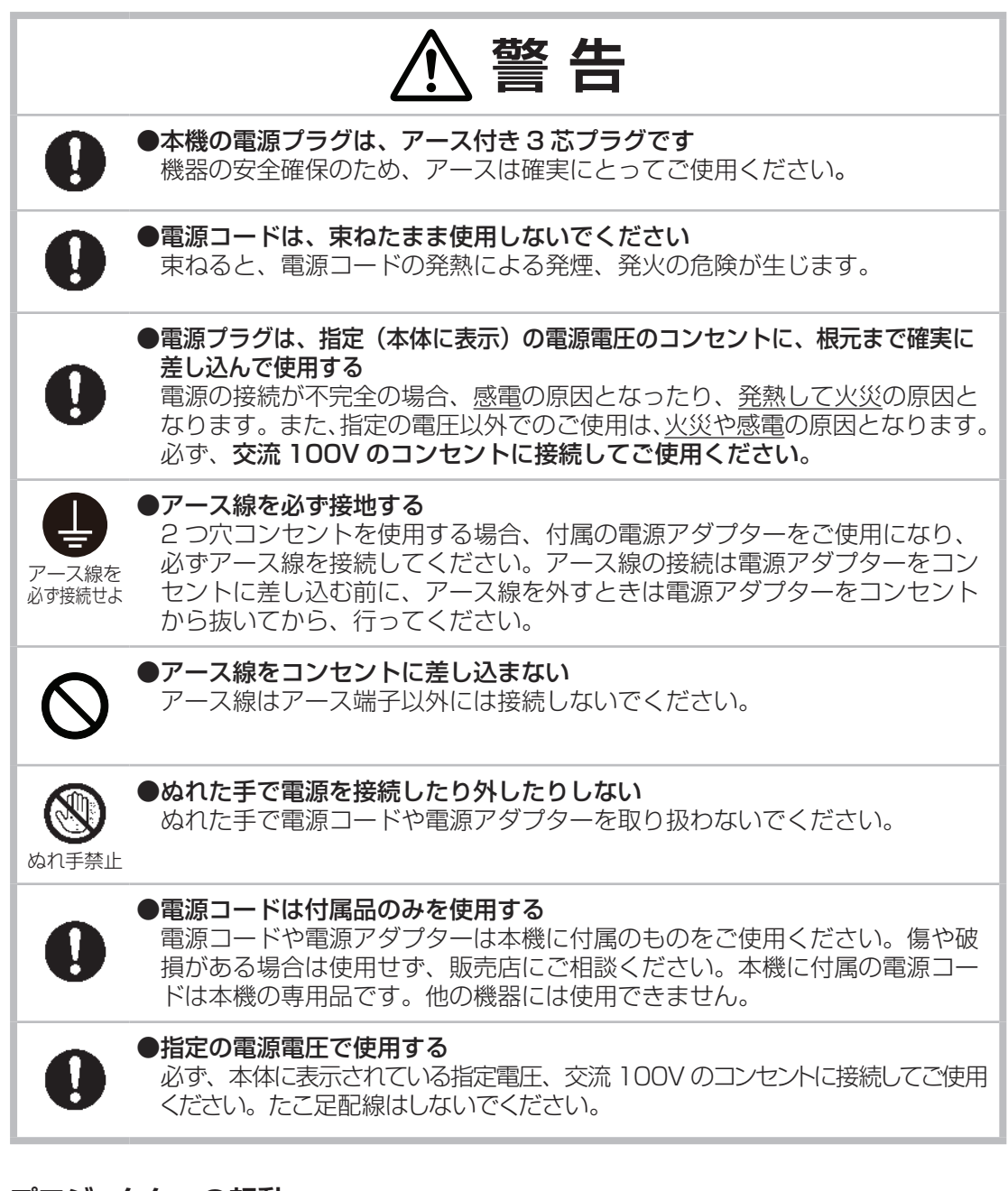

## プロジェクターの起動

## プロジェクターを停止する

STANDRY

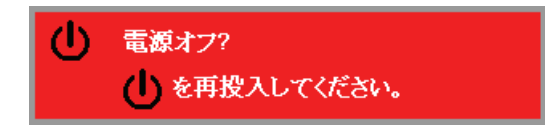

# 入力ソースの選択

2台以上の入力装置が接続されている場合は、まず入力ソースを押し、次に▲▼を使用して ソースを選択します。(コンポーネント信号は、VGAまたはBNCに接続し、接続したソースを 選択します。)

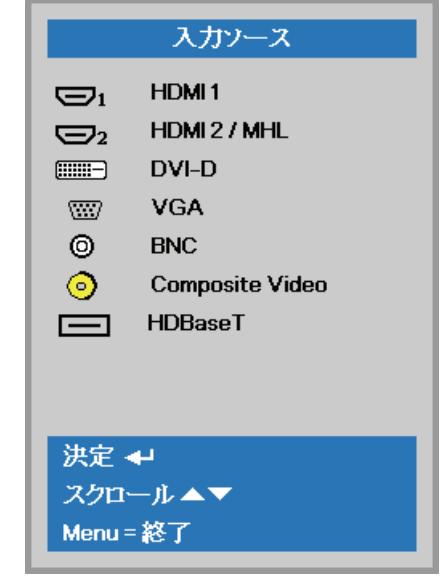

- •HDMI 1 :HDMIに対応します。
- •HDMI 2 / MHL : HDMI、およびMHLに対応します。
- •DVI-D : DVI-Dに対応します。
- •VGA
- : コンピュータ等からのアナログRGBやDVD等からのコンポーネ ントビデオ(YCbCr/ YPbPr)に対応します。(COMPUTER IN端 子接続)
- ・BNC : コンピュータ等からのアナログRGBやDVD等からのコンポーネ ントビデオ(YCbCr/YPbPr)に対応します。
- •Composite Video : コンポジットビデオに対応します。
- ・HDBaseT : デジタルビデオ(HDBaseTトランスミッタを介して伝送)
- 注意:HDBaseT 機能を利用するときは、TX ボックスの使用をお勧めします。 シングル CAT5e LAN ケーブルを使用する場合、プロジェクターは最大 100m ま での接続距離に対応します。

## アクセスパスワードの設定(セキュリティー・ロック)

プロジェクターの不正使用防止のため、4種類の矢印ボタンを使用してパスワードを設定する ことができます。パスワードを有効設定しておくと、プロジェクターの起動後にパスワード入 力が必要となります。

- 注意:パスワードを記載または記録したものは安全な場所に保管してください。ロックを設 定後は、パスワードなしにプロジェクターを使用できなくなります。パスワードがわ からず使用できなくなったときは、製品をお買い上げいただいた販売店へ対応方法を お問い合わせください。
- 1. MENUを押してOSDメニューを表示します。

| 【】 イメージ                                                                    | 80 設定    | 1 🔆 設定2                                             |
|----------------------------------------------------------------------------|----------|-----------------------------------------------------|
| ディスプレイモード<br>明るさ<br>コントラスト<br>コンピュータ<br>オートアジャスト<br>アドバンスドメニュー<br>カラーマネージャ |          | プレゼンテーション<br>50<br>50<br>4/<br>+/<br>+/<br>+/<br>+/ |
| Menu=終了                                                                    | メニュー選択 🕩 | スクロール ▲▼                                            |

2. ◀▶ を押して設定 1メニューへ移動し、▲▼を押してアドバンスドメニュー 1を選択します。

| 💆 1x—9      | 80   | 設定1  | *    | 設定2                 |
|-------------|------|------|------|---------------------|
| 1 444 72    | I    |      |      |                     |
| 人力ソース       |      |      |      |                     |
| 設置状態        |      |      |      | P                   |
| アスペクト       |      |      |      | 16:10               |
| キーストーン      |      |      |      | <b>↓/</b>           |
| ズーム         |      |      |      | 0                   |
| 音声          |      |      |      | <b>↓/</b>           |
| アドバンスドメニュー1 |      |      |      | <b>≁!∕</b> ►        |
| アドバンスドメニュー2 |      |      |      | <b>+</b> / <b>}</b> |
| 4 Corner    |      |      |      | <b>↓</b> /▶         |
| Menu=終了     | XII- | 選択◀▶ | スクロー | ル▲▼                 |

## プロジェクターの設置

- 3. ENTER / ▶を押してアドバンスドメニュー 1サブメニューに入ります。 ▲▼を押してセキュリティー・ロックを選択します。
- 4. **<**▶を押してセキュリティー・ロック機能に入り、この機能を有効、または無効のいず れかに設定します。

| 🕴 イメージ 🛞 設定1   | 🔆 設定2       |
|----------------|-------------|
| 設定1) アドバンスドメニュ | .—1         |
| 言語 (Language)  | 日本語         |
| セキュリティー・ロック    | オフ          |
| スプラッシュロゴ       | 標準          |
| クローズドキャプショニング  | オフ          |
| キーバッドロック       | オフ          |
| 3D設定           | <b>↓</b> /) |
|                |             |
|                |             |
|                |             |
| Menu = 戻る      | スクロール ▲▼    |

パスワードダイアログボックスが自動的に画面に表示されます。 5. キーパッド、またはリモコンを用いてパスワードを入力します。

| パスワード                |
|----------------------|
| パスワードの登録<br>パスワードの確認 |
| Menu=終了              |

▲▼ ◀▶の任意のキーを順番に5回押した組合わせがパスワードになります。(同じキーを5回連続使用することも可能です。)入力が終了したらMENUボタンを押します。

| パスワード                                      |  |  |  |  |  |  |
|--------------------------------------------|--|--|--|--|--|--|
| バスワードの登録 * * * * * *<br>バスワードの確認 * * * * * |  |  |  |  |  |  |
| ок                                         |  |  |  |  |  |  |
| Menu=終了                                    |  |  |  |  |  |  |

6. セキュリティー・ロック機能を設定した場合、次にプロジェクターを起動したときにパスワード確認メニューが表示されます。5で設定した順番でパスワードを入力します。 パスワードがわからないときは、製品をお買い上げいただいた販売店へお問い合わせください。

正規にご購入いただいたお客様と確認できましたら、対応方法をご連絡します。

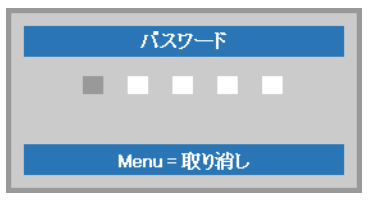

## 設置場所の選択

# 机上 P

初期設定で、このモードに設定されています。本機を他のセットアップで設置する場合、 スクリーンの向きに合わせて投写モードを正しく設定してください。

| 📓 1x—ジ      | 80    | 設定1  | *    | 設定2         |
|-------------|-------|------|------|-------------|
| えせいニフ       |       |      |      | 41/2        |
| 設置状態        |       |      |      | P           |
| アスペクト       |       |      |      | 16:10       |
| キーストーン      |       |      |      | <b>↓</b> /▶ |
| ズーム         |       |      |      | 0           |
| 音声          |       |      |      | <b>↓</b> /▶ |
| アドバンスドメニュー1 |       |      |      | <b>↓/</b>   |
| アドバンスドメニュー2 |       |      |      | <b>↓</b> /▶ |
| 4 Corner    |       |      |      | <b>↓</b> /▶ |
| Menu=終了     | ⊀≍ո−։ | 毘択◀▶ | スクロー | ル▲▼         |

# 天吊り ┛

MENU → 設定 1 → 設置状態 の順にボタンを押し、次にCeilingを選択します。これ により、プロジェクターは「Ceiling(天吊り)」モードに設定されます。

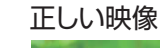

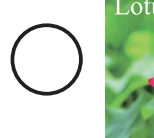

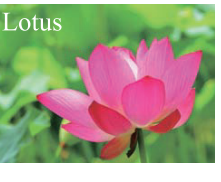

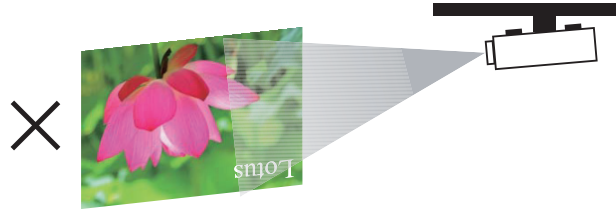

# 背面机上

MENU → 設定 1 → 設置状態 の順にボタンを押し、続いてRearを選択します。これ により、プロジェクターは「Rear(背面)」モードに設定されます。

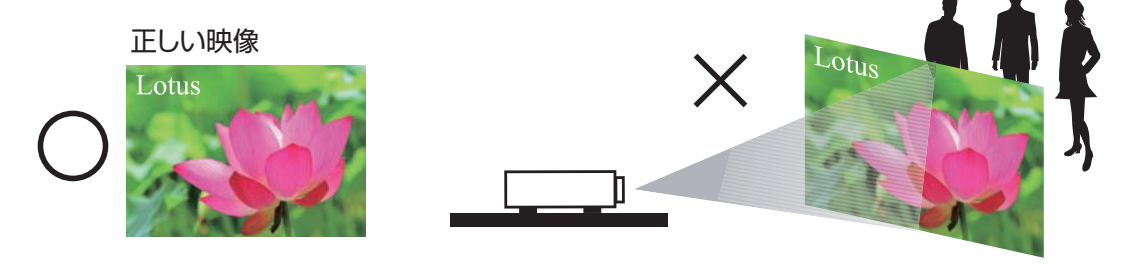

# 天吊り背面 Ь

MENU → 設定 1 → 設置状態の順にボタンを押し、続いて「Rear + Ceiling」を選択します。これにより、プロジェクターは「Rear + Ceiling(天吊り背面)」モードに設定されます。

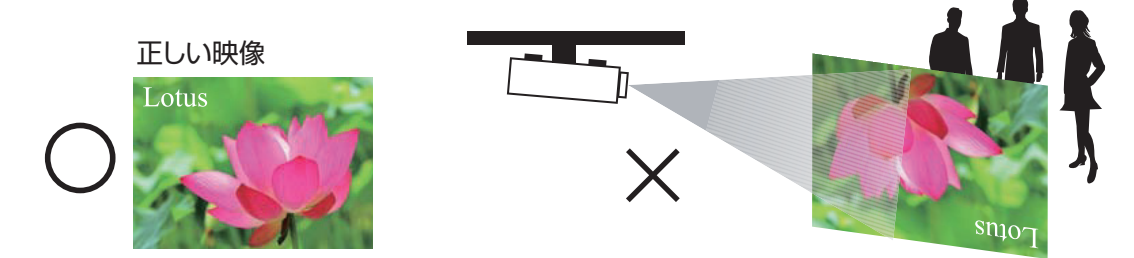

# プロジェクターの角度調節

プロジェクターの傾きはアジャスタ脚を使って変更し、スクリーンへの投写に最も適した傾きを決定してください。

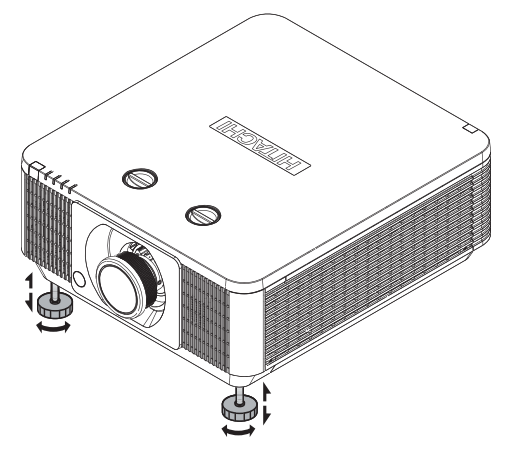

# プロジェクターのズーム、フォーカス調節 ズーム

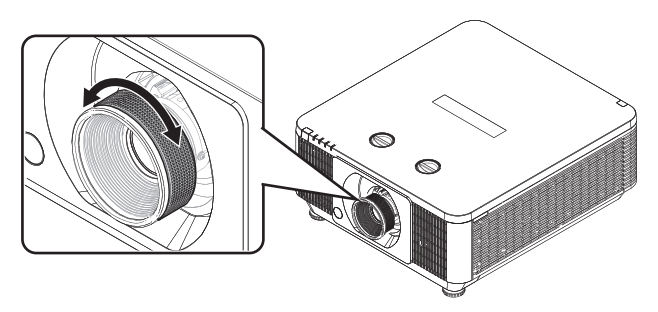

フォーカス

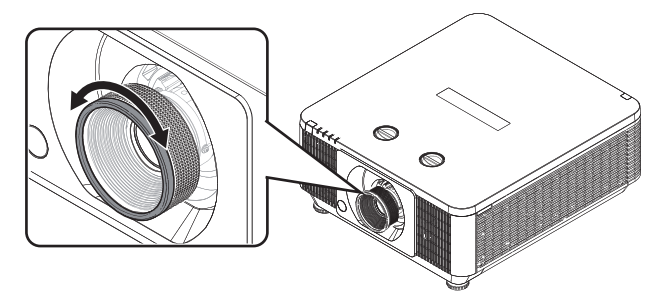

短焦点レンズのフォーカス

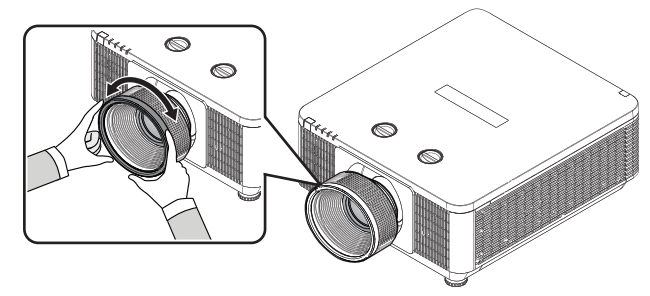

#### ズーム/フォーカス調節の注意

- 1. レンズシフト/ズーム/フォーカス調節は、プロジェクター起動後30分経過してから実行してください。
- 2. 電源投入から30分を経過する前に調節を行うと、その後に映像位置やフォーカスが若 干変化することがあります。レンズシフト/ズーム/フォーカス調節後に室温と湿度が変 化した場合、必要であれば再調整してください。
- 3. 映像サイズ(スクリーンの端からのマージンを含む)は、プロジェクター設置後の諸変 化をあらかじめ考慮に入れて設定してください。

# キーストーンの調節

- 1. 台形歪みをキーストーンで調節するには、メニューが表示されていない状態で操作ボ タンまたはリモコンの▼▲◀▶を押すか、メニューのキーストンを選択して、キース トン調節メニューを表示させます。
- 2. キーストン調節メニューで、▼▲◀▶を使って、垂直 または、水平キーストーンを調節します。

# OSDメニューツリー

| 第1層  | 第2層        | 第3層       | 第4層     | 選択内容                                                                       |
|------|------------|-----------|---------|----------------------------------------------------------------------------|
|      | ディスプレイモード  |           |         | プレゼンテーション, ブライト, ゲーム,<br>映画, ビビッド, テレビ, sRGB,<br>DICOM SIM., ユーザー 1, ユーザー2 |
|      | 明るさ        |           |         | 0~100                                                                      |
|      | コントラスト     |           |         | 0~100                                                                      |
|      |            | 水平位置      |         | -5~5(自動同期に依存します)                                                           |
|      |            | 垂直位置      |         | −5 ~ 0 (自動同期に依存します)                                                        |
|      |            | クロック位相    |         | 0~31                                                                       |
|      |            | トラッキング    |         | -5~5                                                                       |
|      | オートアジャスト   |           |         |                                                                            |
|      |            | ブリリアントカラー |         | 0~10                                                                       |
| イメージ |            | シャープネス    |         | 0~31                                                                       |
|      |            | ガンマ       |         | 1.8、2.0、2.2、2.4、白黒、リニア                                                     |
|      |            | 色温度       |         | 高、ノーマル、低                                                                   |
|      |            | ビデオ AGC   |         | オフ、オン                                                                      |
|      |            | 色彩度       |         | 0~100                                                                      |
|      | アドバンスドメニュー | 色相        |         | 0~100                                                                      |
|      |            |           | R ゲイン   | 0~200                                                                      |
|      |            |           | G ゲイン   | 0~200                                                                      |
|      |            |           | Β ゲイン   | 0~200                                                                      |
|      |            |           | R オフセット | -100~100                                                                   |
|      |            |           | G オフセット | -100~100                                                                   |
|      |            |           | B オフセット | -100~100                                                                   |

| 第1層  | 第2層      | 第3層  | 第4層 | 選択内容  |
|------|----------|------|-----|-------|
|      |          |      | 色調  | 0~100 |
|      |          | 赤    | 色彩度 | 0~100 |
|      |          |      | ゲイン | 0~100 |
|      |          |      | 色調  | 0~100 |
|      |          | 緑    | 色彩度 | 0~100 |
|      |          |      | ゲイン | 0~100 |
|      |          |      | 色調  | 0~100 |
|      |          | 青    | 色彩度 | 0~100 |
|      |          |      | ゲイン | 0~100 |
|      |          |      | 色調  | 0~100 |
| イメージ | カラーマネージャ | シアン  | 色彩度 | 0~100 |
|      |          |      | ゲイン | 0~100 |
|      |          | マゼンタ | 色調  | 0~100 |
|      |          |      | 色彩度 | 0~100 |
|      |          |      | ゲイン | 0~100 |
|      |          |      | 色調  | 0~100 |
|      |          | 黄    | 色彩度 | 0~100 |
|      |          |      | ゲイン | 0~100 |
|      |          |      | 赤   | 0~100 |
|      |          | 白    | 緑   | 0~100 |
|      |          |      | 青   | 0~100 |

| 第1層   | 第2層          | 第3層               | 第4層      | 選択内容                                                                                                    |
|-------|--------------|-------------------|----------|----------------------------------------------------------------------------------------------------|
|       | 入力ソース        |                   |          | HDMI 1、HDMI 2 / MHL、DVI-D、<br>VGA、BNC、Composite Video、<br>HDBaseT                                                                                                    |
|       | 設置状態         | Ρ٩ΔΒ              |          | 机上、背面机上、天吊り、背面天吊り                                                                                                    |
| ション コ | アスペクト        |                   |          | 16:10、4:3、16:9、レターボックス、<br>リアル、2.35:1                                                                                                    |
|       | キーストーン       |                   |          | H: -50~+50 V: -60~+60                                                                                                    |
|       | ズーム          |                   |          | -10~10                                                                                                    |
|       |              | ボリューム             |          | 0~20                                                                                                    |
|       | 音声           | 消音                |          | オフ、オン                                                                                                    |
|       |              | 内部スピーカー           |          | オフ、オン                                                                                                    |
|       |              | 言語 (Language)     |          | 英語、仏語、独語、スペイン語、<br>ポルトガル語、簡体字中国語、<br>繁体字中国語、イタリア語、ノルウェー語、<br>スウェーデン語、オランダ語、ロシア語、<br>ポーランド語、フィンランド語、<br>ギリシャ語、韓国語、ハンガリー語、<br>チェコ語、アラビア語、トルコ語、<br>ベトナム語、日本語、タイ語、ペルシャ語、<br>ヘブライ語、デンマーク語、<br>カナダ系フランス語 |
|       |              | セキュリティー・ロック       |          | オフ、オン                                                                                                    |
|       |              | スプラッシュロゴ          |          | 標準、黒、青                                                                                                    |
|       |              | クローズド<br>キャプショニング |          | オフ、オン                                                                                                    |
|       |              | キーパッドロック          |          | オフ、オン                                                                                                    |
| 設定 1  |              |                   | 3D       | オフ、DLP-Link 、IR                                                                                                    |
|       |              |                   | 3D同期反転   | オフ、オン                                                                                                    |
|       |              | 3D設定              | 3D形式     | フレームシーケンシャル 、上/下 、<br>横並び 、フレームパッキング(3Dフレーム<br>パッキングHDMIソースのみ)                                                                                                    |
|       |              |                   | 3D同期出力遅延 | 0~359                                                                                                    |
|       |              |                   | 3D同期入力   | オフ、オン                                                                                                    |
|       | アドバンスドメニュー 2 | テストパターン           |          | オフ、RGBランプ、カラーバー、<br>ステップバー、チェックボード、グリッド、<br>水平線、垂直線、斜線、水平ランプ、<br>垂直ランプ、白、赤、緑、青、黒                                                                                                    |
|       |              | 水平画像シフト           |          | -50~50                                                                                                    |
|       |              | 垂直画像シフト           |          | -50~50                                                                                                    |
|       | 4 Corner     |                   |          | 0~60                                                                                                    |

## OSDメニューツリー

| 第1層  | 第2層               | 第3層             | 第4層                        | 選択内容                                    |
|------|-------------------|-----------------|----------------------------|-----------------------------------------|
|      | オートソース            |                 |                            | オフ、オン                                   |
|      | オートパワーオフ(分)       |                 |                            | 0~180                                   |
|      | ダイレクトパワーオン        |                 |                            | オフ、オン                                   |
|      | ライトモード            |                 |                            | ノーマル 、エコ 、エコプラス 、低電力 、<br>超低電力 、カスタムライト |
|      | 工場出荷設定            |                 |                            |                                         |
| 設定 2 |                   | 入力ソース           |                            |                                         |
|      |                   | ビデオ情報           |                            |                                         |
|      |                   | レーザー使用時間        |                            |                                         |
|      | 状態                | ソフトウェア<br>バージョン |                            |                                         |
|      |                   | リモコン ID         |                            |                                         |
|      |                   | シリアル番号          |                            |                                         |
|      |                   | メニュー位置          |                            |                                         |
|      |                   | メニュー透過度         |                            | 0%、25%、50%、75%、100%                     |
|      |                   | 節電モード           |                            | オン、LANでオン                               |
|      |                   | ファン速度           |                            | ノーマル、高速                                 |
|      |                   | レーザー情報          |                            | ノーマル 、エコプラス 、低電力 、<br>超低電力 、カスタムライト     |
|      |                   | リモコン ID         |                            | 全旧、1 2 3 4 5 6 7                        |
|      |                   |                 | ネットワーク状態                   |                                         |
|      | アドバンスドメニュー 1      |                 | DHCP                       |                                         |
|      |                   | ネットワーク          | IP アドレス                    |                                         |
|      |                   |                 | サブネットマスク                   |                                         |
|      |                   |                 | ゲートウェイ                     |                                         |
|      |                   |                 | DNS                        |                                         |
| 設定 2 |                   |                 | 適用                         |                                         |
|      |                   |                 | HDBaseT- IR/<br>RS232/RJ45 | オフ、オン                                   |
|      |                   | HDBaseT/IR      | 前面リモコン受光部                  | オン、オフ                                   |
|      |                   |                 | 背面リモコン受光部                  | オン、オフ                                   |
|      |                   | スリープタイマー        |                            | 0~600                                   |
|      |                   |                 | HDMI 1                     | 無効、有効                                   |
|      |                   |                 | HDMI 2 / MHL               | 無効、有効                                   |
|      | <br> アドバンスドメニュー 2 |                 | DVI                        | 無効、有効                                   |
|      |                   | ソースフィルター        | VGA                        | 無効、有効                                   |
|      |                   |                 | BNC                        | 無効、有効                                   |
|      |                   |                 | Composite Video            | 無効、有効                                   |
|      |                   |                 | HDBaseT                    | 無効、有効                                   |
|      | カスタムライト           |                 |                            | 25~100                                  |

- 1. リモコン、または操作ボタンのMENUを押してOSDメニューを呼び出します。
- 2.3種類のメインメニュー(イメージ、設定1、設定2)が表示されます。
- 3. ◀▶を押して、いずれかのメインメニューへ移動します。▲▼を押して希望するサブメ ニューを選択します。◀▶を押して、設定値を入力/変更します。
- 4.1つ前のメニューへ戻るには、MENUを押します。
- 5. メインメニューで、**MENU**を押すと、OSDメニューを終了します。
- 6. いくつかの項目は、ソース、入力信号、メニューの設定によっては操作ができません。
- 7. 規定範囲をこえたパラメーター値を入力すると適正な映像が得られません。

# イメージ

| <b>1</b> ×ジ                                                                | 80   | 設定1  | *     | 設定2                                              |
|----------------------------------------------------------------------------|------|------|-------|--------------------------------------------------|
| ディスプレイモード<br>明るさ<br>エントラスト<br>エンピュータ<br>オートアジャスト<br>アドバンスドメニュー<br>カラーマネージャ |      |      | プレゼンテ | ション<br>50<br>50<br>4/<br>+<br>+/<br>+<br>+/<br>+ |
| Menu = 終了                                                                  | x=1- | 選択◀▶ | スクロー  | ル ▲▼                                             |

## ディスプレイモード

◀▶を押してディスプレイモードを選択します。

•プレゼンテーション

標準的な事務所のような環境では、このモードを使用してください。このモードの明るさは「ブライト」と「ゲーム」の中間です。

•ブライト

このモードは非常に明るい映像が得られます。明るい環境光の下で使用するときは、このモードを選択してください。

•ゲーム

明るいリビングルームなどでビデオゲームを楽しむのに適したモードです。

•映画

映画鑑賞に適したモードです。

•ビビッド

鮮やかな色彩度、繊細なシャープネス、高い明るさレベルを特長とし、薄暗いリビングルームで 使用するのに適したモードです。

•テレビ

テレビ鑑賞に適したモードです。

•sRGB

明るさ設定にかかわりなく、RGBカラーの純度を上限まで高めるモードです。色再現性の 良い映像が得られます。sRGB対応カメラで撮影した写真の再生や、PCグラフィックス、 作図アプリケーション(AutoCADなど)の表示に適しています。

#### • DICOM SIM

「Digital Imaging and Communications in Medicine」(DISCOM)対応機器のグレー スケール/ガンマ機能をシミュレートするディスプレイモードです。

重要:このモードは教育 / トレーニングを目的としたものですので、実際の診断には絶対 に使用しないでください。

#### •ユーザー1、ユーザー2

現在利用できるモードをベースとしてカスタマイズした設定を呼び出します。 注意:使用できるのは、ディスプレイモードが ユーザー 1/2 に設定され、入力が RGB 信号の場合のみです。

#### 明るさ

◀▶を押して、映像の明るさを調節します。

注意:明るさとコントラスト、彩色は関連した項目ですので、変更すると相互に影響を及ぼします。

いずれかの項目を調節した場合は、他の項目も必要に応じて微調節してください。

図 4 (□59 ページ)は、明暗のある写真映像を用いて明るさ調節を最大限、最小限に行った結果を示しています。

## コントラスト

◀▶を押して、映像のコントラストを調節します。

右図のようなグレースケール映像を表示しながら、各諧調の境 界が判るように、かつ、黒と白の境界が明確に判るように調節 すると、標準的な調節になります。

図5(□159ページ)は、コントラストの高い/低い部分を 含む写真映像を用いてコントラスト調節を最大限,最小限に行 った結果を示しています。

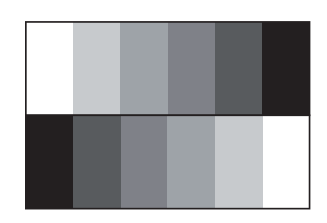

#### コンピュータ

**ENTER** / ▶ を押してコンピュータメニューに入ります。

#### •水平位置

▲▶ を押して、投写された映像の水平位置を調節します。

投写された映像がスクリーンの中心からずれて映像の端が切れている(左または右へシフトしている)ときは、この機能を使用して映像の水平位置を調節します。下に示す映像は、 外部信号ソースから取得した試験映像を投写した例です。

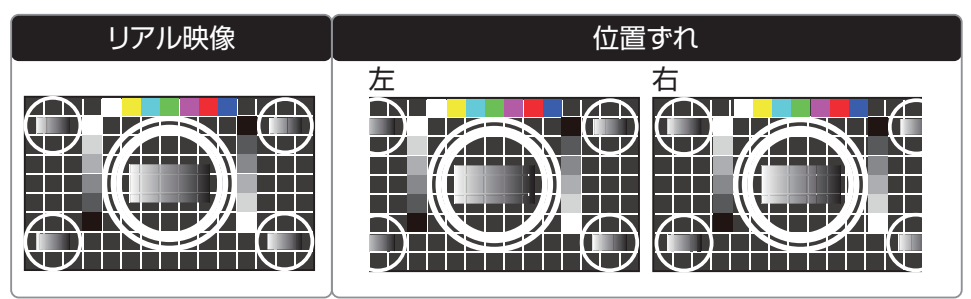

#### •垂直位置

◀▶ を押して投写された映像の垂直位置を調節します。

投写された映像がスクリーンの中心からずれて映像の端が切れている(上または下へシフトしている)ときは、この機能を使用して映像の垂直位置を調節します。下に示す映像は、 外部信号ソースから取得した試験映像を投写した例です。

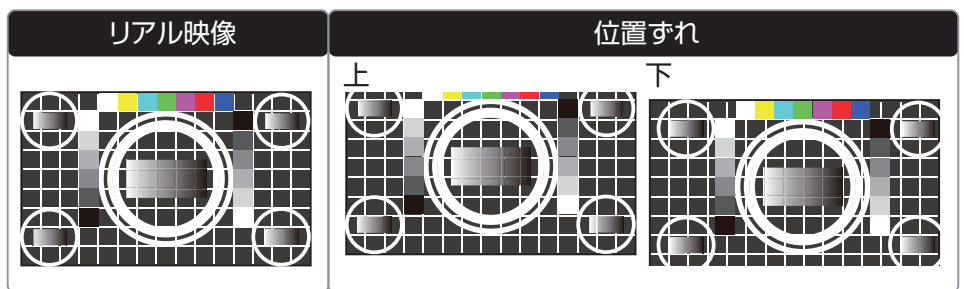

映像の水平または垂直の位置調節を行った時に部分的に線が細くなる、ノイズが出る場合 には、次のクロック位相やトラッキングを調節を試みてください。

#### •クロック位相

◀▶ を押して投写された映像の位相を調節します。

この機能を使用してピクセルサンプリングクロックの位相を調節します(入力信号に対す る相対的な調節)。最適化後も映像の揺らぎやノイズ(例:テキストの端)が解消しない 場合は、それに応じて位相を調節してください。

#### •トラッキング

▲▶を押してこの項目に入り、A/Dサンプリングドットの調節を行います。

## オートアジャスト

OSDメニューでオートアジャストを実行します。

この機能を実行すると、プロジェクターは映像信号の再同期処理を行います。映像ソースが 不安定であったり、映像の品位劣化に気付いたときはこの機能を使用してください。この機 能を実行すると、プロジェクターは自動的に映像位置、位相、タイミングを調節します。 この機能は、操作ボタンやリモコンのAUTOからも実行できます。

#### アドバンスドメニュー

**ENTER** / ▶ を押して**アドバンスド**メニューに入ります。

#### •ブリリアントカラー

▲▶ を押して、投写映像のブリリアントカラーを調節します。 この機能により、彩色や明るさの再現性を調節し、実際の映像の色彩に近づけることができます。

#### •シャープネス

映像の繊細さを調節できます。下図のような評価信号をプロジェクターに入力して調節す ると最適化できます。

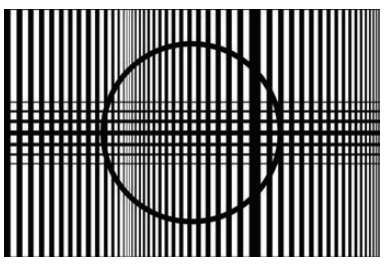

図8(<sup>11</sup>59ページ)は、境界線の区別がはっきりした部分/ぼやけた部分を含む写真 映像を用いてシャープネス調節を最大限,最小限に行った結果を示しています。

#### ・ガンマ

この機能はガンマ特性を変化させます。

選択できるガンマは次のとおりです。 1.8/2.0/2.2/2.4/白黒/リニア

•色温度

色温度として 低、ノーマル、高のいずれかを選択できます。

色温度とは、裸眼が異なるエネルギーの明色系の色彩に対して感じる感覚の変化を表します。 色温度が低から高へ変化すると、可視光領域の色調がオレンジ系の赤から白へ、さらに青 へと変化してゆきます。

色温度の上昇とともに映像の色調の青みが強くなり、逆に、色温度が下がると赤みが強く なってゆきます。

#### ・ビデオ AGC

ビデオソースが入力選択されている時に、自動ゲインコントロール(AGC)機能の有効/ 無効設定を切り替えます。

#### •色彩度

ビデオソースが入力選択されている時に、映像の色彩度を調節します。 写真映像を用いて色調節を最大限、最小限に行った例を図6に示します。

•色相

ビデオソースが入力選択されている時に、映像の赤色と緑色の比率を調節します。 写真映像を用いて色あい調節を最大限、最小限に行った例を図7に示します。

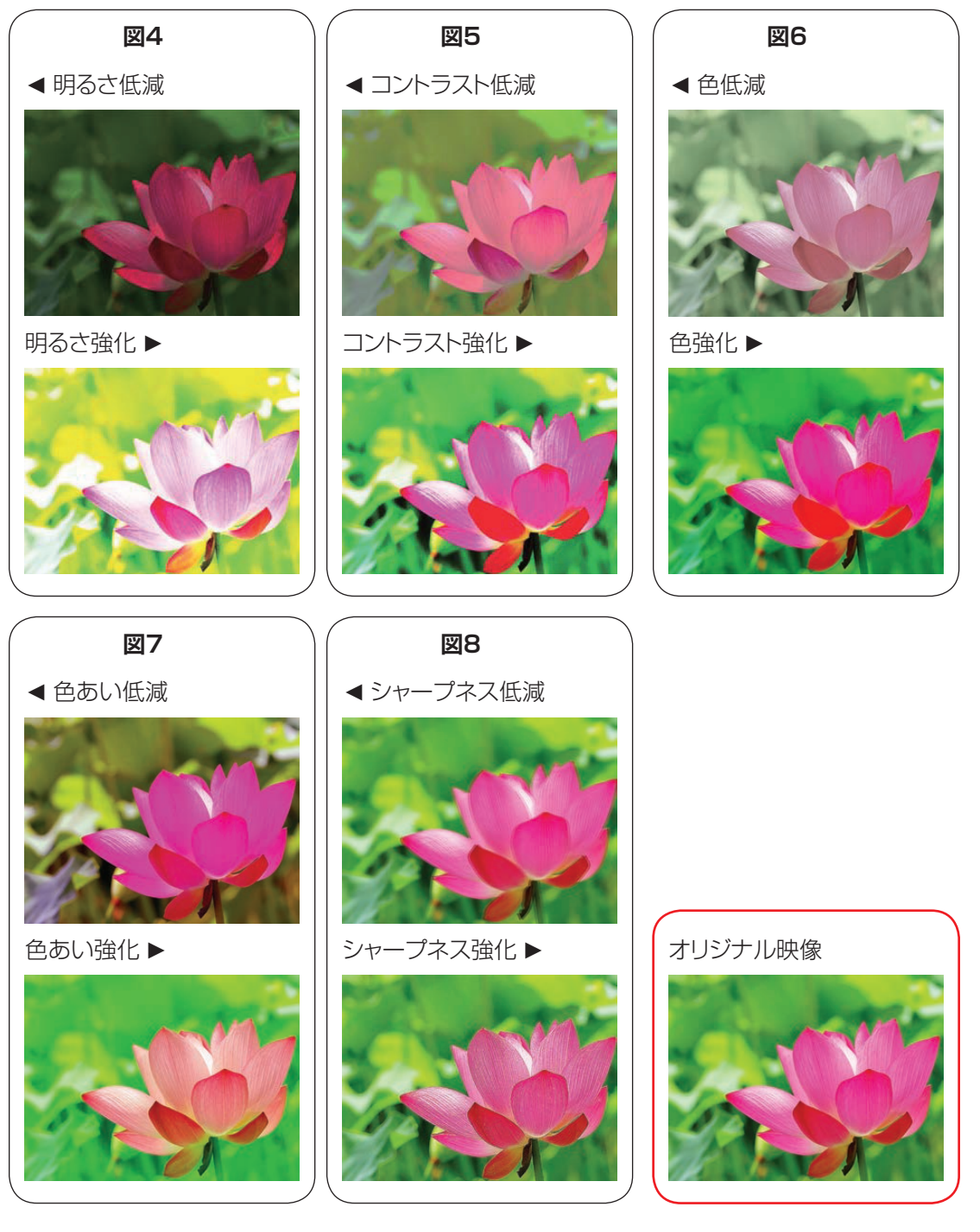

#### •ホワイトバランス

環境光が変化したときに映像が可能な限り実際の色彩と同じように見えるよう調節することができます。

#### ゲイン

これは、投写された映像の明るい部位における色調のアンバランスを調整する機能です。 白色の領域に微量の赤、緑、青味を感じる場合は、それぞれの色に対応するゲインを下げ ます。この機能は、映像全体での各色入力の範囲を変化させます。

一般的には、ゲインを大きくすると映像のコントラストが低下します。

#### オフセット

これは、投写された映像の暗い部分における色調のアンバランスを調整する機能です。灰色 の領域に微量の赤、緑、青味を感じる場合は、それぞれの色に対応するオフセットを調節 します。この機能は、映像全体の各色スペクトラム全体を変化させます。

一般的には、オフセットを大きくすると、映像の明るさが低下します。

•Rゲイン

▲▶ を押して、赤色のゲインを調節します。

•Gゲイン

▲▶ を押して、緑色のゲインを調節します。

•Bゲイン

▲▶ を押して、青色のゲインを調節します。

•Rオフセット

▲▶ を押して、赤色のオフセットを調節します。

- •Gオフセット
  - <▶ を押して、緑色のオフセットを調節します。
- •Bオフセット

▲▶ を押して、青色のオフセットを調節します。

この機能を使用できるのは、ディスプレイモードがユーザー1/2に設定されており、 かつ、入力がRGB信号である場合のみです。

#### カラーマネージャ

この機能を使用して色を調節することができます。 赤、緑、青、シアン、マゼンタ、黄色の調節には 色調、色彩度、ゲインを変化させます。 白の調節では、3原色(赤、緑、青)のゲインを 変化させます。

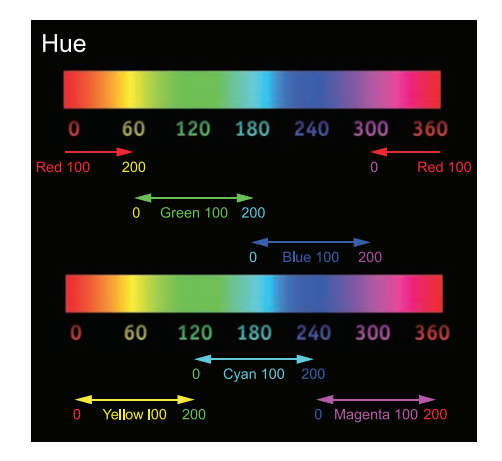

# 設定 1

| 💆 1x—9      | 80    | 設定1 | *    | 設定2       |
|-------------|-------|-----|------|-----------|
|             |       |     |      |           |
| 入力ソース       |       |     |      | <b>↓/</b> |
| 設置状態        |       |     |      | P         |
| アスペクト       |       |     |      | 16:10     |
| キーストーン      |       |     |      | <b>↓/</b> |
| ズーム         |       |     |      | 0         |
| 音声          |       |     |      | <b>↓/</b> |
| アドバンスドメニュー1 |       |     |      | <b>↓/</b> |
| アドバンスドメニュー2 |       |     |      | <b>↓/</b> |
| 4 Corner    |       |     |      | 4/>       |
| Menu=終了     | メニュー選 | 訳◀▶ | スクロー | ル▲▼       |

## 入力ソース

操作ボタンおよびリモコンのSOURCEと同じ機能です。この機能で入力ソースを選択します。

#### •HDMI1

HDMI1入力を選択します。

- •HDMI2 / MHL
  - HDMI2/MHL入力を選択します。
- •DVI-D

DVI-D入力を選択します。

•VGA COMPUTER IN入力を選択します。

•BNC

BNC入力を選択します。

- Composite Video Composite Video入力を選択します。
- •HDBaseT

HDBaseT入力を選択します。

注意:選択したソースが接続されていない、入力信号が正しくない場合に、メニュー 設定2 「オートソース」がオンに設定されている場合は自動的に表示できるソースを検出 して選択表示します。

#### 設置状態

設置環境に応じた投写モードを設定します。以下の4種類のモードから選択します。

- **P** 机上 :詳細は<sup>28</sup>ページ「ノーマル」を参照してください。
- **1** 天吊り :詳細は<sup>29</sup>ページ「天吊り」を参照してください。
- **昼 背面机上** :詳細は<sup>29</sup>ページ「背面」を参照してください。
- •▶ 背面天吊り:詳細は⇔29ページ「天吊り背面」を参照してください。

## アスペクト

この機能を使用して投写映像のアスペクトを調節します。 ◀▶ を押して、映像の長さと幅の 比率を調節します。

プロジェクターが投写できるフル映像サイズは16:10 (1920×1200ドット)です。各種 のアスペクト設定に対応する映像の様子を次の図に示します。

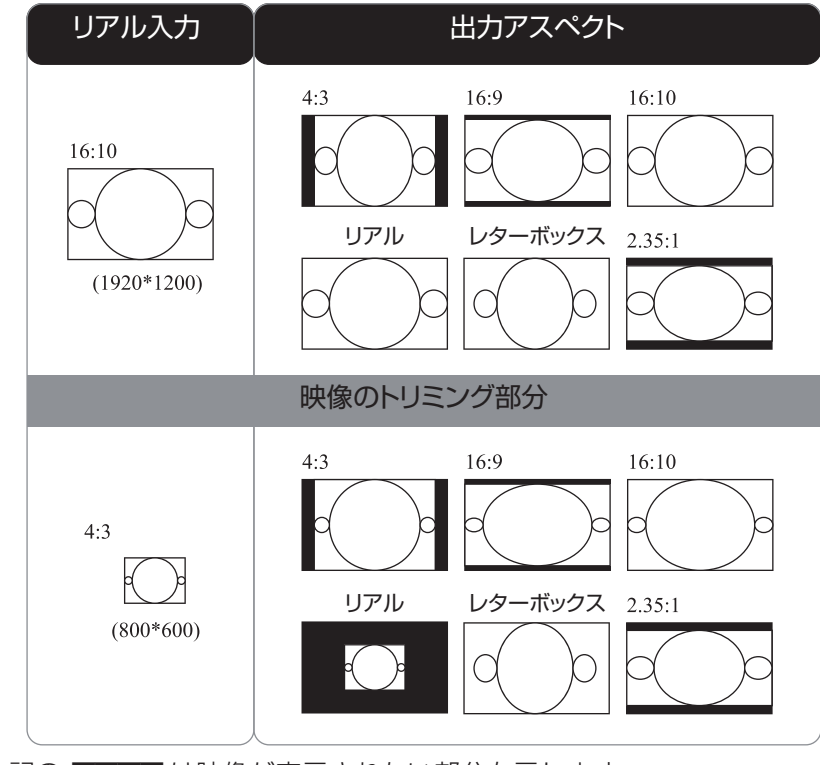

注意:上記の

## キーストーン

キーストンメニューで▲▼◀▶ を押して、台形歪みを水平または垂直キーストン機能で修正 します。メニュー表示がされていない状態で、操作ボタンまたはリモコンの▲▼◀▶を押し てキーストンメニューを表示することもできます。 □ 50ページ 「キーストーンの調節 | を参照してください。

ズーム

ズームメニューで◀▶ を押して、拡大または縮小して映像を投写します。

音声

ENTER / ▶ を押して音声メニューに入ります。

•ボリューム

▲▶ を押して音声のボリュームを調節します。

•消音

▲▶ を押して音声のオン/オフを選択します。

#### •内部スピーカー

▲▶ を押して内部スピーカー出力のオン/オフを選択します。

#### アドバンスドメニュー 1

ENTER / ▶ を押してアドバンスドメニュー 1メニューに入ります。

#### •言語 (Language)

この機能を使用して、OSDメニューが表示する言語を選択します。選択できる言語は次のとおりです。

英語、仏語、独語、スペイン語、ポルトガル語、簡体字中国語、繁体字中国語、イタリア 語、ノルウェー語、スウェーデン語、オランダ語、ロシア語、ポーランド語、フィンラン ド語、ギリシャ語、韓国語、ハンガリー語、チェコ語、アラビア語、トルコ語、ベトナム 語、日本語、タイ語、ペルシャ語、ヘブライ語、デンマーク語、カナダ系フランス語

#### •セキュリティー・ロック

◆▶を押してセキュリティー・ロック機能に入り、この機能を有効、または無効のいずれかに設定します。 □□45ページ「アクセスパスワードの設定(セキュリティー・ロック)」を参照してください。

#### •スプラッシュロゴ

プロジェクターの起動時画面や無信号時の画面を選択できます。

- 標準:HITACHI ロゴ有り、青色画面
- 黒
  :ロゴ無し、黒色画面
- 青 : ロゴ無し、青色画面
- •クローズドキャプショニング

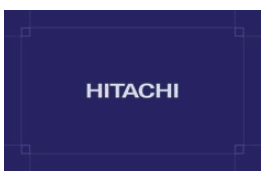

▲▶ を押して、クローズドキャプショニングのオン/オフを設定します。 クローズドキャプショニングとは、NTSC 方式または480i@60信号のビデオやテレビ 番組などに文字情報等が付加されている場合に表示する機能です。接続している機器や信 号によっては適切に動作しない場合があります。この場合は機能をオフにしてください。

•キーパッドロック

▲▶ を押して、操作ボタンからの入力ロックのオン/オフを選択します。

- 注意:ロックをオンすると電源ボタン以外の操作ボタンからの操作ができなくなります。 操作ボタンの▼を5秒間押し続けるか、リモコンでメニュー設定を変更することで ロックが解除されます。
- •3D設定

ENTER / ▶ を押して3D設定メニューに入ります。

•3D

◆▶ を押して、いずれかの3Dモードを選択します。選択できるオプション:オフ、DLP-Link、IR

•3D同期反転

**▲**▶ を押して、 3D同期反転機能を有効、または無効に設定します。

•3D形式

▲▶ を押して、3D形式を選択します。

選択できるオプション:フレームシーケンシャル、上/下、横並び、フレームパッキング注意:3Dフレームパッキングを指定できるのは、HDMIソースを使用する場合のみです。

•3D 同期出力遅延

▲▶ を押して、3D同期出力遅延を調節します。

•3D 同期入力

▲▶ を押して、3D同期入力を有効、または無効に設定します。

- 注意:3D OSD のメニュー項目は、対応可能な 3D 映像入力がない場合はグレー表示となります。これが初期設定です。対応する 3D ソースをプロジェクターに接続すると、該当するメニュー項目がアクティブとなって選択可能になります。
- 注意:3D DVD、3Dメディアファイルなどが提供する3Dコンテンツが必要です。 対応できる信号フォーマットは <sup>10</sup>84 ページ「3D タイミング形式」を参照してください。

- 注意: 3D ソースを有効化しておく必要があります(一部の 3D DVD コンテンツは、それ自体が 3D On/Off 選択機能を備えています)。
- 注意:DLP<sup>®</sup>link<sup>™</sup>3D または IR 受光 3D シャッターメガネが必要です。IR 受光 3D シャッターメガネを使用する場合、ソース側にエミッターの接続も必要となります。
- 注意:OSDの3Dモードはメガネのタイプ(DLP<sup>®</sup>link<sup>™</sup> または IR 受光 3D)に適合して いなければなりません。
- 注意:メガネの電源を入れます。通常、メガネ自体が電源 ON/OFF スイッチを備えています。
- 注意: 3D メガネ (DLP<sup>®</sup>link<sup>™</sup> または IR 受光シャッターメガネ)は、独自の設定があ りますので、その設定説明書にしたがってセットアップをしてください。

## アドバンスドメニュー 2

ENTER / ▶ を押してアドバンスドメニュー 2メニューに入ります。

#### •テストパターン

プロジェクターには、画質を評価するための何種類かの映像パターンが組み込まれています。 選択できるのは以下になります。

RGBランプ、カラーバー、ステップバー、チェックボード、グリッド、水平線、 垂直線、斜線、水平ランプ、垂直ランプ、白、赤、緑、青、黒、オフ(初期設定)

#### •水平画像シフト

▲▶ を押して、端が切れないように映像全体の水平シフトを設定します。

•垂直画像シフト

▲▶ を押して、端が切れないように映像全体の垂直シフトを設定します。

4 Corner

▲▼◀▶ を押して、映像の四隅の偏りを補正します。

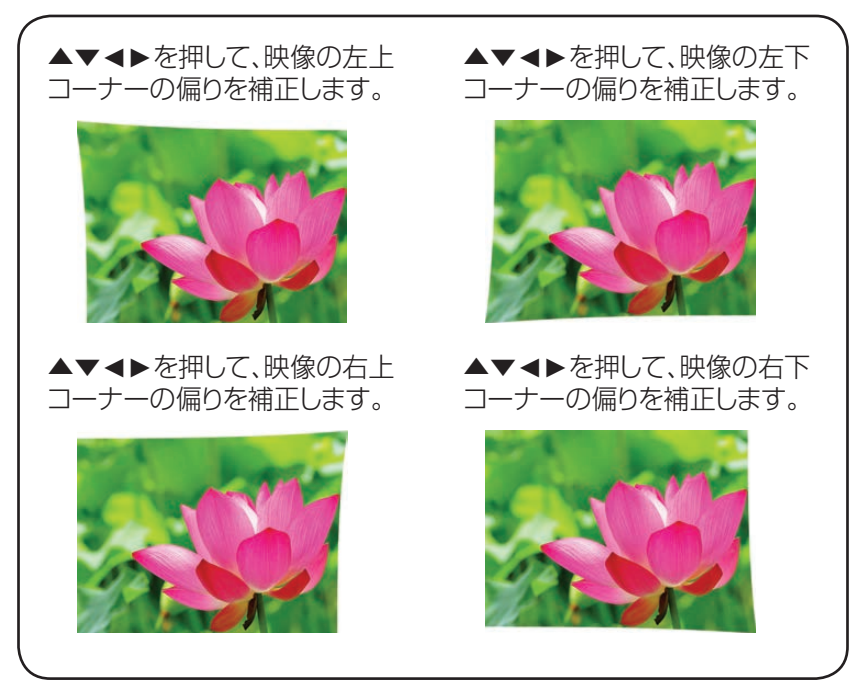

# 設定 2

| 💐 1x—ý      | 80                                       | 設定1  | SSS . | 設定2         |
|-------------|------------------------------------------|------|-------|-------------|
| オートソース      |                                          |      |       | オフ          |
| オートパワーオフ(分) |                                          |      |       | 0           |
| ダイレクトパワーオン  |                                          |      |       | オフ          |
| ライトモード      |                                          |      |       | ノーマル        |
| 工場出荷設定      |                                          |      |       | <b>4</b> /∕ |
| 状態          |                                          |      |       | <b>↓</b> /▶ |
| アドバンスドメニュー1 |                                          |      |       | <b>↓</b> /▶ |
| アドバンスドメニュー2 | 2                                        |      |       | <b>↓/</b>   |
| カスタムライト     |                                          |      |       | 75          |
| Menu=終了     | ز— בــــــــــــــــــــــــــــــــــــ | 選択◀▶ | スクロー  | -ル▲▼        |

#### オートソース

#### ・オン

オンにしておくと、自動的に入力されているソースを検索しますので、手動選択する必要は ありません。(複数のソースが入力されている場合は、先に検出したソースを選択します。)

・オフ

オフになっているときは、自動検索は行われません。手動で映像入力ソースを指定する必要があります。

## オートパワーオフ(分)

指定した時間幅を超えて無信号状態が続くと、プロジェクターの電源が自動的に切れます。 この設定項目に0を指定しておくと、この機能は働きません。

## ダイレクトパワーオン

この機能をONにしておくと、光源点灯中にAC電源を遮断された場合に、次にAC電源を投入したときに、光源が自動的に点灯します(通常の点灯操作は必要ありません)。

ただし、以下の操作を行った後は、AC電源が供給されても光源は自動点灯しません。通常の方法で光源を点灯してください。

- ・通常の手順にしたがって光源を消灯した。
- ・この機能がOFFの状態で光源を消灯した。

## レーザーモード

・ノーマル

ノーマルモードに設定しておくと、明るさが100%になります。 注意:温度が35℃を超えると、明るさは自動的に80%まで下がります。

• エコ

エコモードに設定すると、明るさは80%に調節されます。

•エコプラス

エコプラスモードに設定すると、明るさは60%に調節されます。

•低電力

低電力モードに設定すると、明るさは40%に調節されます。

#### •超低電力

超低電力モードに設定すると、明るさは25%に調節されます。冷却ファンの回転速度も 低くなります。

•カスタムライト

パワーモードをカスタム設定して投写される映像の明るさを微調節することができます。 また、複数のプロジェクターを並べて投写していて明るさが違う場合に、それぞれの明る さを合わせるよう調節ができます。

#### 工場出荷設定

ENTER / ▶ を押して、すべての設定を工場出荷時の状態に戻します。

注意:以下の項目の設定はリセットされません。 言語 (Language)、セキュリティー・ロック、3D(同期反転、形式を含む)、リモコンID、 ネットワーク、現在選択されている入力ソースやテストパターン。

#### 状態

ENTER / ▶ を押して状態メニューに入ります。

- •入力ソース
- 現在アクティブなソースを表示します。

RGBソースの解像度/ビデオ情報、ビデオソースの色標準を表示します。

- レーザー使用時間
   レーザー使用時間情報を表示します。
- ・ソフトウェアバージョン
   シファン・ション
  - システムソフトウェアバージョン情報を表示します。
- •**リモコン ID** リモコンIDを表示します。
- シリアル番号
   製品のシリアル番号を表示します。

#### アドバンスドメニュー 1

**ENTER / ▶** を押して**アドバンスドメニュー 1**メニューに入ります。

•メニュー位置

OSDメニューが表示される位置を5か所から選択できます。例えば、 C を選択すると左寄りに表示されます。「中央」が初期設定になっています。

OSDメニューの透過度レベルを5段階で選択できます。

・節電モード

「オン」を設定するとスタンバイ時に節電モードとなります。LAN(RJ45)またはRS-232C 通信でスタンバイから起動する制御を行う場合は、「LAN でオン」を選択してください。

•ファン速度

冷却ファンの動作モードを「ノーマル」または「高速」のいずれかに設定できます。「ノーマル」 が初期設定です。

プロジェクターは周囲温度を検知して、自動的に冷却ファンの回転を調節します。周囲温 度が上昇するとファンの回転数が大きくなり、騒音も大きくなります。

標高の高い場所は気圧差による温度上昇が高くなります。このファン速度を「高速」に設 定すれば、冷却ファンが高速で回転して高地でも温度異常で動作停止することを防ぐこと ができます。

- 注意:標高(1520m以上)環境で運転するときは「高速」モードに設定ください。使用 できる環境の温度と標高については、<sup>1</sup>281ページを参照してください。
- 注意:ファン速度を変更したときは、プロジェクターの再起動が必要となります。
- •レーザー情報

それぞれのレーザーモードでの使用時間を表示します。

- ・リモコン ID
  - リモコンIDの本体側の設定を選択できます。
  - リモコン側のID設定は、QQ22ページ「リモコン」を参照してください。
  - 注意:初期設定の「全ID」は、リモコン側がどのID設定であっても対応します。
  - 注意:本体とリモコンで違うIDを設定してしまってリモコンが使えない場合は、操作ボタンでメニューの設定2「状態」または「リモコンID」を選択し、本体側のID設定を確認して、リモコン側のIDをそれに合わせて再設定が必要です。

注意:メニューで本体側のリモコンIDを設定したときは、ENTERを押すか一つ前のメニ ューに戻る/メニューを閉じる操作を行ってください。これによって新しいID値が 保存され、有効になります。

- 注意:リモコン側の初期値「O(ID無効)」時は、本体側が初期値「全ID」の場合のみ対応 します。
- •ネットワーク
- **ネットワーク**メニューに入ります。
- •ネットワーク状態

LANに接続されていない状態では「切断」となります。

- プロジェクターコントロール:この機能は、Webを使って本機をコントロールする場合 に選択します。
- オン : この機能は、本機のソフト更新等の保守用途で通常は使 用できません。

#### • DHCP

プロジェクター設置環境がDHCP(Dynamic Host Configuration Protocol)サーバー に対応している場合に使用できる機能です。この機能を「オン」に設定すると、サーバ ーから本機にオートIDが送信されます。DHCPが構成されていない場合も、この機能を 「オン」に設定できます。プロジェクターIDを手動で入力する必要があります。

•IP アドレス

DHCPサーバーが構成され、この機能がオンの場合は、IPアドレスはここに自動的に表示されます。それ以外の場合はアドレスを手動で入力する必要があります。

•サブネットマスク

DHCPサーバーが構成され、この機能がオンの場合は、サブネットマスクアドレスはここに自動的に表示されます。それ以外の場合はアドレスを手動で入力する必要があります。

#### •ゲートウェイ

DHCPサーバーが構成され、この機能がオンの場合は、ゲートウェイアドレスはここに 自動的に表示されます。それ以外の場合はアドレスを手動で入力する必要があります。

•DNS

DHCPサーバーが構成され、この機能がオンの場合は、DNSアドレスはここに自動的に 表示されます。それ以外の場合はアドレスを手動で入力する必要があります。

●適用

ENTER / ▶ を押して設定値を確定します。

#### LAN\_RJ45

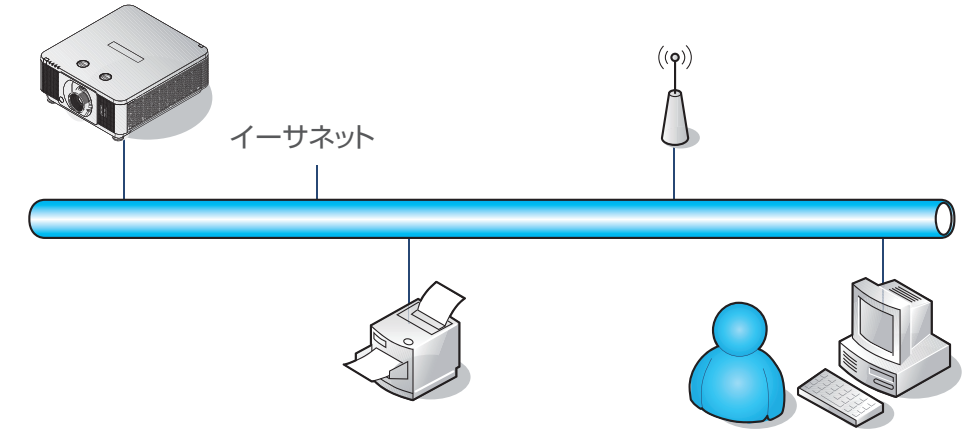

#### 有線LANターミナルの機能

コンピュータ(サーバー)から有線LANを介してプロジェクターをリモートコントロール/ モニタリングすることができます。Crestron/AMX(Device Discovery)コントロールや PJLinkとの互換性が保証されたLANであれば、ネットワークを介してプロジェクター全 般の管理が可能です。

- •CrestronはCrestron Electronics, Inc. (米国)の登録商標です。
- AMXはAMX LLC(米国)の登録商標です。
- PJLinkおよびそのロゴは、JBMIAの日本、米国、その他の国や地域における登録また は出願商標です。

#### サポート可能な外部機器

本プロジェクターは、Crestron Electronics製コントローラと関連ソフトウェア (例:RoomView®)が提供するコマンド群の一部に対応しています。 http://www.crestron.com/

本プロジェクターはAMX (Device Discovery)によってサポートされています。 http://www.amx.com/

本プロジェクターはPJLink Class1 (Version 1.00)のすべてのコマンドをサポートしています。

http://pjlink.jbmia.or.jp/english/

上記の技術を使用した装置の多くで本機のコントロールが可能です。個々の機器、および、 制御コマンドで動作しない等がありましたら、上記の各技術のサイトをご確認ください。 解決しない場合は、お買い上げ店にお問い合わせください。

#### LAN\_RJ45

1. RJ45ケーブルをプロジェクターのRJ45ポートとコンピュータ(サーバー)を接続します。

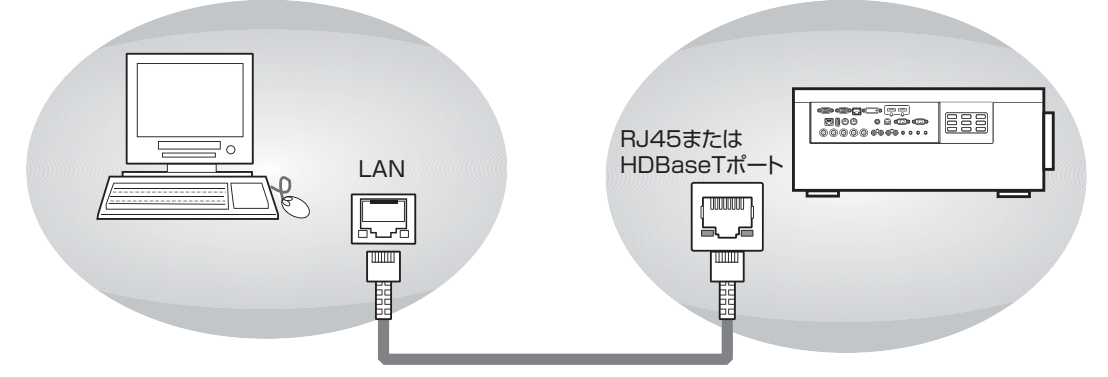

2. コンピュータ(サーバー)上で、スタート → コントロールパネル → ネットワークとイン ターネットの順にメニューを選択します。(ご使用のコンピュータ、オペレーティングシ ステムによってメニュー構成が異なる場合があります。)

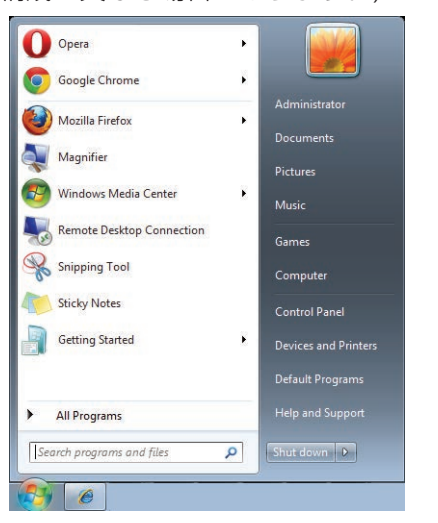

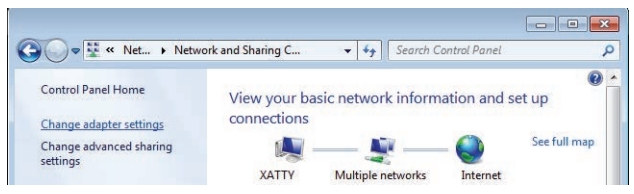

3. ローカルエリア接続を右クリックし、プロパティを選択します。

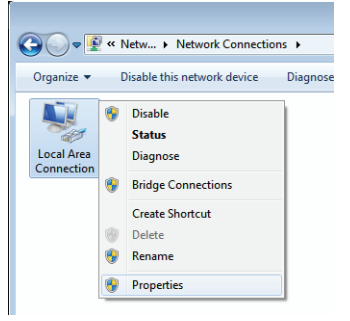

- 4. プロパティ画面で、ネットワークタブを選択し、インターネット プロトコル (TCP/IP) を選択します。
- 5. プロパティをクリックします。

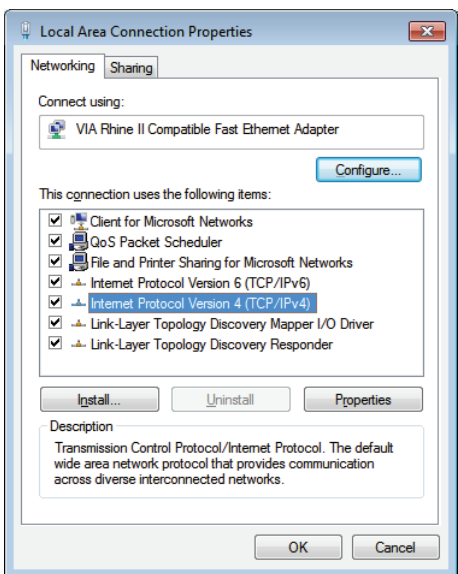

6. 次のIPアドレスを使うをクリックし、IPアドレスとサブネットマスクを入力してから OKをクリックします。

| Internet Protocol Version 4 (TCP/IPv4) Properties                                                                                                    |                   |  |  |  |  |  |
|----------------------------------------------------------------------------------------------------|-------------------|--|--|--|--|--|
| General                                                                                                    |                   |  |  |  |  |  |
| You can get IP settings assigned automatically if your network supports<br>this capability. Otherwise, you need to ask your network administrator<br>for the appropriate IP settings. |                   |  |  |  |  |  |
| Obtain an IP address automatically                                                                                                    | y                 |  |  |  |  |  |
| • Use the following IP address:                                                                                                    |                   |  |  |  |  |  |
| IP address:                                                                                                    | 10 . 10 . 10 . 99 |  |  |  |  |  |
| Subnet mask:                                                                                                    | 255.255.255.0     |  |  |  |  |  |
| Default gateway:                                                                                                    | · · ·             |  |  |  |  |  |
| Obtain DNS server address automatically                                                                                                    |                   |  |  |  |  |  |
| • Use the following DNS server addr                                                                                                    | resses:           |  |  |  |  |  |
| Preferred DNS server:                                                                                                    |                   |  |  |  |  |  |
| Alternate DNS server:                                                                                                    | · · ·             |  |  |  |  |  |
| Validate settings upon exit                                                                                                    |                   |  |  |  |  |  |
|                                                                                                    | OK Cancel         |  |  |  |  |  |

7. プロジェクター上で**MENU**を押します。

8. MENU → 設定2 → アドバンスドメニュー 1 → ネットワーク の順にメニューを選択します。
 9. ネットワークから、以下の情報を入力します。

| DHCP     | :オフ             |
|----------|-----------------|
| IP アドレス  | : 10.10.10.10   |
| サブネットマスク | : 255.255.255.0 |
| ゲートウェイ   | : 0.0.0.0       |
| DNSサーバー  | : 0.0.0.0       |

10. ENTER / ▶ を押して設定値を確定します。

Webブラウザを表示します。

(例: Adobe Flash Player 9.0以降がインストールされているMicrosoft Internet Explorer)

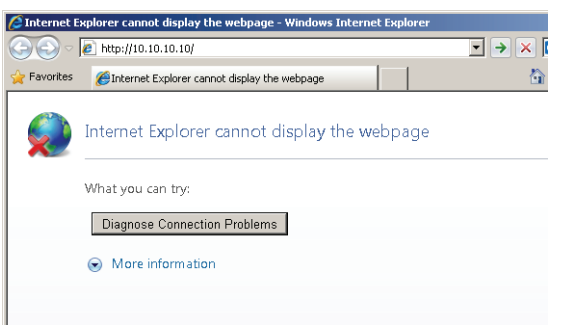

- 11. アドレスバーにIPアドレスを入力します: 10.10.10.10.
- 12. ENTER / ▶ を押します。 接続に成功すると次のような表示になります。

| Model Name      |                                                                                                    |  |  |
|-----------------|----------------------------------------------------------------------------------------------------|--|--|
| System          |                                                                                                    |  |  |
| System Status   | Power On                                                                                                    |  |  |
| Display Source  | BNC                                                                                                    |  |  |
| Laser Hours     | 2                                                                                                    |  |  |
| Display Mode    | Presentation                                                                                                    |  |  |
| Error Status    | No Error                                                                                                    |  |  |
| LAN Status      |                                                                                                    |  |  |
| IP address      | 10.10.10.10                                                                                                    |  |  |
| Subnet mask     | 255.255.255.0                                                                                                    |  |  |
| Default gateway | 0.0.0.0                                                                                                    |  |  |
| DNS Server      | 0.0.0.0                                                                                                    |  |  |
| MAC address     | 00:18:23:50:FF:02                                                                                                    |  |  |
| Version         |                                                                                                    |  |  |
| LAN Version     | MHD02_UL                                                                                                    |  |  |
| F/W Version     | E05                                                                                                    |  |  |
|                 | Model Name System Status Display Source Laser Hours Display Mode Error Status IP address Subnet mask Default gateway DNS Server MAC address LAN Version F/W Version |  |  |

画面左側の「Crestron」を選択すると以下の画面に変わります。

| Power       | V      | ol -     | Mute    |            | /ol + |          |                   |       |
|-------------|--------|----------|---------|------------|-------|----------|-------------------|-------|
| Source List |        |          |         |            |       |          | Interface 2.3     | 7.2.9 |
| HDMI1       |        | <u> </u> |         |            | i     |          |                   |       |
| HDMI2 / MHL |        |          |         |            | Me    | nu 🔺     | Auto              |       |
|             |        |          |         |            |       | Enter    |                   |       |
|             |        |          |         |            | AV    | Aute 🗸 🗸 | Source            |       |
| BNC         |        |          |         |            |       |          |                   |       |
|             |        | ·        |         |            |       |          |                   |       |
|             | Freeze | Cont     | trast E | Brightness | Sharp | oness    |                   |       |
| CRESTRON    |        |          |         |            |       |          | Expansion Options |       |

Crestoron画面やや右上の「tool」ボタンを押し、次の画面で設定します。

|              | Crestron Control |                 | Projector     |              | User Password  |
|--------------|------------------|-----------------|---------------|--------------|----------------|
| IP Address   |                  | Projector Name  |               |              | Enabled        |
| IP ID        |                  | Location        |               | New Password |                |
| Control Port |                  | Assigned To     |               | Confirm      |                |
|              | Send             |                 | Send          |              | Send           |
|              |                  | DHCP            | DHCP Enabled  |              |                |
|              |                  | IP Address      | 10.10.10.10   |              | Admin Password |
|              |                  | Subnet Mask     | 255.255.255.0 |              | Enabled        |
|              |                  | Default Gateway | 172.16.7.254  | New Password |                |
|              |                  | DNS Server      | 172.16.0.1    | Confirm      |                |
|              |                  |                 | Send          |              | Send           |
|              |                  |                 |               |              |                |
|              |                  |                 | Exit          |              |                |

| カテゴリー            | 項目          | 入力の長さ |  |
|------------------|-------------|-------|--|
|                  | IP アドレス     | 15    |  |
| Crestron Control | IP ID       | 3     |  |
|                  | ポート         | 5     |  |
|                  | プロジェクター名    | 25    |  |
| プロジェクター          | ロケーション      | 25    |  |
|                  | 割り付け先       | 25    |  |
|                  | DHCP (有効)   | (N/A) |  |
|                  | IP アドレス     | 15    |  |
| ネットワーク構成         | サブネットマスク    | 15    |  |
|                  | デフォルトゲートウェイ | 15    |  |
|                  | DNSサーバー     | 15    |  |
|                  | 有効          | (N/A) |  |
| ユーザーパスワード        | 新ししパスワード    | 10    |  |
|                  | 確認          | 10    |  |
|                  | 有効          | (N/A) |  |
| 管理パスワード          | 新ししパスワード    | 10    |  |
|                  | 確認          | 10    |  |

さらに詳しい情報については http://www.crestron.com/ をご覧ください。
### OSD説明

#### 電子メールアラートの準備

1. Webブラウザ(例:Microsoft Internet Explorer 11)の画面左側「Alert Settings」をク リックします。

| Projector Info     | Model Name      |                   |  |  |  |  |  |  |  |
|--------------------|-----------------|-------------------|--|--|--|--|--|--|--|
|                    |                 | System            |  |  |  |  |  |  |  |
| hert Mail Settings | System Status   | Power On          |  |  |  |  |  |  |  |
| Crestron           | Display Source  | BNC               |  |  |  |  |  |  |  |
|                    | Laser Hours     | 2                 |  |  |  |  |  |  |  |
|                    | Display Mode    | Presentation      |  |  |  |  |  |  |  |
|                    | Error Status    | No Error          |  |  |  |  |  |  |  |
|                    |                 | LAN Status        |  |  |  |  |  |  |  |
|                    | IP address      | 10.10.10.10       |  |  |  |  |  |  |  |
|                    | Subnet mask     | 255.255.255.0     |  |  |  |  |  |  |  |
|                    | Default gateway | 0.0.0.0           |  |  |  |  |  |  |  |
|                    | DNS Server      | 0.0.0.0           |  |  |  |  |  |  |  |
|                    | MAC address     | 00:18:23:50:FF:02 |  |  |  |  |  |  |  |
|                    |                 | Version           |  |  |  |  |  |  |  |
|                    | LAN Version     | MHD02_UL          |  |  |  |  |  |  |  |
|                    | F/W Version     | E05               |  |  |  |  |  |  |  |

2. 初期設定では「Alert Settings」の入力ボックスは空白になっています。次の3項の通りに入力します。

| Projector Info      | Se    | nd E-Mail                |         |      |                |                    |
|---------------------|-------|--------------------------|---------|------|----------------|--------------------|
| Alert Mail Settings | Enter | the appropriate setting: | s in th | ne f | ields below:   |                    |
| Crestron            | (Your | SMTP server may not n    | equire  | а    | user name or j | password.)         |
|                     |       |                          |         |      |                |                    |
|                     |       | SMTP Server:             |         |      |                | Port: 25           |
|                     |       | User Name:               |         |      |                |                    |
|                     |       | Password:                |         |      |                |                    |
|                     |       |                          |         |      |                | Mail Server Apply  |
|                     |       | From:                    |         |      |                |                    |
|                     |       | To:                      |         |      |                |                    |
|                     |       | CC:                      |         |      |                |                    |
|                     |       |                          |         |      |                | Mail Address Apply |
|                     |       | E-mail Alert Option      | ns:     |      |                |                    |
|                     |       | Fan Lock :               |         | •    | Over_Heat:     |                    |
|                     |       | Case Open:               |         | ☑    | Laser Fail:    |                    |
|                     |       | Other Error:             |         | ☑    | Laser Hours    | over: 🔽            |
|                     |       |                          |         |      |                | Alert Option Apply |
|                     |       |                          |         |      |                |                    |
|                     |       |                          |         |      | Send 1         | Test Mail          |
|                     |       |                          |         |      |                |                    |
|                     |       |                          |         |      |                |                    |

### OSD説明

- 3. アラートメールを送信できるようにするため、以下のように入力してください。
  - •「SMTPフィールド」は電子メール発信のためのメールサーバーです(SMTPプロトコル)。 これは必須フィールドです。
  - 「To」フィールドには受信者(例:プロジェクター管理者)の電子メールアドレスを 入力します。
     これは必須フィールドです。
  - 「Cc」フィールドに電子メールアドレスを入力しておくと、アラートメールのコピー がそのアドレスに送られます。
     このフィールドは省略してもかまいません。(例:プロジェクター管理者のアシスタント)
  - •「From」フィールドは送信元の電子メールアドレスです。 これは必須フィールドです。
  - 通知を希望するアラートのボックスをチェックしておきます。

| ojector Info       | Send E-Mail                | 1                                   |  |  |  |  |  |  |
|--------------------|----------------------------|-------------------------------------|--|--|--|--|--|--|
| lert Mail Settings | Enter the appropriate sett | ings in the fields below:           |  |  |  |  |  |  |
|                    | (Your SMTP server may no   | t require a user name or password.) |  |  |  |  |  |  |
|                    | SMTP Server:               | mail.corp.com Port: 25              |  |  |  |  |  |  |
|                    | User Name:                 | Sender.corp                         |  |  |  |  |  |  |
|                    | Password:                  | ••••                                |  |  |  |  |  |  |
|                    |                            | Mail Server Apply                   |  |  |  |  |  |  |
|                    | From:                      | send@mail.corp.com                  |  |  |  |  |  |  |
|                    | To:                        | rcv1@mail.corp.com                  |  |  |  |  |  |  |
|                    | cc:                        | rcv2@mail.corp.com                  |  |  |  |  |  |  |
|                    |                            | Mail Address Apply                  |  |  |  |  |  |  |
|                    | E-mail Alert Op            | tions:                              |  |  |  |  |  |  |
|                    | Fan Lock :                 | ✓ Over_Heat: ✓                      |  |  |  |  |  |  |
|                    | Other Error:               |                                     |  |  |  |  |  |  |
|                    | other Error.               | Alast Option Apply                  |  |  |  |  |  |  |
|                    |                            | Alert Option Apply                  |  |  |  |  |  |  |
|                    |                            | Send Test Mail                      |  |  |  |  |  |  |
|                    |                            |                                     |  |  |  |  |  |  |
|                    |                            |                                     |  |  |  |  |  |  |

注意:指定されたすべてのフィールドに入力してください。Send Test Mail(送信テスト)をクリックすることによって、設定に間違いがないか確認することができます。アラートメールをうまく運用するためには、適切なアラート条件を選択し、正しい電子メールアドレスを入力することが重要です。

#### Telnet機能を利用したRS-232通信

「Terminal ware」等を用いてコンピュータからRS-232インターフェイスででプロジェクターをコントロールする方法以外に、「TELNET」を用いてコンピュータからLAN/ RJ45インターフェイスでRS232コマンドによりコントロールすることもできます。 コンピュータの「TELNET」の設定は以下になります。

- 1. Telnet : TCP
- 2. Telnetポート: 23
  - (詳細は四88ページを参照ください。)

#### •HDBaseT/IR

ENTER / ▶ を押して、HDBaseT/IRメニューに入ります。

#### •HDBaseT-IR/RS232/RJ45

HDBaseT-IR/RS232/RJ45コントロールを有効、または無効に設定します。(HDBaseT信号 を接続した状態で有効に設定できます)

#### •前面リモコン受光部

前面リモコン受光部を有効、または無効に設定します。

#### •背面リモコン受光部

背面リモコン受光部を有効、または無効に設定します。

- 注意:HDBaseTを使用する場合、HDBaseT-IR/RS232/RJ45機能を有効に設定してください。(RS232とRJ45/LAN機能は無効となります。) HDBaseT-IR/RS232/RJ45 コントロール機能表参照。
- 注意:HDBaseT-IR/RS232/RJ45が有効になると、節電モードが自動的に「LAN でオン」にセットされます。
- 注意:HDBaseT 信号が遮断されると、HDBaseT-IR/RS232/RJ45 コントロールも 無効になります。

#### HDBaseT-IR/RS232/RJ45コントロール機能表

|         |                   |                    | プロジェクター モード           |                                                    |                                                   |  |  |  |  |  |
|---------|-------------------|--------------------|-----------------------|----------------------------------------------------|---------------------------------------------------|--|--|--|--|--|
| 制御側     | 機能                | 節電モードオン<br>(<0.5W) | 節電モードLANで<br>オン (<3W) | HDBaseTコント<br>ロール有効 節電<br>モード HDBaseT<br>でオン (<6W) | 備考                                                |  |  |  |  |  |
|         | 前面リモコン受光部<br>(無線) | 0                  | 0                     | ○<br>(OSDで無効設定可能)                                  |                                                   |  |  |  |  |  |
| プロジェクター | 背面リモコン受光部<br>(無線) | 0                  | 0                     | ○<br>(OSDで無効設定可能)                                  |                                                   |  |  |  |  |  |
|         | RS-232            | 0                  | 0                     | ×                                                  |                                                   |  |  |  |  |  |
|         | RJ45/LAN          | ×                  | 0                     | ×                                                  |                                                   |  |  |  |  |  |
|         | 遠隔有線              | 0                  | 0                     | 0                                                  |                                                   |  |  |  |  |  |
|         | HDBT-IR(無線)       | ×                  | ×                     | 0                                                  |                                                   |  |  |  |  |  |
|         | RS-232            | ×                  | ×                     | 0                                                  |                                                   |  |  |  |  |  |
| HDBaseT | RJ45/LAN          | ×                  | ×                     | 0                                                  |                                                   |  |  |  |  |  |
| TXボックス  | 遠隔有線              | ×                  | ×                     | 0                                                  | 有線機能を使用する<br>ためには、HDBaseT<br>TX側で遠隔有線接続<br>を行います。 |  |  |  |  |  |

○:有効 ×:無効

#### アドバンスドメニュー 2

ENTER / ▶ を押してアドバンスドメニュー 2メニューに入ります。

•スリープタイマー

スリープタイマーをセットします。セットした時間が経過すると、プロジェクターが自動的にオフするよう設定できます。

#### •ソースフィルター

各入力ソースを個別に有効、または無効に設定できます。

#### カスタムライト

プロジェクターの光源の明るさを微調節できます。複数のプロジェクターを並べて投写する時にそれぞれの明るさを同一レベルに調節できます。

注意:カスタムライト機能を有効にするには、レーザーモードをカスタムライトに設定する 必要があります。 お手入れ

# お手入れ

お手入れの前に、本機を停止し、電源プラグを外します。本機の温度が下がるまで、45分 以上時間を空けるようにしてください。

# キャビネットのお手入れ

- ・乾いた柔らかい布で、キャビネットのほこりをふき取ります。 注意:クレンザーの使用はお勧めしません。汚れがひどい場合、中性洗剤を少し使用して、 キャビネットを清掃してください。
- ・吸排気口にほこりがたまっている時は、掃除機を使用してキャビネットを清掃してください。 注意: 通気が悪いと過熱し、レーザーモジュールの寿命が短くなります。
- 注意:本機の内部のお手入れが必要であれば、販売店に連絡してください。

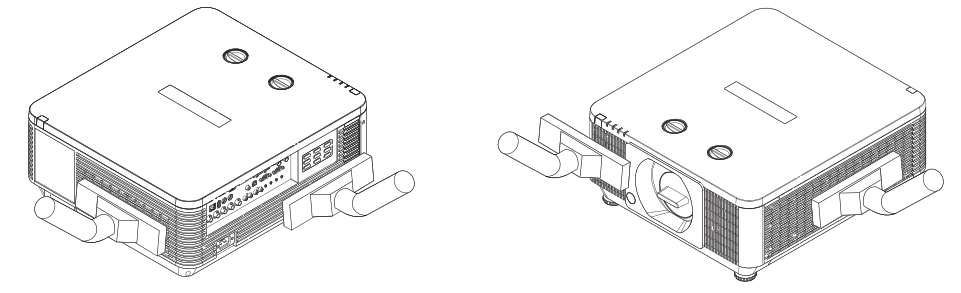

# レンズのお手入れ

•柔毛のエアブラシ、レンズクリーナーペーパー、レンズクリーナー液、柔らかい布などを お手入れに使用します。

注意:上記の品物は、カメラ販売店で購入できます。

•柔毛のエアブラシを使って、レンズ表面のほこりを落とします。この後、表面のほこりを軽 く取り除きます。

注意:レンズ表面に傷をつけないようこの作業は慎重に行ってください。

- ・レンズクリーナーペーパーをたたみ、ペーパーに数滴のクリーナー液をしみこませ、時計 回りまたは反時計回りに、中心から外側に向かって軽くふき取ります。 注意:クリーナー液を直接レンズの表面に塗布しないでください。 レンズに傷を付けないように、前後に強くこすらないでください。
- レンズクリーナー液が乾いてきたら、新しいきれいなクリーナーペーパーに替え、同じ手 順でレンズを清掃します。
- ・最後に、柔らかい布でレンズをふき取ります。
- 注意:上に説明したレンズの清掃方法を毎回実施する必要はありません。取れにくい汚 れがレンズに付着した場合に上記の方法を適用してください。

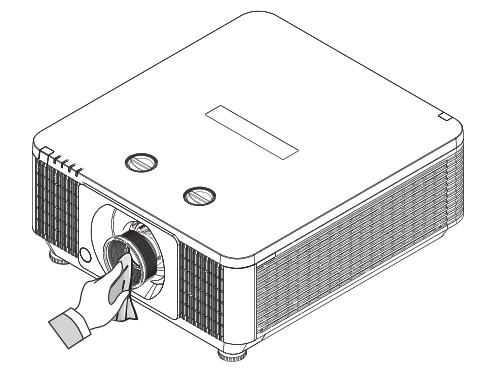

# Kensington®ロックの使用

本機には、盗難防止用のKensington®ロックを取り付けられます。

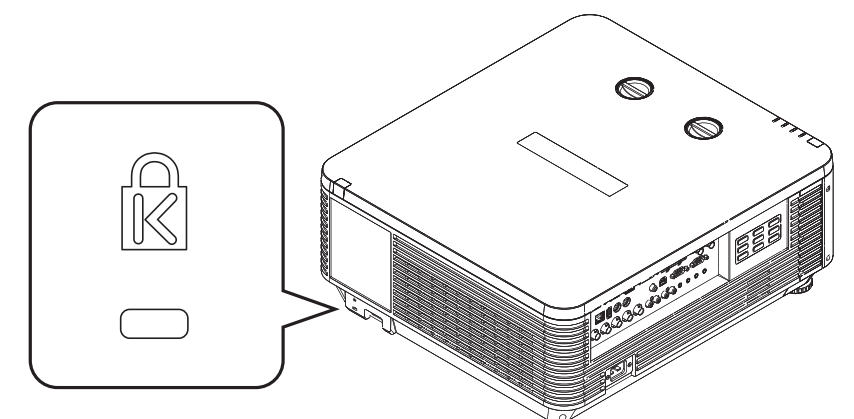

注意:盗難を完全に防ぐものではありません。盗難防止対策のひとつとしてご使用ください。

Kensington<sup>®</sup>は、全世界における登録交付済みおよび申請中の ACCO Brand Corporationの米国登録商標です。

# 簡易トラブルシューティング

以下の表に、本機で一般的に起こる問題と、診断方法をまとめています。推奨される解決策 で問題を解決できない場合、お買い上げいただいた販売店に連絡し、保守を依頼してくださ い。ご自身で本機の保守点検を行わないでください。

| 問題                                                            | 予測される原因                                                                                                    | 解決策                                                                                                    |
|---------------------------------------------------------------|----------------------------------------------------------------------------------------------------|----------------------------------------------------------------------------------------------------|
|                                                               | 1.プロジェクターの電源プラグが外れている。                                                                                                    | 1.プロジェクターの電源コードを壁コンセントに差し込みます。                                                                                             |
| 本機を起動できない。<br>                                                | 2.ACソケットが不良である。                                                                                                    | 2.ACソケットに問題がないか確認します。                                                                                                    |
|                                                               | 3.レンズが取り付けられていない。                                                                                                    | 3.レンズを取り付けます。                                                                                                    |
|                                                               | 1.電池が消耗している。<br>2.電池の向きを逆にして取り付けてしまった。                                                                                     | <ol> <li>新しい電池と交換してください。</li> <li>2.電池が正しい方向で取り付けられていることを確認してください。</li> </ol>                                              |
| リモコンが正常に作動                                                    | 3.リモコンを操作している位置がプロジェク<br>ターから離れすぎている、または、信号受<br>信可能な最大角を超えている。リモコンと<br>プロジェクターとの間に障害物が存在して<br>いる。蛍光灯の光、または直射日光が干渉<br>している。 | 3.プロジェクターとリモコンの間の距離/<br>角度を調節して再試行してください。プロジェクターとリモコンの中間に障害物が存在する場合はそれを取り除き、リモコン受光部に強い光が当たらないようにしてから再試行してください。             |
|                                                               | 4.有線リモートケーブルがプロジェクターの<br>WIRED REMOTE IN端子に接続されて<br>いる。                                                                    | 4.有線リモートケーブルを取り外してくだ<br>さい。または、有線リモコンを使用して<br>プロジェクターを操作してください。                                                            |
|                                                               | 5.リモコンIDがプロジェクター側とリモコン<br>側で合っていない。                                                                                        | 5.詳細は��67ページ「リモコン ID」を<br>参照してください。                                                                                        |
|                                                               | 6.リモコンがOSDメニューで無効設定され<br>ている。                                                                                              | <ul> <li>6.更に詳しい情報については、MENU →</li> <li>設定 2 → アドバンスドメニュー → 前</li> <li>面リモコン受光部または背面リモコン</li> <li>受光部を参照してください。</li> </ul> |
|                                                               | 1.プロジェクターが正常に起動されていない。<br>または、正しいソースが選択されていない。                                                                             | 1.プロジェクターが正しく起動されたこと<br>を確認し、正しい入力ソースを選択して<br>ください。                                                                        |
| レビンエクターの起動には<br>問題がなく、OSDメニュー<br>へもアクセスできる。しか                 | 2.映像ソース機器が正しく接続されていな<br>い。または、ソースが1つもプロジェクター<br>に接続されていない。                                                                 | 2.プロジェクターと映像ソース機器の接続をチェックしてください。                                                                                           |
| し、映像が衣小されない。                                                  | 3.信号が入力されていないため、自動ブラン<br>ク機能が働いている。                                                                                        | 3.入力ソースを選択してください。または、<br>映像ソース機器を接続してください。                                                                                 |
| 」<br>プロジェクターは起動でき<br>る。しかし、スクリーン上に<br>映像が現れない。                | スクリーン上に映像が現れない。機械の動作<br>音だけが聞こえる。                                                                                          | 4.9 ビコンの <b>BLANK</b> を押してください。                                                                                            |
| 入力ソースとして、DVDプ<br>レイヤーをプロジェクター<br>に接続した。しかし、乱れた<br>映像しか表示されない。 | プロジェクターに接続しているDVDプレーヤー<br>等の機器の出力設定でプログレッシブスキャン<br>に設定されている。                                                               | DVDプレイヤーのプログレッシブスキャン<br>機能を停止してください。                                                                                       |
|                                                               | 1.映像の明るさ、コントラスト、色、色調設定<br>が適切に調節されていない。                                                                                    | 1.映像の明るさ、コントラスト、色、色調を<br>調節してください。                                                                                         |
| 映像が暗くぼやけている。                                                  | 2. <b>レーザーモード</b> が <b>超低電力</b> モードに設定されている。                                                                               | <ol> <li>2.回65ページ「レーザーモード」を参照して、レーザーモードの調節を行ってください。</li> </ol>                                                             |
| 映像の明暗の境界部分が明るすぎる、または、映像の明るい部分がぼやけている。                         | コントラスト設定が強すぎる。                                                                                                    | コントラスト設定を低くしてください。                                                                                                    |
| 色が落ちたような映像が表示される。本来暗いはずの<br>部分が明るく表示される。                      | 映像の明るさ設定レベルが高すぎる。                                                                                                    | 明るさ設定を低くしてください。                                                                                                    |

| 問題                                                                                  | 予測される原因                                                                                                    | 解決策                                                                                                    |
|-------------------------------------------------------------------------------------|----------------------------------------------------------------------------------------------------|----------------------------------------------------------------------------------------------------|
| 映像がひどくぼやける。                                                                         | <ol> <li>レンズのフォーカスが合っていない。</li> <li>プロジェクターの動作中に温度、湿度などの環境条件が変化(低温から高温、乾燥状態から高湿度へ)したため、プロジェクター内部で水分が結露した。</li> </ol> | <ol> <li>レンズのフォーカスを調節してください。</li> <li>最初にプロジェクターを起動して、内部の水分が蒸発して無くなるのを待ってください。※本体表面に霧状の水滴が付着するほど結露してしまった場合は、電源を接続すると機器の故障,感電、火災の危険性が有るので、電源を接続せず乾燥した部屋で十分に乾かせてください。内部に液体が入ってしまった場合は電源を入れずお買い上げの販売店にメンテナンスを依頼してください。</li> </ol> |
| 映像の色が薄い。                                                                            | 1.入力信号タイプが正しく接続されなかった。<br>2.色が正しく設定されていない。                                                                           | <ol> <li>1.プロジェクターと入力装置との接続が正しいか確認してください。</li> <li>2.メニューを押して、色に関連した設定を調節してください。</li> </ol>                                                                                                    |
| 映像がときどき点滅するこ<br>とがある。                                                               | 1.ケーブルが正しく接続されていない。また<br>は、入力装置自体が故障している。                                                                            | <ol> <li>入力装置がコネクタに正しく接続されているか確認してください。入力装置が正常な動作状態にあるかチェックしてください。</li> </ol>                                                                                                    |
| 投写された映像の色がずれ<br>ている(例:赤が青にばける)                                                      | 入力装置からのケーブル(G/Y. R/Pr, B/<br>Pb)が正しく入力に接続されていない。                                                                     | 入力ソースからのケーブルが正しい並び<br>でプロジェクターに接続されているか確認<br>してください。                                                                                                    |
| 冷却ファンのノイズが突然<br>大きくなる。                                                              | 1.プロジェクター内部の温度が上昇した。<br>2.0SDメニューで高速モードが設定されて<br>いる。                                                                 | <ol> <li>プロジェクター内部の温度が上昇する<br/>と、内部の熱を速やかに散逸させるため<br/>にファンの回転速度が大きくなります。</li> <li>プロジェクターを使用している場所の標<br/>高が1520m(5000フィート)以下の<br/>場合はファン速度をノーマルに設定し<br/>てください。</li> <li>凹66ページと凹81ページを参照。</li> </ol>                           |
| プロジェクターのLEDインジ<br>ケータが赤色で点滅または<br>点灯している。                                           | 冷却ファン、電源などが故障している可能性<br>がある。                                                                                         | ページ 80「LEDインジケータの状態」<br>の定義をご覧ください。                                                                                                    |
| <ol> <li>1.投写中に光源が突然切れてしまい、映像も消えてしまう。</li> <li>2.プロジェクターを起動したが、光源が点灯しない。</li> </ol> | 部品故障の可能性があります。<br>プロジェクターのLEDインジケータをチェック<br>して、赤色で点滅/点灯していないか確認して<br>ください。                                           | LEDインジケータが赤色で点滅/点灯している場合、部品が故障している可能性があります。すぐに本機の使用を停止し、AC電源を切り販売店またはサービス店に連絡してください。                                                                                                    |

## 簡易トラブルシューティング

# LEDインジケータの状態

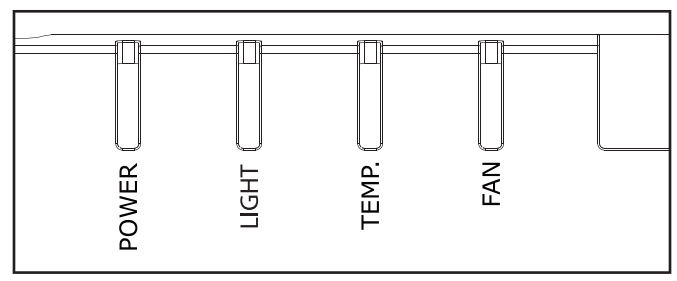

| LED 名 | POWER                                      | LIGHT                  | TEMP.           | FAN               |
|-------|--------------------------------------------|------------------------|-----------------|-------------------|
| 点灯色   | 禄                                          | 赤                      | 赤               | 赤                 |
| 正常状態  | スタンバイ時に点灯<br>起動中や消灯中は点滅<br>起動後は 5 秒に 1 回点滅 | 消灯                     | 消灯              | 消灯                |
| 異常状態  | 点滅または消灯                                    | 光源系の異常状態で<br>点滅 または 点灯 | 温度系の異常状態で<br>点灯 | 冷却ファンの異常状態で<br>点灯 |

# <u>仕様</u>

# 仕様

| 説明        | 仕様                                                                                                    |
|-----------|----------------------------------------------------------------------------------------------------|
| 型式名       | LP-WU6600J                                                                                                    |
| 解像度       | 1920 × 1200 (リアル)                                                                                                    |
| 表示素子      | 0.67型 DLP®チップ×1(枚)                                                                                                    |
| ライト       | レーザーダイオード : 6バンク<br>緑、赤 : レーザー蛍光<br>青 : 拡散レーザー                                                                                                    |
| 入力/出力ポート  | 1 × 3.5mm ミニジャック、12Vトリガ信号用         1 × COMPUTER IN (5BNC RGBHV/YPbPr/YCbCr)         1 × COMPUTER IN (D-SUB)         1 × RS-232         1 × 有線リモート         1 × HDBaseT         1 × RJ45         1 × USB 電源         1 × 3D同期入力         1 × ビデオ         1 × サービス         1 × オーディオ入力 (L/R)         1 × HDMI         1 × DVI-D         1 × モニター出力         1 × 有線リモート出力         1 × RS232出力         1 × オーディオ出力 (L/R) |
| 電源 / 定格電流 | 100V~ / 7.0 A                                                                                                    |
| 消費電力      | 700W                                                                                                    |
| スタンバイ消費電力 | Ma×.0.5W(スタンバイ電力設定オン時)                                                                                                    |
| 最大入力解像度   | 1920 × 1200                                                                                                    |
| 動作温度・湿度   | 0~40°C, 10~85% (結露なきこと)                                                                                                    |
| 標高温度      | 0~760m : 0~40°C<br>注意:35~40°C:明るさ80%<br>760~1520m : 0~35°C<br>1520~2290m : 0~30°C<br>2290~3050m : 0~25°C                                                                                                    |
| 保管温度・湿度   | -20°C~60°C, 5%~95% RH (結露なきこと)                                                                                                    |
| 質量        | 約24.5 kg (レンズは含みません)                                                                                                    |
| オプション部品   | <ul> <li>天吊り部材</li> <li>HAS-204L (標準天井用)</li> <li>HAS-304H (高天井用)</li> <li>HAS-104S (低天井用)</li> <li>HAS-L6000 (アタッチメントブラケット)</li> <li>レンズ</li> <li>SD-63 (標準レンズ)</li> <li>SL-62 (短焦点レンズ)</li> <li>ML-64 (中焦点レンズ)</li> </ul>                                                                                                    |

# レンズシリーズ

| レンズ             | 投写比       | ズーム<br>比 | f           | F#        | 映像サイズ<br>(対角) | 投写距離    | 季直           と写距離         レンズシフト |        |
|-----------------|-----------|----------|-------------|-----------|---------------|---------|----------------------------------|--------|
| 短焦点レンズ<br>SL-62 | 1.1-1.3   | 1.18     | 16.64~19.54 | 2.05~2.27 | 35.8"~379.8"  | 1~9m    | -15%~55%                         | -5%~5% |
| 標準レンズ<br>SD-63  | 1.54~1.93 | 1.25     | 22.84~28.61 | 2.0~2.09  | 36.1"~211"    | 1.5~7m  | -15%~55%                         | -5%~5% |
| 中焦点レンズ<br>ML-64 | 1.93~2.9  | 1.5      | 28.5~42.75  | 2.5~3.1   | 32.1"~481.1"  | 2.0~20m | -15%~55%                         | -5%~5% |

# 適用可能な信号入力モード

| <u>–</u> – |             |                | 70-4  | DOLK    | コンポー  |       |       |       | Н   | HDMI / HDBaseT |       |       |          |
|------------|-------------|----------------|-------|---------|-------|-------|-------|-------|-----|----------------|-------|-------|----------|
| 信亏<br>  形式 | 解像度         | H Freq.<br>KHz | レート   | MHZ     | ネント 5 | RGBHV | BGBHV | DVI-D | DCD |                | YUV   |       | 備考       |
| 10-20      |             |                | Hz    |         | BNC   |       |       |       | nub | 8bit           | 10bit | 12bit |          |
|            |             | 31.469         | 59.94 | 25.175  |       | ×     | ×     | ×     | ×   |                |       |       | VESA DMT |
|            | 640 × 480   | 29.688         | 59.38 | 23.750  |       | ×     | ×     |       | ×   |                |       |       | VESA CVT |
|            |             | 29.820         | 60.00 | 23.856  |       | ×     | ×     |       | ×   |                |       |       | VESA GTF |
|            |             | 37.500         | 74.99 | 31.500  |       | ×     | ×     | ×     | ×   |                |       |       | VESA DMT |
|            | 640 × 480   | 37.684         | 74.77 | 30.750  |       | ×     | ×     | ×     | ×   |                |       |       | VESA CVT |
|            |             | 37.650         | 75.00 | 30.722  |       | ×     | ×     | ×     | ×   |                |       |       | VESA GTF |
|            |             | 43.269         | 85.00 | 36.000  |       | ×     | ×     | ×     | ×   |                |       |       | VESA DMT |
|            | 640×480     | 42.892         | 84.60 | 35.000  |       | ×     | ×     | ×     | ×   |                |       |       | VESA CVT |
|            |             | 42.925         | 85.00 | 35.714  |       | ×     | ×     | ×     | ×   |                |       |       | VESA GTF |
|            | 800 × 600   | 37.879         | 60.32 | 40.000  |       | ×     | ×     | ×     | ×   |                |       |       | VESA DMT |
|            |             | 37.354         | 59.86 | 38.250  |       | ×     | ×     | ×     | ×   |                |       |       | VESA CVT |
|            |             | 37.320         | 60.00 | 38.216  |       |       |       | ×     | ×   |                |       |       | VESA GTF |
|            |             | 46.875         | 75.00 | 49.500  |       | ×     | ×     | ×     | ×   |                |       |       | VESA DMT |
|            | 800 × 600   | 47.115         | 74.91 | 49.000  |       | ×     | ×     | ×     | ×   |                |       |       | VESA CVT |
|            |             | 47.025         | 75.00 | 48.906  |       |       |       | ×     | ×   |                |       |       | VESA GTF |
|            |             | 53.674         | 85.06 | 56.250  |       | ×     | ×     | ×     | ×   |                |       |       | VESA DMT |
|            | 800 × 600   | 53.741         | 84.90 | 56.750  |       | ×     | ×     | ×     | ×   |                |       |       | VESA CVT |
|            |             | 53.550         | 85.00 | 56.549  |       |       |       | ×     | ×   |                |       |       | VESA GTF |
| PC         | 848×480     | 23.674         | 47.95 | 25.000  |       | ×     | ×     | ×     | ×   |                |       |       | VESA CVT |
|            |             | 31.020         | 60.00 | 33.750  |       | ×     | ×     | ×     | ×   |                |       |       | VESA DMT |
|            | 848 × 480   | 29.830         | 59.66 | 31.500  |       | ×     | ×     | ×     | ×   |                |       |       | VESA CVT |
|            |             | 29.820         | 60.00 | 31.490  |       |       |       | ×     | ×   |                |       |       | VESA GTF |
|            |             | 48.363         | 60.00 | 65.000  |       | ×     | ×     | ×     | ×   |                |       |       | VESA DMT |
|            | 1024 × 768  | 47.816         | 59.92 | 63.500  |       | ×     | ×     | ×     | ×   |                |       |       | VESA CVT |
|            |             | 47.700         | 60.00 | 64.109  |       | ×     | ×     | ×     | ×   |                |       |       | VESA GTF |
|            |             | 60.023         | 75.00 | 78.750  |       | ×     | ×     | ×     | ×   |                |       |       | VESA DMT |
|            | 1024 × 768  | 60.294         | 74.90 | 82.000  |       | ×     | ×     | ×     | ×   |                |       |       | VESA CVT |
|            |             | 60.150         | 75.00 | 81.804  |       | ×     | ×     | ×     | ×   |                |       |       | VESA GTF |
|            |             | 68.677         | 85.00 | 94.500  |       | ×     | ×     | ×     | ×   |                |       |       | VESA DMT |
|            | 1024 × 768  | 68.677         | 84.89 | 94.500  |       | ×     | ×     | ×     | ×   |                |       |       | VESA CVT |
|            |             | 68.595         | 85.00 | 94.387  |       | ×     | ×     | ×     | ×   |                |       |       | VESA GTF |
|            |             | 63.981         | 60.02 | 108.000 |       | ×     | ×     | ×     | ×   |                |       |       | VESA DMT |
|            | 1280 × 1024 | 63.668         | 59.89 | 109.000 |       | ×     | ×     | ×     | ×   |                |       |       | VESA CVT |
|            |             | 63.600         | 60.00 | 108.883 |       | ×     | ×     | ×     | ×   |                |       |       | VESA GTF |
|            |             | 79.976         | 75.02 | 135.000 |       | ×     | ×     | ×     | ×   |                |       |       | VESA DMT |
|            | 1280 × 1024 | 80.295         | 74.90 | 138.750 |       | ×     | ×     | ×     | ×   |                |       |       | VESA CVT |
|            |             | 80.175         | 75.00 | 138.542 |       | ×     | ×     | ×     | ×   |                |       |       | VESA GTF |

| <u></u>    |                   |         | 70-4  | DOLK        | コンポー  |                |                  |       | HDMI / |      | HDBaseT |       |           |
|------------|-------------------|---------|-------|-------------|-------|----------------|------------------|-------|--------|------|---------|-------|-----------|
| 信号<br>  形式 | 解像度               | H Freq. | レート   | PCLK<br>MHZ | ネント 5 | VGA -<br>RGBHV | 5 BNC -<br>RGBHV | DVI-D | RCR    |      | YUV     |       | 備考        |
|            |                   |         | Hz    |             | BNC   |                |                  |       | nob    | 8bit | 10bit   | 12bit |           |
|            | 1000 ¥            | 91.146  | 85.02 | 157.500     |       | ×              | ×                | ×     | ×      |      |         |       | VESA DMT  |
|            | 1024              | 91.456  | 84.84 | 159.500     |       | ×              | ×                | ×     | ×      |      |         |       | VESA CVT  |
|            |                   | 91.375  | 85.00 | 159.358     |       | ×              | ×                | ×     | ×      |      |         |       | VESA GTF  |
|            | 1000 Y            | 75.000  | 60.00 | 162.000     |       | ×              | ×                | ×     | ×      |      |         |       | VESA DMT  |
|            | 1600 ×<br>1200    | 74.537  | 59.87 | 161.000     |       | ×              | ×                | ×     | ×      |      |         |       | VESA CVT  |
|            |                   | 74.520  | 60.00 | 160.963     |       | ×              | ×                | ×     | ×      |      |         |       | VESA GTF  |
|            | 1680 ×<br>1050    | 65.290  | 60.00 | 146.250     |       | ×              | ×                | ×     | ×      |      |         |       | VESA DMT  |
|            |                   | 65.290  | 59.95 | 146.250     |       | ×              | ×                | ×     | ×      |      |         |       | VESA CVT  |
|            |                   | 65.220  | 60.00 | 147.136     |       | ×              | ×                | ×     | ×      |      |         |       | VESA GTF  |
|            | 1920 ×<br>1200 RB | 61.816  | 50.00 | 158.250     |       | ×              | ×                | ×     | ×      |      |         |       | VESA CVT  |
|            | 1920 ×<br>1200 RB | 74.038  | 60.00 | 154.000     |       | ×              | ×                | ×     | ×      |      |         |       | VESA CVT  |
|            | 1400 ×            | 65.317  | 60.00 | 121.750     |       | ×              | ×                | ×     | ×      |      |         |       | VESA DMT  |
|            | 1400 ×<br>1050    | 65.317  | 59.98 | 121.750     |       | ×              | ×                | ×     | ×      |      |         |       | VESA CVT  |
|            |                   | 65.220  | 60.00 | 122.614     |       | ×              | ×                | ×     | ×      |      |         |       | VESA GTF  |
|            | 1366 × 768        | 47.712  | 60.00 | 85.500      |       | ×              | ×                | ×     | ×      |      |         |       | VESA DMT  |
|            | 1440 × 900        | 55.935  | 60.00 | 106.500     |       | ×              | ×                | ×     | ×      |      |         |       | VESA DMT  |
|            |                   | 55.920  | 60.00 | 106.472     |       | ×              | ×                | ×     | ×      |      |         |       | VESA GTF  |
| PC         | 1280 × 768        | 47.776  | 60.00 | 79.500      |       | ×              | ×                | ×     | ×      |      |         |       | VESA DMT  |
|            |                   | 47.776  | 59.87 | 79.500      |       | ×              | ×                | ×     | ×      |      |         |       | VESA CVT  |
|            |                   | 47.700  | 60.00 | 80.136      |       | ×              | ×                | ×     | ×      |      |         |       | VESA GTF  |
|            | 1280 × 800        | 49.702  | 60.00 | 83.500      |       | ×              | ×                | ×     | ×      |      |         |       | VESA DMT  |
|            |                   | 49.680  | 60.00 | 83.462      |       | ×              | ×                | ×     | ×      |      |         |       | VESA GTF  |
|            |                   | 60.000  | 60.00 | 108.000     |       | ×              | ×                | ×     | ×      |      |         |       | VESA DMT  |
|            | 1280×960          | 59.699  | 59.94 | 101.250     |       | ×              | ×                | ×     | ×      |      |         |       | VESA CVT  |
|            |                   | 59.640  | 60.00 | 102.104     |       |                |                  | ×     | ×      |      |         |       | VESA GTF  |
|            |                   | 37.071  | 49.83 | 60.500      |       | ×              | ×                | ×     | ×      |      |         |       | VESA CVT  |
|            | 1000 × 700        | 37.050  | 50.00 | 60.466      |       | ×              | ×                | ×     | ×      |      |         |       | VESA GTF  |
|            | 1200 ~ 720        | 44.772  | 59.86 | 74.500      |       | ×              | ×                | ×     | ×      |      |         |       | VESA CVT  |
|            |                   | 44.760  | 60.00 | 74.481      |       | ×              | ×                | ×     | ×      |      |         |       | VESA GTF  |
|            | 1920 ×<br>1080    | 55.621  | 49.93 | 141.500     |       | ×              | ×                | ×     | ×      |      |         |       | VESA CVT  |
|            | 1600 × 000        | 55.990  | 59.95 | 118.250     |       | ×              | ×                | ×     | ×      |      |         |       | VESA CVT  |
|            | 1000 × 900        | 55.920  | 60.00 | 118.998     |       | ×              | ×                | ×     | ×      |      |         |       | VESA GTF  |
|            | 1600×900          | 60.000  | 60.00 | 108.000     |       | ×              | ×                | ×     | ×      |      |         |       | VESA DMT  |
|            | RB                | 55.540  | 59.98 | 97.750      |       | ×              | ×                | ×     | ×      |      |         |       | VESA CVT  |
|            | 1000 V 700        | 47.720  | 59.80 | 84.750      |       | ×              | ×                | ×     | ×      |      |         |       | VESA CVT  |
|            | 1300 × 700        | 47.700  | 60.00 | 84.715      |       | ×              | ×                | ×     | ×      |      |         |       | VESA GTF  |
| Apple      | 640×480           | 35.000  | 66.67 | 30.240      |       | ×              | ×                | ×     | ×      |      |         |       | Apple MAC |
| Mac        | 832×624           | 49.720  | 74.54 | 57.280      |       | ×              | ×                | ×     | ×      |      |         |       | Apple MAC |
|            | 480i              | 15.734  | 59.94 | 13.500      | ×     |                |                  |       |        |      |         |       |           |
|            | 1440×480i         | 31.468  | 60.00 | 27.000      |       |                |                  |       | ×      | ×    | ×       | ×     |           |
| ISUIV      | 1440×576i         | 31.250  | 50.00 | 27.000      |       |                |                  |       | ×      | ×    | ×       | ×     |           |
|            | 576i              | 15.625  | 50.00 | 13.500      | ×     |                |                  |       |        |      |         |       |           |
|            | 480p              | 31.469  | 59.94 | 27.000      | ×     | ×              | ×                |       | ×      | ×    | ×       | ×     |           |
| LEDIA      | 576p              | 31.250  | 50.00 | 27.000      | ×     | ×              | ×                |       | ×      | ×    | ×       | ×     |           |

| <u></u> |       |         | 70-4  | PCLK<br>MHZ | コンポー  | VOA            |         |       | HDMI / HDBaseT |      |       |       |    |
|---------|-------|---------|-------|-------------|-------|----------------|---------|-------|----------------|------|-------|-------|----|
| 信号      | 解像度   | H Freq. | V-h   |             | ネント 5 | VGA -<br>RGBHV | 5 BNC - | DVI-D | DOD            | YUV  |       |       | 備考 |
| 11/20   |       | TCT 12  | Hz    |             | BNC   | HOBIT          | nobiti  |       | RGD            | 8bit | 10bit | 12bit |    |
|         | 1080i | 28.125  | 50.00 | 74.250      | ×     | ×              | ×       | ×     | ×              | ×    | ×     | ×     |    |
|         | 1080i | 33.716  | 59.94 | 74.176      | ×     | ×              | ×       | ×     | ×              | ×    | ×     | ×     |    |
|         | 1080i | 33.750  | 60.00 | 74.250      | ×     | ×              | ×       | ×     | ×              | ×    | ×     | ×     |    |
|         | 720p  | 37.500  | 50.00 | 74.250      | ×     | ×              | ×       | ×     | ×              | ×    | ×     | ×     |    |
|         | 720p  | 44.955  | 59.94 | 74.176      | ×     | ×              | ×       | ×     | ×              | ×    | ×     | ×     |    |
|         | 720p  | 45.000  | 60.00 | 74.250      | ×     | ×              | ×       | ×     | ×              | ×    | ×     | ×     |    |
|         | 1080p | 26.973  | 23.98 | 74.176      | ×     | ×              | ×       | ×     | ×              | ×    | ×     | ×     |    |
|         | 1080p | 27.000  | 24.00 | 74.250      | ×     | ×              | ×       | ×     | ×              | ×    | ×     | ×     |    |
|         | 1080p | 28.125  | 25.00 | 74.250      | ×     | ×              | ×       | ×     | ×              | ×    | ×     | ×     |    |
|         | 1080p | 33.716  | 29.97 | 74.176      | ×     | ×              | ×       | ×     | ×              | ×    | ×     | ×     |    |
|         | 1080p | 33.750  | 30.00 | 74.250      | ×     | ×              | ×       | ×     | ×              | ×    | ×     | ×     |    |
|         | 1080p | 56.250  | 50.00 | 148.500     | ×     | ×              | ×       | ×     | ×              | ×    | ×     | ×     |    |
|         | 1080p | 67.433  | 59.94 | 148.352     | ×     | ×              | ×       | ×     | ×              | ×    | ×     | ×     |    |
|         | 1080p | 67.5    | 60.00 | 148.500     | ×     | ×              | ×       | ×     | ×              | ×    | ×     | ×     |    |

# 3Dタイミング形式

|         | 標準          | 解像度       | V-Freq<br>(Hz) | V-Total | H-Freq<br>(kHz) | HDBaseT | HDMI1/2 | DVI-D |
|---------|-------------|-----------|----------------|---------|-----------------|---------|---------|-------|
| 720p50  | フレームパッキング   | 1280×720  | 50             | 1470    | 37.5            |         | 0       |       |
| 720p59  | フレームパッキング   | 1280×720  | 59.94          | 1470    | 44.96           | 0       | 0       |       |
| 720p60  | フレームパッキング   | 1280×720  | 60             | 1470    | 45              | 0       | 0       |       |
| 720p50  | 上/下         | 1280×720  | 50             | 750     | 37.5            | 0       | 0       | 0     |
| 720p59  | 上/下         | 1280×720  | 59.94          | 750     | 44.96           | 0       | 0       | 0     |
| 720p60  | 上/下         | 1280×720  | 60             | 750     | 45              | 0       | 0       | 0     |
| 1080p23 | フレームパッキング   | 1920×1080 | 23.98          | 2205    | 26.97           | 0       | 0       |       |
| 1080p24 | フレームパッキング   | 1920×1080 | 24             | 2205    | 27              | 0       | 0       |       |
| 1080i50 | 横並び(ハーフ)    | 1920×1080 | 50             | 1125    | 56.25           | 0       | 0       | 0     |
| 1080i59 | 横並び(ハーフ)    | 1920×1080 | 59.94          | 1125    | 67.43           | 0       | 0       | 0     |
| 1080i60 | 横並び(ハーフ)    | 1920×1080 | 60             | 1125    | 67.5            | 0       | 0       | 0     |
| 1080p50 | 横並び(ハーフ)    | 1920×1080 | 50             | 1125    | 56.25           | 0       | 0       | 0     |
| 1080p59 | 横並び(ハーフ)    | 1920×1080 | 59.94          | 1125    | 67.43           | 0       | 0       | 0     |
| 1080p60 | 横並び(ハーフ)    | 1920×1080 | 60             | 1125    | 67.5            | 0       | 0       | 0     |
| 1080p50 | 上/下         | 1920×1080 | 50             | 1125    | 56.25           | 0       | 0       | 0     |
| 1080p59 | 上/下         | 1920×1080 | 59.94          | 1125    | 67.43           | 0       | 0       | 0     |
| 1080p60 | 上/下         | 1920×1080 | 60             | 1125    | 67.5            | 0       | 0       | 0     |
| 1080p50 | フレームシーケンシャル | 1920×1080 | 50             | 1125    | 56.25           | 0       | 0       | 0     |
| 1080p59 | フレームシーケンシャル | 1920×1080 | 59.64          | 1125    | 67.43           | 0       | 0       | 0     |
| 1080p60 | フレームシーケンシャル | 1920×1080 | 60             | 1125    | 67.5            | 0       | 0       | 0     |

注意:フレーム抜けやフレーム重複が発生する場合があります。

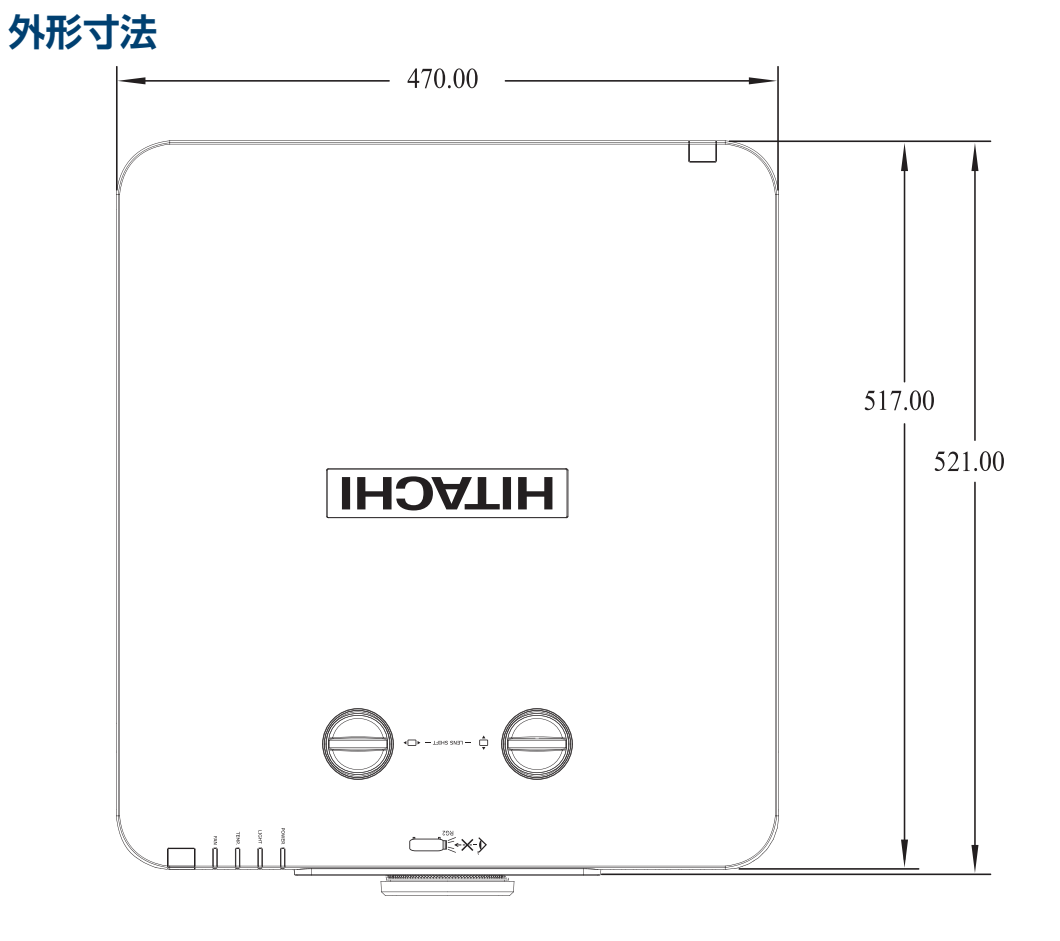

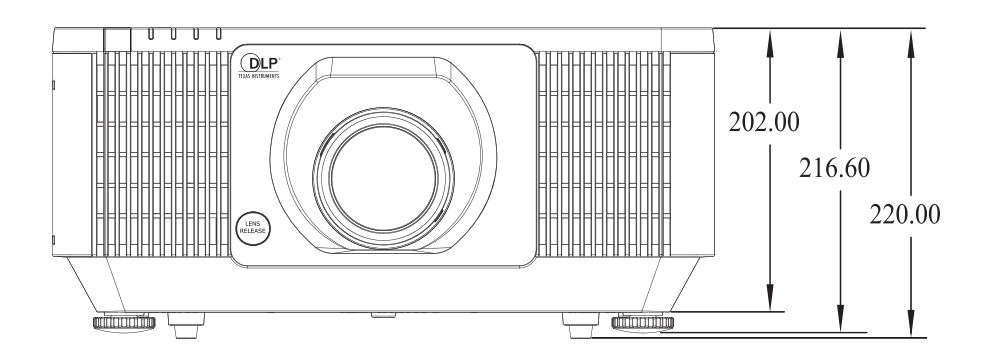

## RS-232通信

プロジェクターをコンピュータからのRS-232コマンドでコントロールするためには、両者をRS-232ケーブルで接続する必要があります。RS-232 コマンドの詳細は、RS-232 通信コマンド表を参照してください。

#### 接続

- 1. プロジェクターとコンピュータの電源を切ります。
- 2. RS-232ケーブル(クロスオーバー)を使用して両装置のRS-232ポートを接続します。 図に示す仕様に適合したケーブルを使用してください。
- 3. コンピュータの電源を入れ、コンピュータが起動してからプロジェクターの電源を入れます。

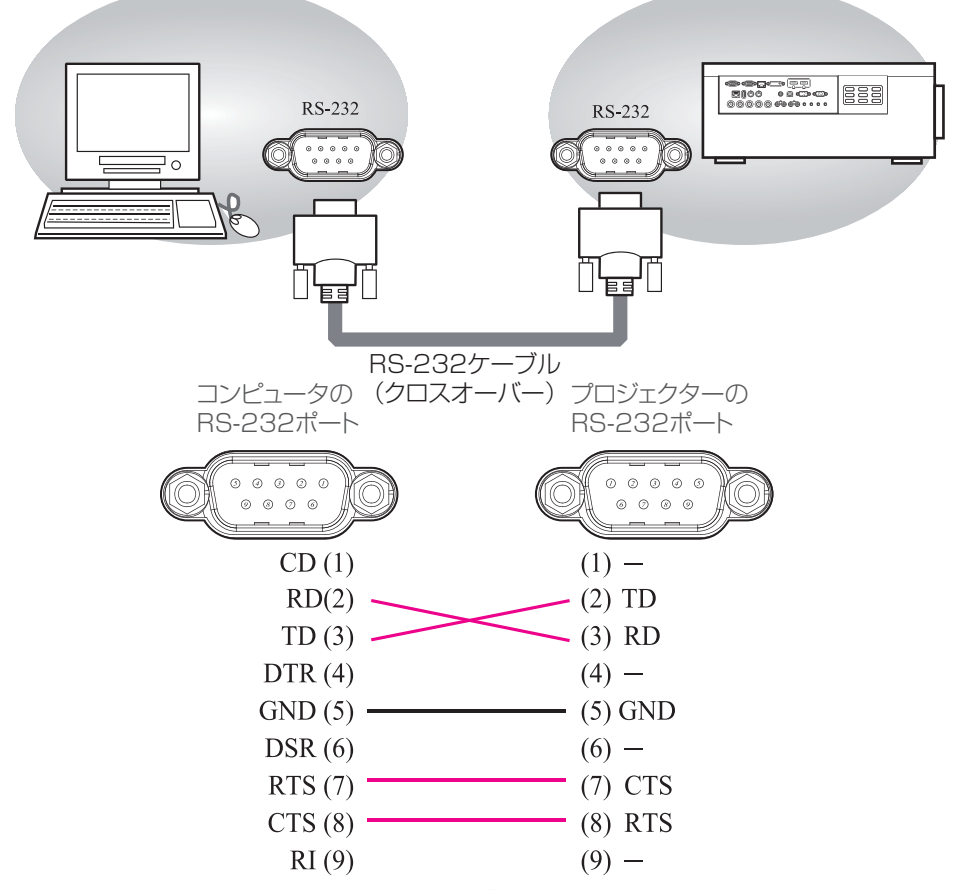

注意:ストレートタイプの RS-232 ケーブルが設備で準備されている場合は、クロスオ ーバー接続にするための変換ケーブル / アダプタを追加する必要があります。

#### 1.プロトコル

19200bps,8N1

#### 2.コマンド形式

("h": 16進表記)

| バイト番号                                                                                    | 0    | 1    | 2       | 3    | 4   | 5    | 6    | 7   | 8   | 9          | 10   | 11   | 12   |
|------------------------------------------------------------------------------------------|------|------|---------|------|-----|------|------|-----|-----|------------|------|------|------|
| דער בער                                                                                  |      |      | ~       | ヽッダ- | _   |      |      |     |     | デー         | -タ   |      |      |
|                                                                                          | ヘッダ- | ーコード | 1°H w k | データ  | サイズ | CRC  | フラグ  | 動   | 作   | <i>ק</i> - | イプ   | 設定日  | コード  |
| 動作                                                                                       | L    | Н    | 1091    | L    | Н   | L    | Н    | L   | Н   | L          | Н    | L    | Н    |
| <set>:[タイプ]で指定した項目<br/>[(bL)(bH)]を、[セッティング]で指<br/>定し値[(cL)(cH)]に従って、設定を<br/>変更します。</set> | BEh  | EFh  | 03h     | 06h  | OOh | (aL) | (aH) | Olh | OOh | (bL)       | (bH) | (cL) | (cH) |
| <get> : [ タイプ ] で指定した項目<br/>[(bL)(bH)] の設定値を読み出します。</get>                                |      |      |         |      |     | (aL) | (aH) | 02h | OOh | (bL)       | (bH) | OOh  | OOh  |
| <increment> : [ タイプ ] で指定<br/>した項目 [(bL)(bH)] の設定値を 1 増<br/>やします。</increment>            |      |      |         |      |     | (aL) | (aH) | 04h | OOh | (bL)       | (bH) | OOh  | OOh  |
| <decrement> : [タイプ]で指定<br/>した項目 [(bL)(bH)]の設定値を1減<br/>らします。</decrement>                  |      |      |         |      |     | (aL) | (aH) | 05h | OOh | (bL)       | (bH) | OOh  | OOh  |
| <execute> : [ タイプ ] で指定し<br/>た機能 [(bL)(bH)] を実行します。</execute>                            |      |      |         |      |     | (aL) | (aH) | 06h | OOh | (bL)       | (bH) | OOh  | OOh  |

#### [ヘッダーコード] [パケット] [データサイズ]

バイト番号0-4に[BEh, EFh, O3h, O6h, O0h]をセットします。

#### [CRCフラグ]

バイト番号5、6 については、RS-232 通信コマンド表を参照してください。

#### [動作]

バイト番号7、8に機能コードをセットします。

<SET> = [01h, 00h], <GET> = [02h, 00h], <INCREMENT> =[04h, 00h] <DECREMENT> = [05h, 00h], <EXECUTE> = [06h, 00h]

RS232 通信コマンド表を参照してください。

#### [タイプ] [設定コード]

バイト番号9~12 については、RS-232 通信コマンド表を参照してください。

#### 3.応答コード/エラーコード

("h": 16進表記)

1. ACK応答: 06h

プロジェクターがSet、Increment、Decrement、またはExecuteコマンドを正常に受信すると、プロジェクターは[Type]で指定された項目の設定データを変更し、そのコードを返します。

2. NAK応答:15h

プロジェクターが受信したコマンドの内容を理解できなかった場合、プロジェクター はこのエラーコードを返します。このエラーが起こったときは、送信したコードをチ ェックしてから、同じコマンドを再送してください。

#### 3. エラー応答: 1Ch + 0000h

何らかの理由により、受信したコマンドをプロジェクターが実行できない場合、プロ ジェクターはこのエラーコードを返します。このエラーが起こったときは、送信した コードとプロジェクター側の設定状態をチェックしてください。

- データ応答: 1Dh + xxxxh プロジェクターがGETコマンドを正常受信すると、プロジェクターは応答コードと2 バイトのデータを返します。
  - 注意:プロジェクターを他の装置と接続するときは、必ず各装置のマニュアルを読み、 適合するケーブルを用いて正しく接続してください。
  - 注意:未定義コマンド/データを受信した後、プロジェクターがどのような動作するのかについては保証できません。
  - 注意:応答コード受信後、次のコードを送信するまでに少なくとも40msの間隔を置いてください。
  - 注意:プロジェクターへの電源投入時、および、光源点灯時に、プロジェクターはテ ストデータを出力します。このデータは無視してかまいません。
  - 注意:暖機時間中のプロジェクターはコマンドを受け付けません。
  - 注意:データの長さが、データ長コードで指定される長さを超えた場合、プロジェクターは規定 長を超えた部分のデータコードを無視します。逆に、データの長さがデータ長コードで指 定されたよりも短い場合、プロジェクターはコンピュータへエラーコードを返します。

## ネットワークを介したコマンド制御

プロジェクターをネットワークへ接続することにより、Webブラウザを使用してコンピュータから RS-232コマンドを送信することによってプロジェクターをコントロールすることができます。 RS-232Cコマンドの詳細については、RS-232C通信/ネットワークコマンド表を参照してください。

#### 接続

- 1. プロジェクターとコンピュータの電源を切ります。
- 2. 有線LANで接続する場合、LANケーブルを使用してプロジェクターのRJ45ポートを コンピュータのLANまたはHDBaseTポートへ接続します。下図に示す仕様に適合す るケーブルを使用してください。
- 3. コンピュータの電源を入れ、コンピュータが起動してからプロジェクターの電源を入れます。

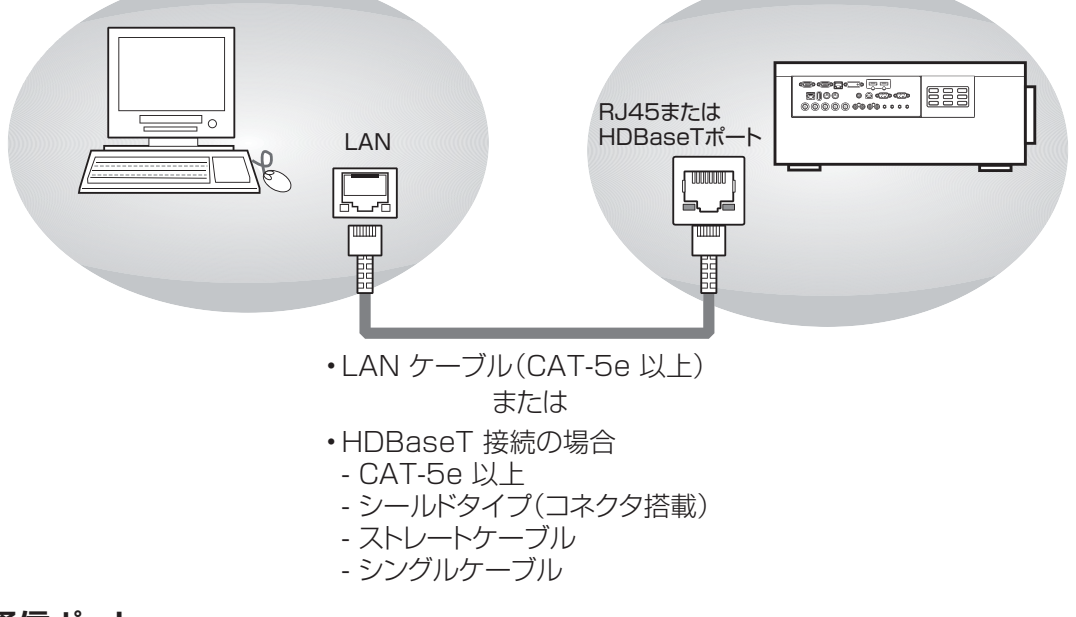

#### 通信ポート

次の2つのポートがコマンド制御用に割り付けられています。 TCP #23

### コマンド制御設定

[TCP #23]

- 1. コマンド形式 RS-232C 通信と同じです。RS-232C 通信コマンド形式を参照してください。
- 2. 応答コード/エラーコード("h": 16進表記) TCP#23用として使用する応答/エラーコードの4種類はRS-232通信の(1)-(4)と同 じです。
  - (1)ACK応答:06h RS-232C 通信を参照してください。
  - (2)NAK応答:15h RS-232C 通信を参照してください。
  - (3)エラー応答:1Ch+0000h RS-232C 通信を参照してください。
  - (4)データ応答: 1Dh + xxxh RS-232C 通信を参照してください。
  - 注意:未定義コマンド / データ受信後のプロジェクターがどのような動作を行うかに ついては保証できません。
  - 注意:応答コード受信後、次のコードを送信するまでに少なくとも 40ms の間隔を置 いてください。
  - 注意:暖機時間中のプロジェクターはコマンドを受け付けません。

|        |     |                | ~           | ッダーデー | ・タ(フバイ     | <b>ト</b> ) | コマント  | ドデータ(E | 5バイト)     |                                                                                  |
|--------|-----|----------------|-------------|-------|------------|------------|-------|--------|-----------|----------------------------------------------------------------------------------|
| 機能     |     | 操作             | ヘッダー<br>コード | パケット  | データ<br>サイズ | CRC        | 動作    | タイプ    | 設定<br>コード | 説明                                                                               |
| ョ源     | Set | オフ             | BE EF       | 03    | 06 00      | 2A D3      | 01 00 | 00 60  | 00 00     | 0: オフ                                                                            |
|        |     | オン             | BE EF       | 03    | 06 00      | BA D2      | 01 00 | 00 60  | 01 00     | 1:オン                                                                             |
|        | Get |                | BE EF       | 03    | 06 00      | 19 D3      | 02 00 | 00 60  | 00 00     | 2: 冷却<br> 4: 警告                                                                  |
| ロラー状態  | Get |                | BE EF       | 03    | 06 00      | D9 D8      | 02 00 | 20 60  | 00 00     | 0: ノーマル<br>1: カバーエラー<br>2: ファンエラー<br>3: レーザーエラー<br>4: 温度エラー<br>7、128:<br>その他のエラー |
| -時停止   | Set | オフ             | BE EF       | 03    | 06 00      | 83 D2      | 01 00 | 02 30  | 00 00     |                                                                                  |
|        |     | オン             | BE EF       | 03    | 06 00      | 13 D3      | 01 00 | 02 30  | 01 00     |                                                                                  |
|        | Get |                | BE EF       | 03    | 06 00      | B0 D2      | 02 00 | 02 30  | 00 00     |                                                                                  |
| AV消音   | Set | オフ             | BE EF       | 03    | 06 00      | FE FO      | 01 00 | AO 20  | 00 00     |                                                                                  |
|        |     | オン             | BE EF       | 03    | 06 00      | 6E F1      | 01 00 | AO 20  | 01 00     |                                                                                  |
|        | Get |                | BE EF       | 03    | 06 00      | CD FO      | 02 00 | AO 20  | 00 00     |                                                                                  |
| NHLモード | Set | プロジェクター<br>モード | BE EF       | 03    | 06 00      | C2 50      | 01 00 | A1 22  | 00 00     |                                                                                  |
|        |     | MHLE-K         | BE EF       | 03    | 06 00      | 52 51      | 01 00 | A1 22  | 01 00     |                                                                                  |
|        | Get |                | BE EF       | 03    | 06 00      | F1 50      | 02 00 | A1 22  | 00 00     |                                                                                  |

# ì

|                                                               |        |               | ~           | ッダーデー | ・タ(フバイ     | ト)    | コマント  | <b>ドデータ(E</b> | らバイト)     |    |
|---------------------------------------------------------------|--------|---------------|-------------|-------|------------|-------|-------|---------------|-----------|----|
| 機能                                                            |        | 操作            | ヘッダー<br>コード | パケット  | データ<br>サイズ | CRC   | 動作    | タイプ           | 設定<br>コード | 説明 |
| ディスプレイ<br>モード                                                 | Set    | プレゼンテー<br>ション | BE EF       | 03    | 06 00      | B3 CB | 01 00 | BA 30         | 51 00     |    |
|                                                               |        | ブライト          | BE EF       | 03    | 06 00      | 23 CA | 01 00 | BA 30         | 50 00     |    |
|                                                               |        | ゲーム           | BE EF       | 03    | 06 00      | D3 F6 | 01 00 | BA 30         | 03 00     |    |
|                                                               |        | 映画            | BE EF       | 03    | 06 00      | B3 F7 | 01 00 | BA 30         | 01 00     |    |
|                                                               |        | ビビッド          | BE EF       | 03    | 06 00      | 73 F5 | 01 00 | BA 30         | 05 00     |    |
|                                                               |        | テレビ           | BE EF       | 03    | 06 00      | 43 CB | 01 00 | BA 30         | 52 00     |    |
|                                                               |        | sRGB          | BE EF       | 03    | 06 00      | 23 F6 | 01 00 | BA 30         | 00 00     |    |
|                                                               |        | DICOM SIM.    | BE EF       | 03    | 06 00      | 73 C6 | 01 00 | BA 30         | 41 00     |    |
|                                                               |        | ユーザー 1        | BE EF       | 03    | 06 00      | E3 FB | 01 00 | BA 30         | 10 00     |    |
|                                                               |        | ユーザー 2        | BE EF       | 03    | 06 00      | 73 FA | 01 00 | BA 30         | 11 00     |    |
|                                                               | Get    |               | BE EF       | 03    | 06 00      | 10 F6 | 02 00 | BA 30         | 00 00     |    |
| 明るさ                                                           | Increm | nent          | BE EF       | 03    | 06 00      | EF D2 | 04 00 | 03 20         | 00 00     |    |
|                                                               | Decrei | ment          | BE EF       | 03    | 06 00      | 3E D3 | 05 00 | 03 20         | 00 00     |    |
|                                                               | Get    |               | BE EF       | 03    | 06 00      | 89 D2 | 02 00 | 03 20         | 00 00     |    |
| コントラスト                                                        | Increm | nent          | BE EF       | 03    | 06 00      | 9B D3 | 04 00 | 04 20         | 00 00     |    |
|                                                               | Decrei | ment          | BE EF       | 03    | 06 00      | 4A D2 | 05 00 | 04 20         | 00 00     |    |
|                                                               | Get    |               | BE EF       | 03    | 06 00      | FD D3 | 02 00 | 04 20         | 00 00     |    |
| コンピュータ -                                                      | Increm | nent          | BE EF       | 03    | 06 00      | 97 82 | 04 00 | 0121          | 00 00     |    |
| 水半位直                                                          | Decrei | ment          | BE EF       | 03    | 06 00      | 46 83 | 05 00 | 0121          | 00 00     |    |
|                                                               | Get    |               | BE EF       | 03    | 06 00      | F1 82 | 02 00 | 0121          | 00 00     |    |
| コンピュータ -                                                      | Increm | nent          | BE EF       | 03    | 06 00      | 6B 83 | 04 00 | 00 21         | 00 00     |    |
| 世间似直                                                          | Decrei | ment          | BE EF       | 03    | 06 00      | BA 82 | 05 00 | 00 21         | 00 00     |    |
|                                                               | Get    |               | BE EF       | 03    | 06 00      | OD 83 | 02 00 | 00 21         | 00 00     |    |
| コンピュータ -                                                      | Increm | nent          | BE EF       | 03    | 06 00      | 2F 83 | 04 00 | 03 21         | 00 00     |    |
| クロック位相                                                        | Decrei | ment          | BE EF       | 03    | 06 00      | FE 82 | 05 00 | 03 21         | 00 00     |    |
|                                                               | Get    |               | BE EF       | 03    | 06 00      | 49 83 | 02 00 | 03 21         | 00 00     |    |
| $\exists \mathcal{V} \mathcal{L} = - \mathcal{V} \mathcal{L}$ | Increm | nent          | BE EF       | 03    | 06 00      | D3 82 | 04 00 | 02 21         | 00 00     |    |
| トノッキノク                                                        | Decrei | ment          | BE EF       | 03    | 06 00      | 02 83 | 05 00 | 02 21         | 00 00     |    |
|                                                               | Get    |               | BE EF       | 03    | 06 00      | B5 82 | 02 00 | 02 21         | 00 00     |    |
| オートアジャスト                                                      | Execu  | te            | BEEF        | 03    | 06 00      | 91 DO | 06 00 | 0A 20         | 00 00     |    |
| ブリリアント                                                        | Increm | nent          | BEEF        | 03    | 06 00      | 3B 5D | 04 00 | 90 22         | 00 00     |    |
|                                                               | Decrei | ment          | BEEF        | 03    | 06 00      | EA 5C | 05 00 | 90 22         | 00 00     |    |
|                                                               | Get    |               | BEEF        | 03    | 06 00      | 5D 5D | 02 00 | 90 22         | 00 00     |    |
| シャーブネス                                                        | Increm | nent          | BEEF        | 03    | 06 00      | 97 72 | 04 00 | 01 22         | 00 00     |    |
|                                                               | Decrei | ment          | BEEF        | 03    | 06 00      | 46 73 | 05 00 | 01 22         | 00 00     |    |
|                                                               | Get    | 1             | BEEF        | 03    | 06 00      | F1 72 | 02 00 | 01 22         | 00 00     |    |
| ガンマ                                                           | Set    | 1.8           | BE EF       | 03    | 06 00      | 3B 86 | 01 00 | AU 30         | B4 00     |    |
|                                                               |        | 2.0           | BE EF       | 03    | 06 00      | FB A6 | 0100  | AU 30         | 00 83     |    |
|                                                               |        | 2.2           | BE EF       | 03    | 06 00      | FB A9 | 01 00 | A0 30         |           |    |
|                                                               |        | 2.4           | BE EF       | 03    | 06 00      | 3B B5 | 01 00 | AO 30         | F0 00     |    |
|                                                               |        |               | BE EF       | 03    | 06 00      | EB F1 | 01 00 | AO 30         | FD FF     |    |
|                                                               |        | リニア           | BE EF       | 03    | 06 00      | 18 F1 | 01 00 | AO 30         | FE FF     |    |
|                                                               | l Get  |               | I BE EF     | 03    | 06 00      | 08 F1 | 02 00 | AO 30         | 00 00     |    |

|          |        |      | ~                  | ッダーデー | ・タ(7バイ     | ۲ <b>ト</b> ) | コマント  | 、<br>データ(E | らバイト)     |    |
|----------|--------|------|--------------------|-------|------------|--------------|-------|------------|-----------|----|
| 機能       |        | 操作   | <i>へッダー</i><br>⊐−ド | パケット  | データ<br>サイズ | CRC          | 動作    | タイプ        | 設定<br>コード | 説明 |
| 色温度      | Set    | 低    | BE EF              | 03    | 06 00      | 6B F4        | 01 00 | BO 30      | 01 00     |    |
|          |        | ノーマル | BE EF              | 03    | 06 00      | 9B F4        | 01 00 | BO 30      | 02 00     |    |
|          |        | 高    | BE EF              | 03    | 06 00      | OB F5        | 01 00 | BO 30      | 03 00     |    |
|          | Get    |      | BE EF              | 03    | 06 00      | C8 F5        | 02 00 | BO 30      | 00 00     |    |
| ビデオ AGC  | Set    | オフ   | BE EF              | 03    | 06 00      | 92 5C        | 01 00 | 9D 22      | 00 00     |    |
|          |        | オン   | BE EF              | 03    | 06 00      | 02 5D        | 01 00 | 9D 22      | 01 00     |    |
|          | Get    |      | BE EF              | 03    | 06 00      | A1 5C        | 02 00 | 9D 22      | 00 00     |    |
| 色彩度      | Increm | ient | BE EF              | 03    | 06 00      | D3 72        | 04 00 | 02 22      | 00 00     |    |
|          | Decrer | ment | BE EF              | 03    | 06 00      | 02 73        | 05 00 | 02 22      | 00 00     |    |
|          | Get    |      | BE EF              | 03    | 06 00      | B5 72        | 02 00 | 02 22      | 00 00     |    |
| 色相       | Increm | ient | BE EF              | 03    | 06 00      | 2F 73        | 04 00 | 03 22      | 00 00     |    |
|          | Decrer | ment | BE EF              | 03    | 06 00      | FE 72        | 05 00 | 03 22      | 00 00     |    |
|          | Get    |      | BE EF              | 03    | 06 00      | 49 73        | 02 00 | 03 22      | 00 00     |    |
| ホワイトバラン  | Increm | ient | BE EF              | 03    | 06 00      | 52 F4        | 04 00 | B1 30      | 00 00     |    |
| ス - 赤ゲイン | Decrei | ment | BE EF              | 03    | 06 00      | 83 F5        | 05 00 | B1 30      | 00 00     |    |
|          | Get    |      | BE EF              | 03    | 06 00      | 34 F4        | 02 00 | B1 30      | 00 00     |    |
| ホワイトバラン  | Increm | ient | BE EF              | 03    | 06 00      | 16 F4        | 04 00 | B2 30      | 00 00     |    |
| ス - 緑ゲイン | Decrei | ment | BE EF              | 03    | 06 00      | C7 F5        | 05 00 | B2 30      | 00 00     |    |
|          | Get    |      | BE EF              | 03    | 06 00      | 70 F4        | 02 00 | B2 30      | 00 00     |    |
| ホワイトバラン  | Increm | ient | BE EF              | 03    | 06 00      | EA F5        | 04 00 | B3 30      | 00 00     |    |
| ス - 青ゲイン | Decrei | ment | BE EF              | 03    | 06 00      | 3B F4        | 05 00 | B3 30      | 00 00     |    |
|          | Get    |      | BE EF              | 03    | 06 00      | 8C F5        | 02 00 | B3 30      | 00 00     |    |
| ホワイトバラ   | Increm | ient | BE EF              | 03    | 06 00      | 62 F5        | 04 00 | B5 30      | 00 00     |    |
| ンス - 赤オフ | Decrei | ment | BE EF              | 03    | 06 00      | B3 F4        | 05 00 | B5 30      | 00 00     |    |
| セット      | Get    |      | BE EF              | 03    | 06 00      | 04 F5        | 02 00 | B5 30      | 00 00     |    |
| ホワイトバラ   | Increm | ient | BE EF              | 03    | 06 00      | 26 F5        | 04 00 | B6 30      | 00 00     |    |
| ンス - 緑オフ | Decrei | ment | BE EF              | 03    | 06 00      | F7 F4        | 05 00 | B6 30      | 00 00     |    |
| 275      | Get    |      | BE EF              | 03    | 06 00      | 40 F5        | 02 00 | B6 30      | 00 00     |    |
| ホワイトバラ   | Increm | ient | BE EF              | 03    | 06 00      | DA F4        | 04 00 | B7 30      | 00 00     |    |
| ンス - 青オフ | Decrei | ment | BE EF              | 03    | 06 00      | OB F5        | 05 00 | B7 30      | 00 00     |    |
| 275      | Get    |      | BE EF              | 03    | 06 00      | BC F4        | 02 00 | B7 30      | 00 00     |    |
| カラーマネージ  | Increm | ient | BE EF              | 03    | 06 00      | 6A 63        | 04 00 | 00 27      | 00 00     |    |
| ヤ -赤色調   | Decrei | ment | BE EF              | 03    | 06 00      | BB 62        | 05 00 | 00 27      | 00 00     |    |
|          | Get    |      | BE EF              | 03    | 06 00      | OC 63        | 02 00 | 00 27      | 00 00     |    |
| カラーマネージ  | Increm | ient | BE EF              | 03    | 06 00      | AA 67        | 04 00 | 10 27      | 00 00     |    |
| ヤ - 赤色彩度 | Decrei | ment | BE EF              | 03    | 06 00      | 7B 66        | 05 00 | 10 27      | 00 00     |    |
|          | Get    |      | BE EF              | 03    | 06 00      | CC 67        | 02 00 | 10 27      | 00 00     |    |
| カラーマネージ  | Increm | ient | BE EF              | 03    | 06 00      | AA 68        | 04 00 | 20 27      | 00 00     |    |
| ャ - 赤ゲイン | Decrei | ment | BE EF              | 03    | 06 00      | 7B 69        | 05 00 | 20 27      | 00 00     |    |
|          | Get    |      | BE EF              | 03    | 06 00      | CC 68        | 02 00 | 20 27      | 00 00     |    |
| カラーマネージ  | Increm | ient | BE EF              | 03    | 06 00      | D2 62        | 04 00 | 02 27      | 00 00     |    |
| ヤ - 緑色調  | Decrei | ment | BE EF              | 03    | 06 00      | 03 63        | 05 00 | 02 27      | 00 00     |    |
|          | Get    |      | BE EF              | 03    | 06 00      | B4 62        | 02 00 | 02 27      | 00 00     |    |
| カラーマネージ  | Increm | ient | BE EF              | 03    | 06 00      | 12 66        | 04 00 | 12 27      | 00 00     |    |
| ヤ - 緑色彩度 | Decrei | ment | BE EF              | 03    | 06 00      | C3 67        | 05 00 | 12 27      | 00 00     |    |
|          | Get    |      | BE EF              | 03    | 06 00      | 74 66        | 02 00 | 12 27      | 00 00     |    |

|          |           | <u>^</u>    | ッダーデー | ・タ(フバイ     | <b>ト</b> ) | コマンド  | ドデータ(E | らバイト)     |    |
|----------|-----------|-------------|-------|------------|------------|-------|--------|-----------|----|
| 機能       | 操作        | ヘッダー<br>コード | パケット  | データ<br>サイズ | CRC        | 動作    | タイプ    | 設定<br>コード | 説明 |
| カラーマネー   | Increment | BE EF       | 03    | 06 00      | 12 69      | 04 00 | 22 27  | 00 00     |    |
| ジャ-緑ゲイン  | Decrement | BE EF       | 03    | 06 00      | C3 68      | 05 00 | 22 27  | 00 00     |    |
|          | Get       | BE EF       | 03    | 06 00      | 74 69      | 02 00 | 22 27  | 00 00     |    |
| カラーマネー   | Increment | BE EF       | 03    | 06 00      | 5A 62      | 04 00 | 04 27  | 00 00     |    |
| ジャ - 青色調 | Decrement | BE EF       | 03    | 06 00      | 8B 63      | 05 00 | 04 27  | 00 00     |    |
|          | Get       | BE EF       | 03    | 06 00      | 3C 62      | 02 00 | 04 27  | 00 00     |    |
| カラーマネー   | Increment | BE EF       | 03    | 06 00      | 9A 66      | 04 00 | 14 27  | 00 00     |    |
| ジャー青色    | Decrement | BE EF       | 03    | 06 00      | 4B 67      | 05 00 | 14 27  | 00 00     |    |
| 杉反       | Get       | BE EF       | 03    | 06 00      | FC 66      | 02 00 | 14 27  | 00 00     |    |
| カラーマネー   | Increment | BE EF       | 03    | 06 00      | 9A 69      | 04 00 | 24 27  | 00 00     |    |
| ジャー青ゲ    | Decrement | BE EF       | 03    | 06 00      | 4B 68      | 05 00 | 24 27  | 00 00     |    |
| 17       | Get       | BE EF       | 03    | 06 00      | FC 69      | 02 00 | 24 27  | 00 00     |    |
| カラーマネー   | Increment | BE EF       | 03    | 06 00      | 2E 63      | 04 00 | 03 27  | 00 00     |    |
| ジャ - シアン | Decrement | BE EF       | 03    | 06 00      | FF 62      | 05 00 | 03 27  | 00 00     |    |
| 色詞       | Get       | BE EF       | 03    | 06 00      | 48 63      | 02 00 | 03 27  | 00 00     |    |
| カラーマネー   | Increment | BE EF       | 03    | 06 00      | EE 67      | 04 00 | 13 27  | 00 00     |    |
| ジャ - シアン | Decrement | BE EF       | 03    | 06 00      | 3F 66      | 05 00 | 13 27  | 00 00     |    |
| 巴彩度      | Get       | BE EF       | 03    | 06 00      | 88 67      | 02 00 | 13 27  | 00 00     |    |
| カラーマネー   | Increment | BE EF       | 03    | 06 00      | EE 68      | 04 00 | 23 27  | 00 00     |    |
| ジャ・シアン   | Decrement | BE EF       | 03    | 06 00      | 3F 69      | 05 00 | 23 27  | 00 00     |    |
| 212      | Get       | BE EF       | 03    | 06 00      | 88 68      | 02 00 | 23 27  | 00 00     |    |
| カラーマネー   | Increment | BE EF       | 03    | 06 00      | A6 63      | 04 00 | 05 27  | 00 00     |    |
| ジャ - マゼン | Decrement | BE EF       | 03    | 06 00      | 77 62      | 05 00 | 05 27  | 00 00     |    |
| 夕巴調      | Get       | BE EF       | 03    | 06 00      | CO 63      | 02 00 | 05 27  | 00 00     |    |
| カラーマネー   | Increment | BE EF       | 03    | 06 00      | 66 67      | 04 00 | 15 27  | 00 00     |    |
| ジャ - マゼン | Decrement | BE EF       | 03    | 06 00      | B7 66      | 05 00 | 15 27  | 00 00     |    |
| ク巴杉皮     | Get       | BE EF       | 03    | 06 00      | 00 67      | 02 00 | 15 27  | 00 00     |    |
| カラーマネー   | Increment | BE EF       | 03    | 06 00      | 66 68      | 04 00 | 25 27  | 00 00     |    |
| ジャ・マゼン   | Decrement | BE EF       | 03    | 06 00      | B7 69      | 05 00 | 25 27  | 00 00     |    |
| 2012     | Get       | BE EF       | 03    | 06 00      | 00 68      | 02 00 | 25 27  | 00 00     |    |
| カラーマネ    | Increment | BE EF       | 03    | 06 00      | 96 62      | 04 00 | 01 27  | 00 00     |    |
| ージャ - 黄色 | Decrement | BE EF       | 03    | 06 00      | 47 63      | 05 00 | 01 27  | 00 00     |    |
| 色詞       | Get       | BE EF       | 03    | 06 00      | F0 62      | 02 00 | 01 27  | 00 00     |    |
| カラーマネー   | Increment | BE EF       | 03    | 06 00      | 56 66      | 04 00 | 11 27  | 00 00     |    |
| ジャ - 黄色色 | Decrement | BE EF       | 03    | 06 00      | 87 67      | 05 00 | 11 27  | 00 00     |    |
| 杉皮       | Get       | BE EF       | 03    | 06 00      | 30 66      | 02 00 | 11 27  | 00 00     |    |
| カラーマネー   | Increment | BE EF       | 03    | 06 00      | 56 69      | 04 00 | 21 27  | 00 00     |    |
| ジャ - 黄色ゲ | Decrement | BE EF       | 03    | 06 00      | 87 68      | 05 00 | 21 27  | 00 00     |    |
| 12       | Get       | BE EF       | 03    | 06 00      | 30 69      | 02 00 | 21 27  | 00 00     |    |

|                  |        |                    | ~           | ッダーデー | ・タ(フバイ     | <b>ト</b> ) | コマント  | <b>ドデータ(</b> 6 | らバイト)     |    |
|------------------|--------|--------------------|-------------|-------|------------|------------|-------|----------------|-----------|----|
| 機能               |        | 操作                 | ヘッダー<br>コード | パケット  | データ<br>サイズ | CRC        | 動作    | タイプ            | 設定<br>コード | 説明 |
| カラーマネー           | Increm | ent                | BE EF       | 03    | 06 00      | CA 6A      | 04 00 | 28 27          | 00 00     |    |
| ジャ - 日ゲイ<br>  シル | Decrer | ment               | BE EF       | 03    | 06 00      | 1B 6B      | 05 00 | 28 27          | 00 00     |    |
| 211              | Get    |                    | BE EF       | 03    | 06 00      | AC 6A      | 02 00 | 28 27          | 00 00     |    |
| カラーマネー           | Increm | ient               | BE EF       | 03    | 06 00      | 72 6B      | 04 00 | 2A 27          | 00 00     |    |
| ジャ - 日ゲイ<br>  ンC | Decrer | ment               | BE EF       | 03    | 06 00      | A3 6A      | 05 00 | 2A 27          | 00 00     |    |
| 20               | Get    |                    | BE EF       | 03    | 06 00      | 14 6B      | 02 00 | 2A 27          | 00 00     |    |
| カラーマネージ          | Increm | ient               | BE EF       | 03    | 06 00      | FA 6B      | 04 00 | 2C 27          | 00 00     |    |
| ャ - 日ゲインB        | Decrer | ment               | BE EF       | 03    | 06 00      | 2B 6A      | 05 00 | 2C 27          | 00 00     |    |
|                  | Get    |                    | BE EF       | 03    | 06 00      | 9C 6B      | 02 00 | 2C 27          | 00 00     |    |
| 入力ソース            | Set    | HDMI 1             | BE EF       | 03    | 06 00      | OE D2      | 01 00 | 00 20          | 03 00     |    |
|                  |        | HDMI 2 /<br>MHL    | BE EF       | 03    | 06 00      | 6E D6      | 01 00 | 00 20          | 0D 00     |    |
|                  |        | DVI-D              | BE EF       | 03    | 06 00      | AE D4      | 01 00 | 00 20          | 09 00     |    |
|                  |        | VGA                | BE EF       | 03    | 06 00      | FE D2      | 01 00 | 00 20          | 00 00     |    |
|                  |        | BNC                | BE EF       | 03    | 06 00      | 3E DO      | 01 00 | 00 20          | 04 00     |    |
|                  |        | Composite<br>Video | BE EF       | 03    | 06 00      | 6E D3      | 01 00 | 00 20          | 01 00     |    |
|                  |        | HDBaseT            | BE EF       | 03    | 06 00      | AE DE      | 01 00 | 00 20          | 11 00     |    |
|                  | Get    |                    | BE EF       | 03    | 06 00      | CD D2      | 02 00 | 00 20          | 00 00     |    |
| 設置状態             | Set    | ノーマル/前面            | BE EF       | 03    | 06 00      | C7 D2      | 01 00 | 01 30          | 00 00     |    |
|                  |        | 背面                 | BE EF       | 03    | 06 00      | 57 D3      | 01 00 | 01 30          | 01 00     |    |
|                  |        | 天吊り                | BE EF       | 03    | 06 00      | 37 D2      | 01 00 | 01 30          | 03 00     |    |
|                  |        | 背面天吊り              | BE EF       | 03    | 06 00      | A7 D3      | 01 00 | 01 30          | 02 00     |    |
|                  | Get    |                    | BE EF       | 03    | 06 00      | F4 D2      | 02 00 | 01 30          | 00 00     |    |
| アスペクト            | Set    | 16:10              | BE EF       | 03    | 06 00      | 3E D6      | 01 00 | 08 20          | 0A 00     |    |
|                  |        | 4:3                | BE EF       | 03    | 06 00      | 9E D0      | 01 00 | 08 20          | 00 00     |    |
|                  |        | 16:9               | BE EF       | 03    | 06 00      | OE D1      | 01 00 | 08 20          | 01 00     |    |
|                  |        | レター ボックス           | BE EF       | 03    | 6 00       | 3E D3      | 01 00 | 08 20          | 06 00     |    |
|                  |        | リアル                | BE EF       | 03    | 6 00       | 5E D7      | 01 00 | 08 20          | 08 00     |    |
|                  |        | 2.35:1             | BE EF       | 03    | 6 00       | OE D4      | 01 00 | 08 20          | 0D 00     |    |
|                  | Get    |                    | BE EF       | 03    | 06 00      | AD DO      | 02 00 | 08 20          | 00 00     |    |
| 水平キースト           | Increm | ient               | BE EF       | 03    | 06 00      | 8F D0      | 04 00 | OB 20          | 00 00     |    |
|                  | Decrer | ment               | BE EF       | 03    | 06 00      | 5E D1      | 05 00 | OB 20          | 00 00     |    |
|                  | Get    |                    | BE EF       | 03    | 06 00      | E9 D0      | 02 00 | OB 20          | 00 00     |    |
| 垂直キースト           | Increm | ient               | BE EF       | 03    | 06 00      | DF D3      | 04 00 | 07 20          | 00 00     |    |
|                  | Decrer | ment               | BEEF        | 03    | 06 00      | 0E D2      | 05 00 | 07 20          | 00 00     |    |
|                  | Get    |                    | BEEF        | 03    | 06 00      | B9 D3      | 02 00 | 07 20          | 00 00     |    |
| ズーム              | Increm | ient               | BEEF        | 03    | 06 00      | 58 5F      | 04 00 | 94 22          | 00 00     |    |
|                  | Decrer | ment               | BEEF        | 03    | 06 00      | 8A 5E      | 05 00 | 94 22          | 00 00     |    |
| 1811             | Get    |                    | BE EF       | 03    | 06 00      | 3D 5F      | 02 00 | 94 22          | 00 00     |    |
| ホリューム            | Increm | ient               | I BE EF     | 03    | 06 00      | 57D3       | 04 00 | 0120           | 00 00     |    |
|                  | Decrer | ment               | BE EF       | 03    | 06 00      | 86 D2      | 05 00 | 0120           | 00 00     |    |
|                  | Get    |                    | BE EF       | 03    | 06 00      | 31 D3      | 02 00 | 01 20          | 00 00     |    |
| 消音               | Set    | オフ                 | BEEF        | 03    | 06 00      | 46 D3      | 01 00 | 02 20          | 00 00     |    |
|                  |        | オン                 | BE EF       | 03    | 06 00      | D6 D2      | 01 00 | 02 20          | 01 00     |    |
|                  | Get    |                    | BE EF       | 03    | 06 00      | 75 D3      | 02 00 | 02 20          | 00 00     |    |

|                   |     |               |             | ッダーデー | ・タ(7バイ     | <b>ト</b> ) | コマント  | ・データ(E | 5バイト)     |                |
|-------------------|-----|---------------|-------------|-------|------------|------------|-------|--------|-----------|----------------|
| 機能                |     | 操作            | ヘッダー<br>コード | パケット  | データ<br>サイズ | CRC        | 動作    | タイプ    | 設定<br>コード | 説明             |
| 内部スピーカー           | Set | オフ            | BE EF       | 03    | 06 00      | 6E D5      | 01 00 | 1C 20  | 00 00     |                |
|                   |     | オン            | BE EF       | 03    | 06 00      | FE D4      | 01 00 | 1C 20  | 01 00     |                |
|                   | Get |               | BE EF       | 03    | 06 00      | 5D D5      | 02 00 | 1C 20  | 00 00     |                |
| 言語                | Set | 英語            | BE EF       | 03    | 06 00      | F7 D3      | 01 00 | 05 30  | 00 00     |                |
| (Language)        |     | フランス語         | BE EF       | 03    | 06 00      | 67 D2      | 01 00 | 05 30  | 01 00     |                |
|                   |     | ドイツ語          | BE EF       | 03    | 06 00      | 97 D2      | 01 00 | 05 30  | 02 00     |                |
|                   |     | スペイン語         | BE EF       | 03    | 06 00      | 07 D3      | 01 00 | 05 30  | 03 00     |                |
|                   |     | ポルトガル語        | BE EF       | 03    | 06 00      | C7 D1      | 01 00 | 05 30  | 07 00     |                |
|                   |     | 簡体字中国語        | BE EF       | 03    | 06 00      | A7 D5      | 01 00 | 05 30  | 09 00     |                |
|                   |     | 繁体字中国語        | BE EF       | 03    | 06 00      | 37 DE      | 01 00 | 05 30  | 10 00     |                |
|                   |     | イタリア語         | BE EF       | 03    | 06 00      | 37 D1      | 01 00 | 05 30  | 04 00     |                |
|                   |     | ノルウェー語        | BE EF       | 03    | 06 00      | A7 D0      | 01 00 | 05 30  | 05 00     |                |
|                   |     | スウェーデン語       | BE EF       | 03    | 06 00      | C7 D4      | 01 00 | 05 30  | 0B 00     |                |
|                   |     | オランダ語         | BE EF       | 03    | 06 00      | 57 D0      | 01 00 | 05 30  | 06 00     |                |
|                   |     | ロシア語          | BE EF       | 03    | 06 00      | F7 D6      | 01 00 | 05 30  | 0C 00     |                |
|                   |     | ポーランド語        | BE EF       | 03    | 06 00      | 97 D7      | 01 00 | 05 30  | 0E 00     |                |
|                   |     | フィンランド語       | BE EF       | 03    | 06 00      | 67 D7      | 01 00 | 05 30  | 0D 00     |                |
|                   |     | ギリシャ語         | BE EF       | 03    | 06 00      | 07 DC      | 01 00 | 05 30  | 17 00     |                |
|                   |     | 韓国語           | BE EF       | 03    | 06 00      | 57 D5      | 01 00 | 05 30  | 0A 00     |                |
|                   |     | ハンガリー語        | BE EF       | 03    | 06 00      | C7 DE      | 01 00 | 05 30  | 13 00     |                |
|                   |     | チェコ語          | BE EF       | 03    | 06 00      | 57 DF      | 01 00 | 05 30  | 12 00     |                |
|                   |     | アラビア語         | BE EF       | 03    | 06 00      | 37 DB      | 01 00 | 05 30  | 10 00     |                |
|                   |     | トルコ語          | BE EF       | 03    | 06 00      | 07 D6      | 01 00 | 05 30  | 0F 00     |                |
|                   |     | ベトナム語         | BE EF       | 03    | 06 00      | 37 CA      | 01 00 | 05 30  | 20 00     |                |
|                   |     | 日本語           | BE EF       | 03    | 06 00      | 37 D4      | 01 00 | 05 30  | 08 00     |                |
|                   |     | タイ語           | BE EF       | 03    | 06 00      | 07 D9      | 01 00 | 05 30  | 1B 00     |                |
|                   |     | ペルシャ語         | BE EF       | 03    | 06 00      | A7 DA      | 01 00 | 05 30  | 1D 00     |                |
|                   |     | ヘブライ語         | BE EF       | 03    | 06 00      | A7 CB      | 01 00 | 05 30  | 21 00     |                |
|                   |     | デンマーク語        | BE EF       | 03    | 06 00      | A7 DF      | 01 00 | 05 30  | 1100      |                |
|                   |     | カナダ系フラン<br>ス語 | BE EF       | 03    | 06 00      | 57 CB      | 01 00 | 05 30  | 22 00     |                |
|                   | Get |               | BE EF       | 03    | 06 00      | C4 D3      | 02 00 | 05 30  | 00 00     |                |
| セキュリティー・<br>ロック状態 | Get |               | BE EF       | 03    | 06 00      | C9 37      | 02 00 | 10 36  | 00 00     | 0: オフ<br>1: オン |
| スプラッシュ            | Set | 標準            | BE EF       | 03    | 06 00      | CB E3      | 01 00 | 04 30  | 40 00     |                |
|                   |     | 黒             | BE EF       | 03    | 06 00      | AB D1      | 01 00 | 04 30  | 06 00     |                |
|                   |     | 青             | BE EF       | 03    | 06 00      | FB D2      | 01 00 | 04 30  | 03 00     |                |
|                   | Get |               | BE EF       | 03    | 06 00      | 38 D2      | 02 00 | 04 30  | 00 00     |                |
| クローズドキャ           | Set | オフ            | BE EF       | 03    | 06 00      | FA 62      | 01 00 | 00 37  | 00 00     |                |
| プショニング            |     | オン            | BE EF       | 03    | 06 00      | 6A 63      | 01 00 | 00 37  | 01 00     |                |
|                   | Get |               | BE EF       | 03    | 06 00      | C9 62      | 02 00 | 00 37  | 00 00     |                |
| キーパッドロック          | Set | オフ            | BE EF       | 03    | 06 00      | 03 96      | 01 00 | 11 24  | 00 00     |                |
|                   |     | オン            | BE EF       | 03    | 06 00      | 93 97      | 01 00 | 11 24  | 01 00     |                |
|                   | Get |               | BE EF       | 03    | 06 00      | 30 96      | 02 00 | 1124   | 00 00     |                |

|              |        |                 |             | ッダーデー | ・タ(フバイ     | F)    | コマント  | ×データ(6 | らバイト)     |    |
|--------------|--------|-----------------|-------------|-------|------------|-------|-------|--------|-----------|----|
| 機能           |        | 操作              | ヘッダー<br>コード | パケット  | データ<br>サイズ | CRC   | 動作    | タイプ    | 設定<br>コード | 説明 |
| 3D           | Set    | オフ              | BE EF       | 03    | 06 00      | 52 58 | 01 00 | 8D 22  | 00 00     |    |
|              |        | DLP-Link        | BE EF       | 03    | 06 00      | C2 59 | 01 00 | 8D 22  | 01 00     |    |
|              |        | IR              | BE EF       | 03    | 06 00      | 32 59 | 01 00 | 8D 22  | 02 00     |    |
|              | Get    |                 | BE EF       | 03    | 06 00      | 61 58 | 02 00 | 8D 22  | 00 00     |    |
| 3D同期反転       | Set    | オフ              | BE EF       | 03    | 06 00      | CE 5B | 01 00 | 84 22  | 00 00     |    |
|              |        | オン              | BE EF       | 03    | 06 00      | 5E 5A | 01 00 | 84 22  | 01 00     |    |
|              | Get    |                 | BE EF       | 03    | 06 00      | FD 5B | 02 00 | 84 22  | 00 00     |    |
| 3D形式         | Set    | フレームシーケ<br>ンシャル | BE EF       | 03    | 06 00      | 1A 5A | 01 00 | 8B 22  | 04 00     |    |
|              |        | 上/下             | BE EF       | 03    | 06 00      | 2A 58 | 01 00 | 8B 22  | 03 00     |    |
|              |        | 横並び             | BE EF       | 03    | 06 00      | BA 59 | 01 00 | 8B 22  | 02 00     |    |
|              |        | フレームパッキ<br>ング   | BE EF       | 03    | 06 00      | 8A 5B | 01 00 | 8B 22  | 05 00     |    |
|              | Get    |                 | BE EF       | 03    | 06 00      | E9 58 | 02 00 | 8B 22  | 00 00     |    |
| 3D 同期出力      | Increm | ient            | BE EF       | 03    | 06 00      | 67 5A | 04 00 | 85 22  | 00 00     |    |
| 遅延           | Decrei | ment            | BE EF       | 03    | 06 00      | B6 5B | 05 00 | 85 22  | 00 00     |    |
|              | Get    |                 | BE EF       | 03    | 06 00      | 01 5A | 02 00 | 85 22  | 00 00     |    |
| 3D 同期入力      | Set    | オフ              | BE EF       | 03    | 06 00      | 76 5A | 01 00 | 86 22  | 00 00     |    |
|              |        | オン              | BE EF       | 03    | 06 00      | E6 5B | 01 00 | 86 22  | 01 00     |    |
|              | Get    |                 | BE EF       | 03    | 06 00      | 45 5A | 02 00 | 86 22  | 00 00     |    |
| テストパターン      | Set    | オフ              | BE EF       | 03    | 06 00      | FB FA | 01 00 | 80 30  | 00 00     |    |
|              |        | RGBランプ          | BE EF       | 03    | 06 00      | 5B E2 | 01 00 | 80 30  | 22 00     |    |
|              |        | カラーバー           | BE EF       | 03    | 06 00      | AB F6 | 01 00 | 80 30  | 1100      |    |
|              |        | ステップバー          | BE EF       | 03    | 06 00      | CB F2 | 01 00 | 80 30  | 1F 00     |    |
|              |        | チェックボード         | BE EF       | 03    | 06 00      | AB F3 | 01 00 | 80 30  | 1D 00     |    |
|              |        | グリッド            | BE EF       | 03    | 06 00      | 5B F6 | 01 00 | 80 30  | 12 00     |    |
|              |        | 水平線             | BE EF       | 03    | 06 00      | CB E3 | 01 00 | 80 30  | 23 00     |    |
|              |        | 垂直線             | BE EF       | 03    | 06 00      | FB E1 | 01 00 | 80 30  | 24 00     |    |
|              |        | 斜線              | BE EF       | 03    | 06 00      | 3B E3 | 01 00 | 80 30  | 20 00     |    |
|              |        | 水平ランプ           | BE EF       | 03    | 06 00      | OB FA | 01 00 | 80 30  | 03 00     |    |
|              |        | 垂直ランプ           | BE EF       | 03    | 06 00      | AB E2 | 01 00 | 80 30  | 21 00     |    |
|              |        | 白               | BE EF       | 03    | 06 00      | OB F5 | 01 00 | 80 30  | 17 00     |    |
|              |        | 赤               | BE EF       | 03    | 06 00      | FB F5 | 01 00 | 80 30  | 14 00     |    |
|              |        | 禄               | BE EF       | 03    | 06 00      | 6B F4 | 01 00 | 80 30  | 15 00     |    |
|              |        | 青               | BE EF       | 03    | 06 00      | 9B F4 | 01 00 | 80 30  | 16 00     |    |
|              |        | 黒               | BE EF       | 03    | 06 00      | FB FO | 01 00 | 80 30  | 18 00     |    |
|              | Get    |                 | BE EF       | 03    | 06 00      | C8 FA | 02 00 | 80 30  | 00 00     |    |
| 水平画像シフト      | Increm | ient            | BE EF       | 03    | 06 00      | AE D7 | 04 00 | 10 30  | 00 00     |    |
|              | Decre  | ment            | BE EF       | 03    | 06 00      | 7F D6 | 05 00 | 10 30  | 00 00     |    |
|              | Get    |                 | BE EF       | 03    | 06 00      | C8 D7 | 02 00 | 10 30  | 00 00     |    |
| 垂直画像シフト      | Increm | nent            | BE EF       | 03    | 06 00      | 52 D6 | 04 00 | 11 30  | 00 00     |    |
|              | Decre  | ment            | BE EF       | 03    | 06 00      | 83 D7 | 05 00 | 11 30  | 00 00     |    |
|              | Get    |                 | BE EF       | 03    | 06 00      | 34 D6 | 02 00 | 11 30  | 00 00     |    |
| 4 Corner - 左 | Increm | nent            | BE EF       | 03    | 06 00      | 57 89 | 04 00 | 2121   | 00 00     |    |
| エコーナー - X    | Decre  | ment            | BE EF       | 03    | 06 00      | 86 88 | 05 00 | 21 21  | 00 00     |    |
|              | Get    |                 | BE EF       | 03    | 06 00      | 31 89 | 02 00 | 2121   | 00 00     |    |

|                     |                    |         | ~           | ッダーデー | ・タ(フバイ     | <b>ト</b> ) | コマント  | ・<br>データ(E | らバイト)     |    |
|---------------------|--------------------|---------|-------------|-------|------------|------------|-------|------------|-----------|----|
| 機能                  |                    | 操作      | ヘッダー<br>コード | パケット  | データ<br>サイズ | CRC        | 動作    | タイプ        | 設定<br>コード | 説明 |
| 4 Corner - 左        | Increm             | ent     | BE EF       | 03    | 06 00      | 13 89      | 04 00 | 22 21      | 00 00     |    |
| 上コーナー - y           | Decrer             | ment    | BE EF       | 03    | 06 00      | C2 88      | 05 00 | 22 21      | 00 00     |    |
|                     | Get                |         | BE EF       | 03    | 06 00      | 75 89      | 02 00 | 22 21      | 00 00     |    |
| 4 Corner - 右        | Increm             | ent     | BE EF       | 03    | 06 00      | EF 88      | 04 00 | 23 21      | 00 00     |    |
| 上コーナー - X           | Decrer             | nent    | BE EF       | 03    | 06 00      | 3E 89      | 05 00 | 23 21      | 00 00     |    |
|                     | Get                |         | BE EF       | 03    | 06 00      | 89 88      | 02 00 | 23 21      | 00 00     |    |
| 4 Corner - 右        | Increm             | ent     | BE EF       | 03    | 06 00      | 9B 89      | 04 00 | 24 21      | 00 00     |    |
| 上コーナー - y           | Decrer             | ment    | BE EF       | 03    | 06 00      | 4A 88      | 05 00 | 24 21      | 00 00     |    |
|                     | Get                |         | BE EF       | 03    | 06 00      | FD 89      | 02 00 | 24 21      | 00 00     |    |
| 4 Corner - 左        | Increm             | ent     | BE EF       | 03    | 06 00      | 67 88      | 04 00 | 25 21      | 00 00     |    |
| 下コーナー - x           | Decrer             | ment    | BE EF       | 03    | 06 00      | B6 89      | 05 00 | 25 2 1     | 00 00     |    |
|                     | Get                |         | BE EF       | 03    | 06 00      | 01 88      | 02 00 | 25 2 1     | 00 00     |    |
| 4 Corner - 左        | Increm             | ent     | BE EF       | 03    | 06 00      | 23 88      | 04 00 | 26 2 1     | 00 00     |    |
| 下コーナー - y           | Decrei             | ment    | BE EF       | 03    | 06 00      | F2 89      | 05 00 | 26 2 1     | 00 00     |    |
|                     | Get                |         | BE EF       | 03    | 06 00      | 45 88      | 02 00 | 26 2 1     | 00 00     |    |
| 4 Corner - 右        | Increm             | ient    | BE EF       | 03    | 06 00      | DF 89      | 04 00 | 27 21      | 00 00     |    |
| 下コーナー - x           | Decrei             | ment    | BE EF       | 03    | 06 00      | 0E 88      | 05 00 | 27 21      | 00 00     |    |
|                     | Get                |         | BE EF       | 03    | 06 00      | B9 89      | 02 00 | 27 21      | 00 00     |    |
| 4 Corner - 右        | Increm             | ient    | BE EF       | 03    | 06 00      | CB 8A      | 04 00 | 28 21      | 00 00     |    |
| 下コーナー - y           | Decrei             | ment    | BE EF       | 03    | 06 00      | 1A 8B      | 05 00 | 28 21      | 00 00     |    |
|                     | Get                |         | BE EF       | 03    | 06 00      | AD 8A      | 02 00 | 28 21      | 00 00     |    |
| 4 Corner - リ<br>セット | Execu <sup>.</sup> | te      | BE EF       | 03    | 06 00      | F1 99      | 06 00 | 72 21      | 00 00     |    |
| オートソース              | Set                | オフ      | BE EF       | 03    | 06 00      | B6 D6      | 01 00 | 16 20      | 00 00     |    |
|                     |                    | オン      | BE EF       | 03    | 06 00      | 26 D7      | 01 00 | 16 20      | 01 00     |    |
|                     | Get                |         | BE EF       | 03    | 06 00      | 85 D6      | 02 00 | 16 20      | 00 00     |    |
| オートパワーオフ            | Increm             | ient    | BE EF       | 03    | 06 00      | 6E 86      | 04 00 | 1031       | 00 00     |    |
| (分)                 | Decrei             | ment    | BE EF       | 03    | 06 00      | BF 87      | 05 00 | 1031       | 00 00     |    |
|                     | Get                |         | BE EF       | 03    | 06 00      | 08 86      | 02 00 | 1031       | 00 00     |    |
| ダイレクトパワ             | Set                | オフ      | BE EF       | 03    | 06 00      | 3B 89      | 01 00 | 20 31      | 00 00     |    |
| ーオン                 |                    | オン      | BE EF       | 03    | 06 00      | AB 88      | 01 00 | 20 31      | 01 00     |    |
|                     | Get                |         | BE EF       | 03    | 06 00      | 08 89      | 02 00 | 20 31      | 00 00     |    |
| ライトモード              | Set                | ノーマル    | BE EF       | 03    | 06 00      | 3B 23      | 01 00 | 00 33      | 00 00     |    |
|                     |                    | IJ      | BE EF       | 03    | 06 00      | AB 22      | 01 00 | 00 33      | 01 00     |    |
|                     |                    | エコプラス   | BE EF       | 03    | 06 00      | 5B 22      | 01 00 | 00 33      | 02 00     |    |
|                     |                    | 低電力     | BE EF       | 03    | 06 00      | CB 23      | 01 00 | 00 33      | 03 00     |    |
|                     |                    | 超低電力    | BE EF       | 03    | 06 00      | FB 21      | 01 00 | 00 33      | 04 00     |    |
|                     |                    | カスタムライト | BE EF       | 03    | 06 00      | 3B 37      | 01 00 | 00 33      | 30 00     |    |
|                     | Get                |         | BE EF       | 03    | 06 00      | 08 23      | 02 00 | 00 33      | 00 00     |    |
| 工場出荷設定              | Execu              | te      | BE EF       | 03    | 06 00      | 98 8D      | 06 00 | 30 7 1     | 00 00     |    |
| 入力ソース               | Get                |         | BE EF       | 03    | 06 00      | CD D2      | 02 00 | 00 20      | 00 00     |    |
| ビデオ情報 - V<br>アクティブ  | Get                |         | BE EF       | 03    | 06 00      | 7A 86      | 02 00 | 1211       | 00 00     |    |
| ビデオ情報 - H<br>アクティブ  | Get                |         | BE EF       | 03    | 06 00      | 7A 89      | 02 00 | 22 1 1     | 00 00     |    |

|                              |     |        | ~           | ッダーデー | ・タ(フバイ     | <b>ト</b> ) | コマント  | ・データ(E | 5バイト)     |              |
|------------------------------|-----|--------|-------------|-------|------------|------------|-------|--------|-----------|--------------|
| 機能                           |     | 操作     | ヘッダー<br>コード | パケット  | データ<br>サイズ | CRC        | 動作    | タイプ    | 設定<br>コード | 説明           |
| ビデオ情報 - 垂<br>直周波数            | Get |        | BE EF       | 03    | 06 00      | 8A 83      | 02 00 | 06 11  | 00 00     | fV[Hz] x 100 |
| レーザー使用時<br>間 - 高             | Get |        | BE EF       | 03    | 06 00      | 2A FD      | 02 00 | 9E 10  | 00 00     |              |
| レーザー使用時<br>間 - 低             | Get |        | BE EF       | 03    | 06 00      | C2 FF      | 02 00 | 90 10  | 00 00     |              |
| リモコン ID                      | Get |        | BE EF       | 03    | 06 00      | AC 30      | 02 00 | 08 26  | 00 00     |              |
| メニュー位置                       | Set | 中心     | BE EF       | 03    | 06 00      | 97 D7      | 01 00 | 1D 30  | 04 00     |              |
|                              |     | 下      | BE EF       | 03    | 06 00      | 97 D8      | 01 00 | 1D 30  | 10 00     |              |
|                              |     | 上      | BE EF       | 03    | 06 00      | 07 D9      | 01 00 | 1D 30  | 11 00     |              |
|                              |     | 左      | BE EF       | 03    | 06 00      | F7 D9      | 01 00 | 1D 30  | 12 00     |              |
|                              |     | 右      | BE EF       | 03    | 06 00      | 67 D8      | 01 00 | 1D 30  | 13 00     |              |
|                              | Get |        | BE EF       | 03    | 06 00      | 64 D5      | 02 00 | 1D 30  | 00 00     |              |
| メニュー透過度                      | Set | 0%     | BE EF       | 03    | 06 00      | E6 5A      | 01 00 | 9A 22  | 00 00     |              |
|                              |     | 25%    | BE EF       | 03    | 06 00      | 76 56      | 01 00 | 9A 22  | 19 00     |              |
|                              |     | 50%    | BE EF       | 03    | 06 00      | 86 48      | 01 00 | 9A 22  | 32 00     |              |
|                              |     | 75%    | BE EF       | 03    | 06 00      | 16 6B      | 01 00 | 9A 22  | 4B 00     |              |
|                              |     | 100%   | BE EF       | 03    | 06 00      | 26 77      | 01 00 | 9A 22  | 64 00     |              |
|                              | Get |        | BE EF       | 03    | 06 00      | D5 5D      | 02 00 | 9A 22  | 00 00     |              |
| 節電モード                        | Set | オン     | BE EF       | 03    | 06 00      | 46 D3      | 01 00 | 01 60  | 01 00     |              |
|                              |     | LANでオン | BE EF       | 03    | 06 00      | D6 D2      | 01 00 | 01 60  | 00 00     |              |
|                              | Get |        | BE EF       | 03    | 06 00      | E5 D2      | 02 00 | 01 60  | 00 00     |              |
| ファン速度                        | Set | ノーマル   | BE EF       | 03    | 06 00      | E3 12      | 01 00 | 00 4C  | 00 00     |              |
|                              |     | 高速     | BE EF       | 03    | 06 00      | 73 13      | 01 00 | 00 4C  | 01 00     |              |
|                              | Get |        | BE EF       | 03    | 06 00      | DO 12      | 02 00 | 00 4C  | 00 00     |              |
| レーザー使用<br>時間 - ノーマ<br>ル - 高  | Get |        | BE EF       | 03    | 06 00      | 31 54      | 02 00 | B1 22  | 00 00     |              |
| レーザー使用<br>時間 - ノーマ<br>ル - 低  | Get |        | BE EF       | 03    | 06 00      | CD 55      | 02 00 | BO 22  | 00 00     |              |
| レーザー使用時<br>間- エコ - 高         | Get |        | BE EF       | 03    | 06 00      | 89 55      | 02 00 | B3 22  | 00 00     |              |
| レーザー使用時<br>間 - エコ - 低        | Get |        | BE EF       | 03    | 06 00      | 75 54      | 02 00 | B2 22  | 00 00     |              |
| レーザ使用時<br>間 - エコプラ<br>ス - 高  | Get |        | BE EF       | 03    | 06 00      | 01 55      | 02 00 | B5 22  | 00 00     |              |
| レーザー使用<br>時間 - エコプラ<br>ス - 低 | Get |        | BE EF       | 03    | 06 00      | FD 54      | 02 00 | B4 22  | 00 00     |              |
| レーザー使用<br>時間 - 低電<br>力 - 高   | Get |        | BE EF       | 03    | 06 00      | B9 54      | 02 00 | B7 22  | 00 00     |              |
| レーザー使用時<br>間 - 低電力 - 低       | Get |        | BE EF       | 03    | 06 00      | 45 55      | 02 00 | B6 22  | 00 00     |              |
| レーザー使用<br>時間 - 超低電<br>力 - 高  | Get |        | BE EF       | 03    | 06 00      | 51 56      | 02 00 | B9 22  | 00 00     |              |

|                               |     |     | ~           | ッダーデー | ・タ(フバイ     | <b>ト</b> ) | コマント  | <b>ドデータ(E</b> | らバイト)     |              |
|-------------------------------|-----|-----|-------------|-------|------------|------------|-------|---------------|-----------|--------------|
| 機能                            |     | 操作  | ヘッダー<br>コード | パケット  | データ<br>サイズ | CRC        | 動作    | タイプ           | 設定<br>コード | 説明           |
| レーザー使用<br>時間 -超低電<br>力 - 低    | Get |     | BE EF       | 03    | 06 00      | AD 57      | 02 00 | B8 22         | 00 00     |              |
| レーザー使用時<br>間 - カスタムラ<br>イト- 高 | Get |     | BE EF       | 03    | 06 00      | E9 57      | 02 00 | BB 22         | 00 00     |              |
| レーザー使用時<br>間 - カスタムラ<br>イト- 低 | Get |     | BE EF       | 03    | 06 00      | 15 56      | 02 00 | BA 22         | 00 00     |              |
| リモコン ID                       | Set | 全ID | BE EF       | 03    | 06 00      | 9F 30      | 01 00 | 08 26         | 00 00     |              |
|                               |     | 1   | BE EF       | 03    | 06 00      | OF 31      | 01 00 | 08 26         | 01 00     |              |
|                               |     | 2   | BE EF       | 03    | 06 00      | FF 31      | 01 00 | 08 26         | 02 00     |              |
|                               |     | 3   | BE EF       | 03    | 06 00      | 6F 30      | 01 00 | 08 26         | 03 00     |              |
|                               |     | 4   | BE EF       | 03    | 06 00      | 5F 32      | 01 00 | 08 26         | 04 00     |              |
|                               |     | 5   | BE EF       | 03    | 06 00      | CF 33      | 01 00 | 08 26         | 05 00     |              |
|                               |     | 6   | BE EF       | 03    | 06 00      | 3F 33      | 01 00 | 08 26         | 06 00     |              |
|                               |     | 7   | BE EF       | 03    | 06 00      | AF 32      | 01 00 | 08 26         | 07 00     |              |
|                               | Get |     | BE EF       | 03    | 06 00      | AC 30      | 02 00 | 08 26         | 00 00     |              |
| ネットワークス<br>テータス               | Get |     | BE EF       | 03    | 06 00      | B5 5F      | 02 00 | 92 22         | 00 00     | 切断:0<br>接続:1 |
| DHCP                          | Get |     | BE EF       | 03    | 06 00      | 0F 06      | 02 00 | 10 29         | 00 00     | オフ:0<br>オン:1 |
| IP アドレス<br>(1st)              | Get |     | BE EF       | 03    | 06 00      | F3 07      | 02 00 | 11 29         | 00 00     |              |
| IP アドレス<br>(2st)              | Get |     | BE EF       | 03    | 06 00      | B7 07      | 02 00 | 12 29         | 00 00     |              |
| IP アドレス<br>(3rd)              | Get |     | BE EF       | 03    | 06 00      | 4B 06      | 02 00 | 13 29         | 00 00     |              |
| IP アドレス<br>(4th)              | Get |     | BE EF       | 03    | 06 00      | 3F 07      | 02 00 | 14 29         | 00 00     |              |
| サブネットマスク<br>(1st)             | Get |     | BE EF       | 03    | 06 00      | C3 06      | 02 00 | 15 29         | 00 00     |              |
| サブネットマスク<br>(2st)             | Get |     | BE EF       | 03    | 06 00      | 87 06      | 02 00 | 16 29         | 00 00     |              |
| サブネットマスク<br>(3rd)             | Get |     | BE EF       | 03    | 06 00      | 7B 07      | 02 00 | 17 29         | 00 00     |              |
| サブネットマスク<br>(4th)             | Get |     | BE EF       | 03    | 06 00      | 6F 04      | 02 00 | 18 29         | 00 00     |              |
| ゲートウェイ<br>(1st)               | Get |     | BE EF       | 03    | 06 00      | 93 05      | 02 00 | 19 29         | 00 00     |              |
| ゲートウェイ<br>(2st)               | Get |     | BE EF       | 03    | 06 00      | D7 05      | 02 00 | 1A 29         | 00 00     |              |
| ゲートウェイ<br>(3rd)               | Get |     | BE EF       | 03    | 06 00      | 2B 04      | 02 00 | 1B 29         | 00 00     |              |
| ゲートウェイ<br>(4th)               | Get |     | BE EF       | 03    | 06 00      | 5F 05      | 02 00 | 1C 29         | 00 00     |              |
| DNS 1st                       | Get |     | BE EF       | 03    | 06 00      | F3 08      | 02 00 | 21 29         | 00 00     |              |
| DNS 2st                       | Get |     | BE EF       | 03    | 06 00      | B7 08      | 02 00 | 22 29         | 00 00     |              |
| DNS 3rd                       | Get |     | BE EF       | 03    | 06 00      | 4B 09      | 02 00 | 23 29         | 00 00     |              |
| DNS 4th                       | Get |     | BE EF       | 03    | 06 00      | 3F 08      | 02 00 | 24 29         | 00 00     |              |

|                       | 操作     |      | ヘッダーデータ(7バイト) |      |            |       | コマンドデータ(6バイト) |       |           |    |
|-----------------------|--------|------|---------------|------|------------|-------|---------------|-------|-----------|----|
| 機能                    |        |      | ヘッダー<br>コード   | パケット | データ<br>サイズ | CRC   | 動作            | タイプ   | 設定<br>コード | 説明 |
| HDBaseT -             | Set    | オフ   | BE EF         | 03   | 06 00      | 2A 5D | 01 00         | 9F 22 | 00 00     |    |
| IR/RS232/             |        | オン   | BE EF         | 03   | 06 00      | BA 5C | 01 00         | 9F 22 | 01 00     |    |
| RJ40                  | Get    |      | BE EF         | 03   | 06 00      | 19 5D | 02 00         | 9F 22 | 00 00     |    |
| 前面リモコン                | Set    | オフ   | BE EF         | 03   | 06 00      | FF 32 | 01 00         | 00 26 | 00 00     |    |
| 受光部                   |        | オン   | BE EF         | 03   | 06 00      | 6F 33 | 01 00         | 00 26 | 01 00     |    |
|                       | Get    |      | BE EF         | 03   | 06 00      | CC 32 | 02 00         | 00 26 | 00 00     |    |
| 背面リモコン                | Set    | オフ   | BE EF         | 03   | 06 00      | 03 33 | 01 00         | 01 26 | 00 00     |    |
| 受光部                   |        | オン   | BE EF         | 03   | 06 00      | 93 32 | 01 00         | 01 26 | 01 00     |    |
|                       | Get    |      | BE EF         | 03   | 06 00      | 30 33 | 02 00         | 01 26 | 00 00     |    |
| スリープタイマー              | Increm | ient | BE EF         | 03   | 06 00      | 83 5C | 04 00         | 9E 22 | 00 00     |    |
|                       | Decrei | ment | BE EF         | 03   | 06 00      | 52 5D | 05 00         | 9E 22 | 00 00     |    |
|                       | Get    |      | BE EF         | 03   | 06 00      | E5 5C | 02 00         | 9E 22 | 00 00     |    |
| ソースフィルター -            | Set    | SKIP | BE EF         | 03   | 06 00      | 2A 79 | 01 00         | 23 22 | 01 00     |    |
| HDMI 1                |        | ノーマル | BE EF         | 03   | 06 00      | BA 78 | 01 00         | 23 22 | 00 00     |    |
|                       | Get    |      | BE EF         | 03   | 06 00      | 89 78 | 02 00         | 23 22 | 00 00     |    |
| ソースフィルター -            | Set    | SKIP | BE EF         | 03   | 06 00      | C2 7B | 01 00         | 2D 22 | 01 00     |    |
| HDMI 2 /              |        | ノーマル | BE EF         | 03   | 06 00      | 52 7A | 01 00         | 2D 22 | 00 00     |    |
|                       | Get    |      | BE EF         | 03   | 06 00      | 61 7A | 02 00         | 2D 22 | 00 00     |    |
| ソースフィルター -            | Set    | SKIP | BE EF         | 03   | 06 00      | F2 7A | 01 00         | 29 22 | 01 00     |    |
| DVI-D                 |        | ノーマル | BE EF         | 03   | 06 00      | 62 7B | 01 00         | 29 22 | 00 00     |    |
|                       | Get    |      | BE EF         | 03   | 06 00      | 51 7B | 02 00         | 29 22 | 00 00     |    |
| ソースフィルター -            | Set    | SKIP | BE EF         | 03   | 06 00      | 6E 79 | 01 00         | 20 22 | 01 00     |    |
| VGA                   |        | ノーマル | BE EF         | 03   | 06 00      | FE 78 | 01 00         | 20 22 | 00 00     |    |
|                       | Get    |      | BE EF         | 03   | 06 00      | CD 78 | 02 00         | 20 22 | 00 00     |    |
| ソースフィルター -            | Set    | SKIP | BE EF         | 03   | 06 00      | 5E 78 | 01 00         | 24 22 | 01 00     |    |
| BNC                   |        | ノーマル | BE EF         | 03   | 06 00      | CE 79 | 01 00         | 24 22 | 00 00     |    |
|                       | Get    |      | BE EF         | 03   | 06 00      | FD 79 | 02 00         | 24 22 | 00 00     |    |
| ソースフィルター              | Set    | SKIP | BE EF         | 03   | 06 00      | 92 78 | 01 00         | 21 22 | 01 00     |    |
| - Composite           |        | ノーマル | BE EF         | 03   | 06 00      | 02 79 | 01 00         | 21 22 | 00 00     |    |
| VIGEO                 | Get    |      | BE EF         | 03   | 06 00      | 31 79 | 02 00         | 21 22 | 00 00     |    |
| ソースフィルター<br>- HDBaseT | Set    | SKIP | BE EF         | 03   | 06 00      | 26 EB | 01 00         | D6 20 | 01 00     |    |
|                       |        | ノーマル | BE EF         | 03   | 06 00      | B6 EA | 01 00         | D6 20 | 00 00     |    |
|                       | Get    |      | BE EF         | 03   | 06 00      | 85 EA | 02 00         | D6 20 | 00 00     |    |
| カスタムライト               | Increm | ient | BE EF         | 03   | 06 00      | 1A 22 | 04 00         | 07 33 | 00 00     |    |
|                       | Decrei | ment | BE EF         | 03   | 06 00      | CB 23 | 05 00         | 07 33 | 00 00     |    |
|                       | Get    |      | BE EF         | 03   | 06 00      | 70 22 | 02 00         | 07 33 | 00 00     |    |

## PJLinkコマンド

|        |              | 0=スタンバイ                                     |  |  |  |  |  |
|--------|--------------|---------------------------------------------|--|--|--|--|--|
|        | 電力コントロール<br> | 1 = 電源オン                                    |  |  |  |  |  |
|        |              | 0=スタンバイ                                     |  |  |  |  |  |
| POWR ? | 電源状態の照会      | 1 = 電源オン                                    |  |  |  |  |  |
|        |              | 2 = クールダウン                                  |  |  |  |  |  |
|        |              | 11 = COMPUTER IN                            |  |  |  |  |  |
|        |              | 12 = BNC                                    |  |  |  |  |  |
|        |              | 23 = ビデオ                                    |  |  |  |  |  |
| INPT   | 入力ソース選択      | 31 = HDMI 1                                 |  |  |  |  |  |
|        |              | 32 = DVI-D                                  |  |  |  |  |  |
|        |              | 33 = HDMI 2 / MHL                           |  |  |  |  |  |
|        |              | 36 = HDBaseT                                |  |  |  |  |  |
|        |              | 11 = COMPUTER IN                            |  |  |  |  |  |
|        |              | 12 = BNC                                    |  |  |  |  |  |
|        |              | 23 = ビデオ                                    |  |  |  |  |  |
| INPT ? | 入力ソース照会      | 31 = HDMI 1                                 |  |  |  |  |  |
|        |              | 32 = DVI-D                                  |  |  |  |  |  |
|        |              | 33 = HDMI 2 / MHL                           |  |  |  |  |  |
|        |              | 36 = HDBaseT                                |  |  |  |  |  |
|        |              | 30 = AV消音オフ                                 |  |  |  |  |  |
|        | AV)月百        | 31 = AV消音オン                                 |  |  |  |  |  |
|        |              | 30 = AV消音オフ                                 |  |  |  |  |  |
|        | AV消首仄態照云     | 31 = AV消音オン                                 |  |  |  |  |  |
|        |              | 第1バイト:ファンエラー参照 : 0-2のいずれか                   |  |  |  |  |  |
|        |              | 第2バイト:レーザーエラー参照: 0-2のいずれか                   |  |  |  |  |  |
|        |              | 第3バイト:温度エラー参照 : 0-2のいずれか                    |  |  |  |  |  |
| ERST ? | エラー状態照会      | 第4バイト:カバーエラー参照: 0-2のいずれか                    |  |  |  |  |  |
|        |              | 第6バイト:その他のエラー参照: 0-2のいずれか                   |  |  |  |  |  |
|        |              | 数値(0-2)の意味:0=エラー非検出                         |  |  |  |  |  |
|        |              | = 警告<br>  2 = Tラー                           |  |  |  |  |  |
|        |              | 第1の数値(デジット 1から5)レーザー使用時間                    |  |  |  |  |  |
| LAMP ? | レーザー状態照会     | 第2の数値:0 = 光源Off、1 = 光源On                    |  |  |  |  |  |
| INST ? | 入力ソースリスト照会   | 11 12 23 31 32 33 36                        |  |  |  |  |  |
| NAME ? | プロジェクター名照会   | Crestronの項目PROJECTOR NAMEにセットされている名称を返答します。 |  |  |  |  |  |
| INF1?  | 製造者名照会       | HITACHI                                     |  |  |  |  |  |
| INF2 ? | 型式名照会        | LP-WU6600                                   |  |  |  |  |  |
| CLSS ? | クラス情報照会      | 1                                           |  |  |  |  |  |

注意: PJLink の仕様については、ビジネス機械・情報システム産業協会(Japan Business Machine and Information System Industries Association)の Webサイトをご覧ください。

URL: http://pjlink.jbmia.or.jp/

## 投写距離と投写サイズの対照表

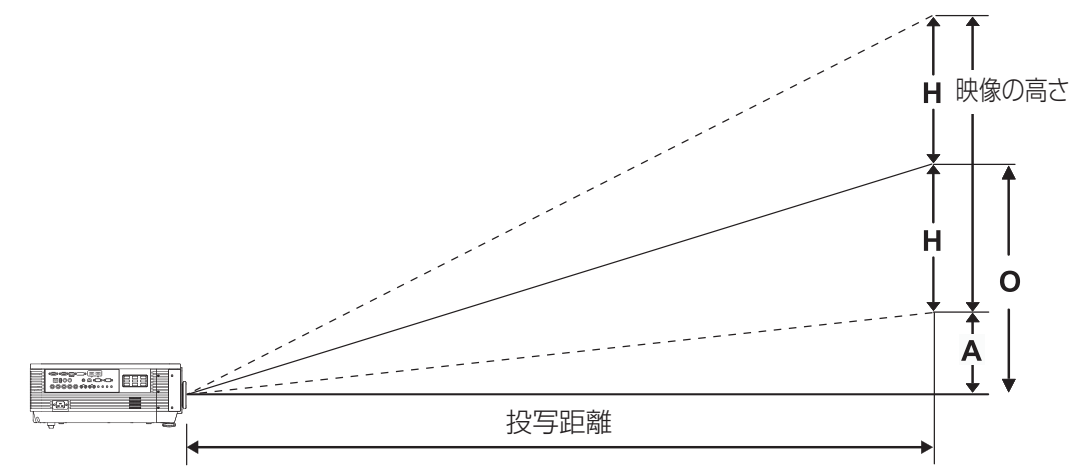

SL-62 (短焦点レンズ) TR: 1.1 ~ 1.3、オフセット=55%

|             | テレ   |      |      | ワイド  |      |      |      |      |
|-------------|------|------|------|------|------|------|------|------|
| 距離(m)       | 1.12 | 2.8  | 5.60 | 8.96 | 1.18 | 3.55 | 7.11 | 9.00 |
| 対角 (型(インチ)) | 40   | 100  | 200  | 320  | 50   | 150  | 300  | 380  |
| 映像幅 (mm)    | 862  | 2154 | 4308 | 6893 | 1077 | 3231 | 6462 | 8185 |
| 映像高さ(mm)    | 538  | 1346 | 2692 | 4308 | 673  | 2019 | 4039 | 5116 |
| H (mm)      | 269  | 673  | 1346 | 2154 | 337  | 1010 | 2019 | 2558 |
| O (mm)      | 296  | 740  | 1481 | 2369 | 370  | 1111 | 2221 | 2814 |
| A (mm)      | 27   | 67   | 135  | 215  | 34   | 101  | 202  | 256  |

SD-63 (標準(STD)レンズ) TR: 1.54 ~ 1.93、オフセット=55%

|             | テレ   |      |      |      | ワイド  |      |      |      |
|-------------|------|------|------|------|------|------|------|------|
| 距離 (m)      | 1.66 | 3.33 | 4.16 | 8.31 | 1.66 | 3.32 | 6.63 | 9.95 |
| 対角 (型(インチ)) | 40   | 80   | 100  | 200  | 50   | 100  | 200  | 300  |
| 映像幅(mm)     | 862  | 1723 | 2154 | 4308 | 1077 | 2154 | 4308 | 6462 |
| 映像高さ(mm)    | 538  | 1077 | 1346 | 2692 | 673  | 1346 | 2692 | 4039 |
| H (mm)      | 269  | 538  | 673  | 1346 | 337  | 673  | 1346 | 2019 |
| 0 (mm)      | 296  | 592  | 740  | 1481 | 370  | 740  | 1481 | 2221 |
| A (mm)      | 27   | 54   | 67   | 135  | 34   | 67   | 135  | 202  |

ML-64 (中焦点レンズ) TR: 1.93 ~ 2.9、オフセット=55%

|             | テレ   |      |       |       | ワイド  |      |       |       |
|-------------|------|------|-------|-------|------|------|-------|-------|
| 距離 (m)      | 2.50 | 6.25 | 12.49 | 18.74 | 2.08 | 6.24 | 12.47 | 18.71 |
| 対角 (型(インチ)) | 40   | 100  | 200   | 300   | 50   | 150  | 300   | 450   |
| 映像幅(mm)     | 862  | 2154 | 4308  | 6462  | 1077 | 3231 | 6462  | 9693  |
| 映像高さ(mm)    | 538  | 1346 | 2692  | 4039  | 673  | 2019 | 4039  | 6058  |
| H (mm)      | 269  | 673  | 1346  | 2019  | 337  | 1010 | 2019  | 3029  |
| 0 (mm)      | 296  | 740  | 1481  | 2221  | 370  | 1111 | 2221  | 3332  |
| A (mm)      | 27   | 67   | 135   | 202   | 34   | 101  | 202   | 303   |

## 保証とアフターサービスについて

# 保証とアフターサービスについて(必ずお読みください。)

| <b>修理を依</b><br>(出張修理<br><sup>「簡易トラブルシ</sup><br>に従って調べ<br>ときは、必ず<br>お買い上げの) | <b>頼されるときは</b><br>コーティング」( <b>ロ78ページ</b><br>ていただき、なお異常のある<br>電源プラグを抜いてから、<br>販売店にご連絡ください。 | 保 証 書<br>で不明な点や<br>修理に関する<br>ご相談は     | 保証書は、必ず「お買い上げ日・販売店名」などの記<br>入をお確かめください。内容をよくお読みの後、大切<br>に保管してください。<br>保証期間については保証書をご覧ください。<br>修理に関するご相談ならびにご不明な点は、お買い上<br>げの販売店または「ご相談窓口」にお問い合わせくだ<br>さい。 |                                                               |  |  |  |
|----------------------------------------------------------------------------|-------------------------------------------------------------------------------------------|---------------------------------------|----------------------------------------------------------------------------------------------------|---------------------------------------------------------------|--|--|--|
|                                                                            |                                                                                           | 補修用<br>性能部品<br>保有期間                   | 補修用性能部品の付                                                                                                    | 呆有期間は、製造打切り後 6 年です。                                           |  |  |  |
| 修理に際(<br>保証書の<br>修理させて                                                     | ・・・・・保証期間中は・・・・・・・<br>しましては保証書をご提示く<br>規定に従って日立マクセル<br>こいただきます。                           | ださい。<br>^(株)が                         | <b>保証期間</b><br>修理すれば使用<br>有料修理させて                                                                                                    | が過ぎているときは<br>できる場合には、ご希望により<br>いただきます。                        |  |  |  |
| ご連                                                                         | 絡していただきたい内                                                                                | ····································· | 修                                                                                                    | 理料金のしくみ                                                       |  |  |  |
| 本体形名                                                                       | LP-WU6600J                                                                                |                                       | <ul> <li>故障しかです。</li> <li>技術料</li> <li>測定機器</li> <li>含まれて</li> </ul>                                                                                      | ニ製品を止常に修復するための科金<br>技術者の人件費、技術教育費、<br>器等設備費、一般管理費などが<br>こいます。 |  |  |  |
|                                                                            |                                                                                           |                                       | 6<br>6<br>6                                                                                                    | +                                                             |  |  |  |
|                                                                            |                                                                                           |                                       |                                                                                                    |                                                               |  |  |  |
| 梱包材の有無                                                                     |                                                                                           | <br>げ時の<br>型材が<br>そした                 | 部品代修理に使けます。                                                                                                    | 使用した部品代金です。その他修理に<br>る部材などを含む場合もあります。                         |  |  |  |
| 一一一一一一一一一一一一一一一一一一一一一一一一一一一一一一一一一一一一一一一                                    | 切口はの知りせくたさい。<br>  付近の日印ケども合わせてお知ら                                                         | +< だ えい                               |                                                                                                    | +                                                             |  |  |  |
|                                                                            |                                                                                           |                                       | 製品のお                                                                                                    | 5る場所へ技術者を派遣する場合の                                              |  |  |  |
| 電話番号                                                                       |                                                                                           |                                       | 出張料費用です                                                                                                    | す。別途、駐車料金をいただく場合が                                             |  |  |  |
| 訪問ご希望日                                                                     |                                                                                           |                                       |                                                                                                    | ·                                                             |  |  |  |
| ••••••••                                                                   | •••••                                                                                     | ••••••                                | •••••••                                                                                                    | ······                                                        |  |  |  |
| ご購入店名、                                                                     | ご購入日を記入しておいて                                                                              | 2                                     | 購入店名                                                                                                    | ご購入年月日                                                        |  |  |  |
| ください。サ-<br>便利です。                                                           | -ヒスを依頼されるときに                                                                              |                                       | 電話 ( )                                                                                                    | 年月日                                                           |  |  |  |

長年ご使用のプロジェクターの点検をぜひ! ・・・・・・・・・・・・・・

熱、湿気、ほこり、煙草の煙などの影響や、使用度合いにより部品が劣化し、故障したり、時には安全を損なっ て事故につながることもあります。

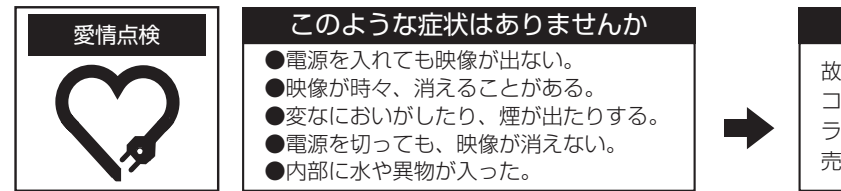

ご使用中止

故障や事故防止のため、 コンセントから電源プ ラグをはずし、必ず販 売店にご相談ください。

# お客様ご相談窓口

### 日立家電品についてのご相談や修理はお買い上げの販売店へ なお、転居されたり、贈り物でいただいたものの修理などで、ご不明な点は 下記窓口にご相談ください。

修理などのアフターサービスに 関するご相談は TEL 0120-3121-68 携帯電話・PHSから 0570-0031-68 (有料) FAX 0120-3121-87

> (受付時間) 9:00 ~ 19:00 (月~土) 9:00 ~ 17:30 (日・祝日)

商品情報やお取り扱いに ついてのご相談は TEL 0120-3121-19 FAX 0120-3121-34 (受付時間) 9:00 ~ 17:30 携帯電話、PHS からもご利用できます。

(日曜・祝日と年末年始・夏季休暇など弊社の

休日は休ませていただきます。)

●本窓口等で取得致しましたお客様の個人情報は、お客様のご相談およびサポート等への対応を目的として利用し、適切に管理します。

●お客様が弊社にお電話でご連絡いただいた場合には、正確に回答するために通 話内容を記録(録音など)させていただくことがあります。

●ご相談、ご依頼いただいた内容によっては、弊社のグループ会社や協力会社に お客様の個人情報を提供し対応させていただくことがあります。

※弊社の「個人情報保護方針」は、下記をご参照下さい。 URL http://www.maxell.co.jp/jpn/privacy.html

#### 商標

・DLP®とDLP®Link™は、Texas Instruments 社の商標です。

- ・HDMI®、HDMI® ロゴおよび High-Definition Multimedia Interface® は、HDMI
- Licensing LLC の米国およびその他の国における商標または登録商標です。
- ・PJLink 商標は、日本、米国、その他の国や地域における登録又は出願商標です。
- ・Crestron<sup>®</sup>、Crestron e-Control<sup>®</sup>、e-Control<sup>®</sup>、Crestron Connected<sup>™</sup>、Fusion RV<sup>®</sup>、 Crestron RoomView<sup>®</sup>、RoomView<sup>™</sup>は、米国および海外の Crestron Electronics, Inc. の商標または登録商標です。
- ・DICOM®は、全米電気機器製造業者協会の登録商標です。
- ・HDBaseT ™と HDBaseT アライアンスロゴは、HDBaseT アライアンスの商標です。
- ・MHL®MHL ロゴおよび Mobile High-Definition Link は MHL, LLC の米国およびその他の 国における商標または登録商標です。

その他の商標はすべて、各所有者に帰属します。

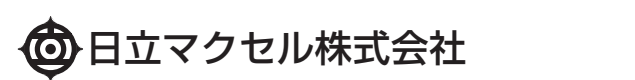

▼ 〒 244-0003 神奈川県横浜市戸塚区戸塚町 5030 番地 TEL 050-3033-5963(直通)

QR201708\_ZZ

Printed in China